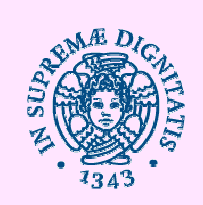

# Seminario

#### Amministrazione dei sistemi Windows

Roberto Puccetti 27/01/2016 ore 9,30 -12,30 POLO FIBONACCI AULA I

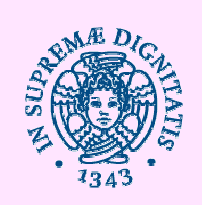

# Seminario Amministrazione dei sistemi Windows

I. Installazione, reinstallazione e ripristino del sistema e utilizzo di Hyper-V

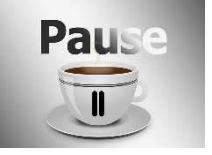

II. Integrazione di un client in un dominio Active Directory

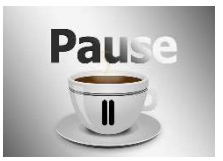

III. Uso delle Group Policy

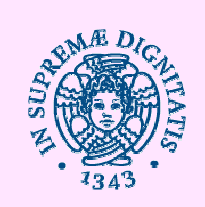

### Installazione sistema operativo

- Stand alone: Windows 8.1
- Ambiente Active Directory:
  - Windows server 2012
  - Windows 8.1

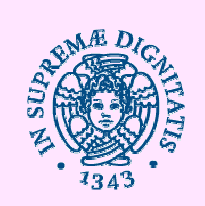

# **Installazione Windows 8.1**

- Prima installazione
- Reinizializzare, reimpostare o ripristinare il PC

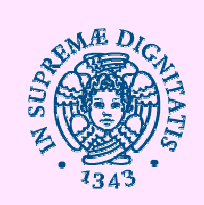

# Prima Installazione Windows 8.1

- PC «vergine»
- Upgrade da s.o. precedenti

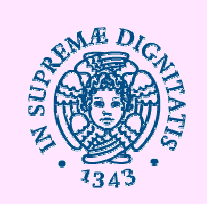

# Requisiti minimi

- **Processore:** 1 GHz o superiore con supporto per PAE, NX e SSE2
- **RAM:** 1 GB (32 bit) o 2 GB (64 bit)
- Spazio su disco rigido: 16 GB (32 bit) o
   20 GB (64 bit)
- Scheda video: Microsoft DirectX 9 con driver WDDM

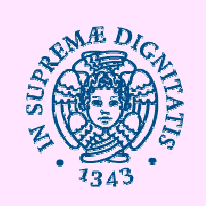

# Altri requisiti

- Risoluzione dello schermo di almeno 1024 × 768.
- Account Microsoft richiesto per alcune funzionalità.
- Accesso a Internet
- Scheda grafica compatibile con DirectX 10 o versioni successive.
- BitLocker To Go richiede un'unità flash USB (solo Windows 8.1 Pro).
- BitLocker richiede Trusted Platform Module (TPM) 1.2 o un'unità flash USB (solo Windows 8.1 Pro).
- Hyper-V client richiede un sistema a 64 bit con funzionalità SLAT (Second Level Address Translation) e altri 2 GB di RAM (solo Windows 8.1 Pro).
- Miracast richiede una scheda video che supporta Windows Display Driver Model (WDDM) 1.3 e una scheda Wi-Fi che supporta Wi-Fi Direct.
- Wi-Fi Direct Printing richiede una scheda Wi-Fi che supporta Wi-Fi Direct e un dispositivo che supporta Wi-Fi Direct Printing.
- Per poter installare un sistema operativo a 64 bit su un PC a 64 bit, il processore deve supportare CMPXCHG16b, PrefetchW e LAHF/SAHF.
- InstantGo funziona solo con computer progettati per lo standby connesso.

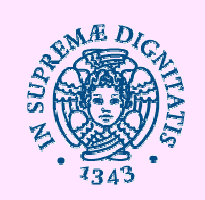

### Supporto di installazione

Classico DVD

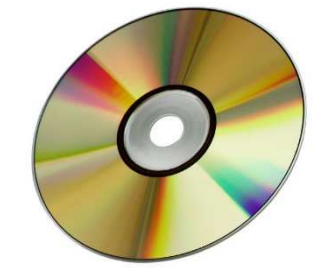

USB

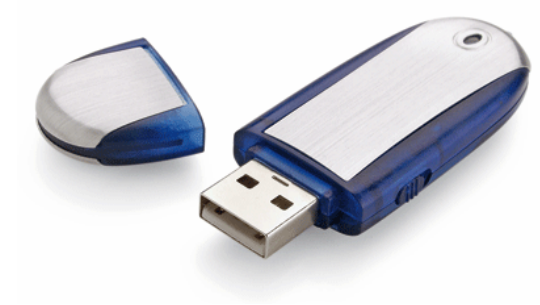

oppure

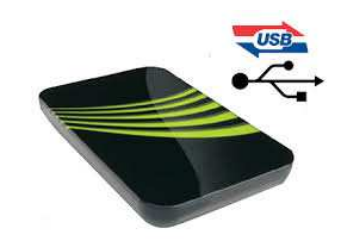

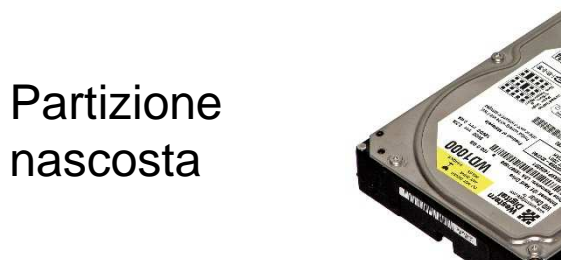

Sequenza di tasti: Es: ACER = ALT + F10

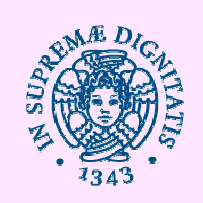

Scaricare il tool di Microsoft

Mediacreationtool.exe

http://go.microsoft.com/fwlink/p/?LinkId=510815

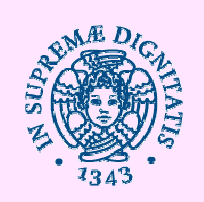

• Un PC con una connessione Internet affidabile. Il download è di circa 4 GB e il tempo necessario per il download varia a seconda del PC, della velocità di connessione e di altri fattori.

• Un'unità flash USB. Usa un'unità flash USB con almeno 4 GB di spazio disponibile. Consigliamo di usare un'unità vuota, perché qualsiasi contenuto verrà eliminato.

-oppure-

• **Un DVD.** In questo caso sono necessari un masterizzatore DVD connesso al PC che usi per creare il supporto o disponibile nel PC stesso e un lettore DVD nel PC in cui vuoi installare Windows 8.1. Usare un DVD vuoto.

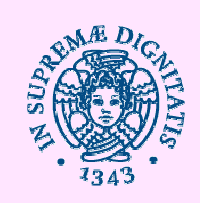

| M | Strumento     | di creazione del supporto di installazione di Windows 🛛 – 🗖 🗙 |
|---|---------------|---------------------------------------------------------------|
|   | Che tipo di f | ile di installazione vuoi creare?                             |
|   | Lingua        | italiano 🗸                                                    |
|   | Edizione      | Windows 8.1 Pro V                                             |
|   | Architettura  | 64 bit (x64) 🗸                                                |
|   |               |                                                               |
|   |               |                                                               |
|   |               |                                                               |
|   |               | Avanti                                                        |

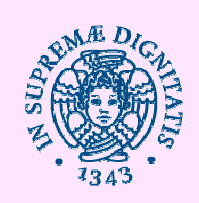

Strumento di creazione del supporto di installazione di Windows

### Scegli il percorso in cui salvare il file di installazione

#### Unità flash USB

Salva il file di installazione in un'unità flash USB con almeno 4 GB di spazio. Le informazioni presenti nell'unità verranno sovrascritte.

#### File ISO

4

Salva nel PC il file di installazione (denominato file ISO) e quindi masterizzalo su un DVD con almeno 4 GB di spazio. Per questa opzione è necessario un masterizzatore DVD.

Indietro

Avanti

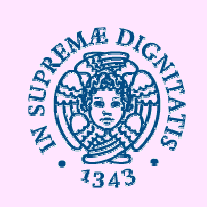

### Reinstallazioni

La reinizializzazione del PC comporta la reinstallazione di Windows mantenendo le tue impostazioni e i tuoi file personali, nonché le app fornite con il PC e le app installate da Windows Store.

Se le prestazioni del tuo PC risultano peggiorate rispetto al passato e non ne conosci il motivo, puoi reinizializzarlo senza eliminare i tuoi file né modificare le tue impostazioni.

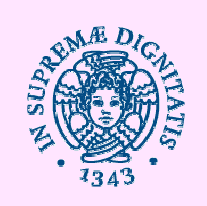

### Reinstallazioni

• La **reimpostazione** del PC comporta la reinstallazione di Windows, con l'eliminazione di file, impostazioni e app, ad eccezione delle app fornite con il PC.

Se vuoi riciclare il PC, cederlo ad altre persone o ricominciare dall'inizio, puoi ripristinarne interamente le impostazioni di fabbrica.

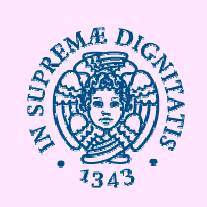

### Reinstallazioni

 Il ripristino del PC consente di annullare le modifiche apportate recentemente al sistema

> Se pensi che un'app o un driver installato di recente causi problemi al tuo PC, puoi ripristinare Windows a uno stato precedente, detto punto di ripristino. Ripristino configurazione di sistema non modifica i file personali, ma potrebbe rimuovere app e driver installati di recente.

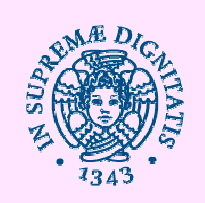

# Ripristino

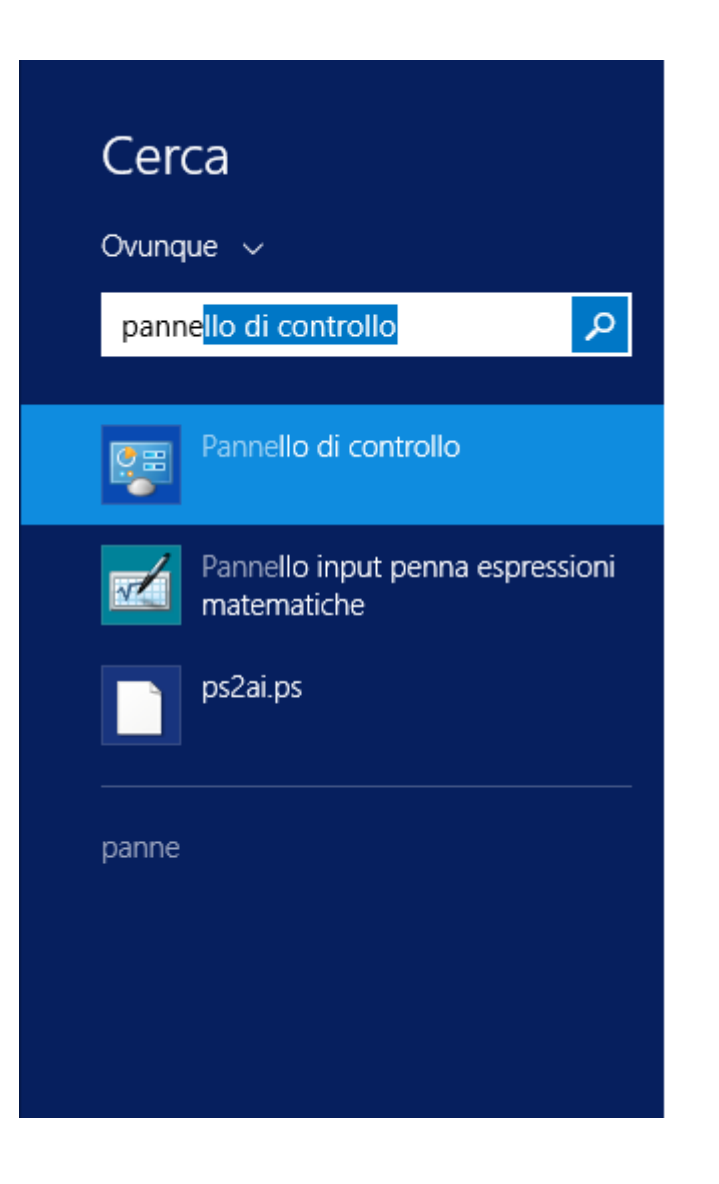

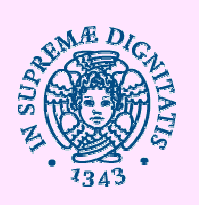

Windows Firewall

### Ripristino

Windows Update

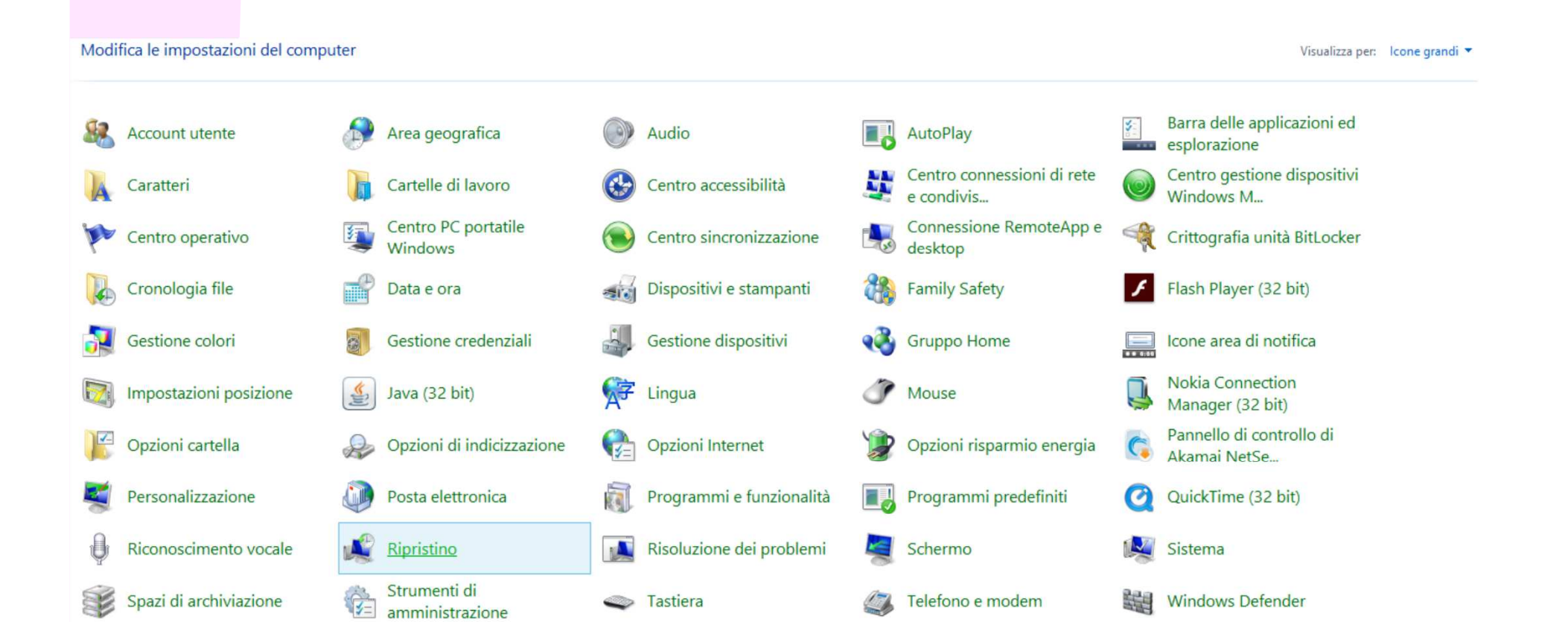

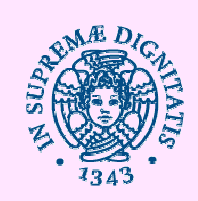

# Ripristino del sistema

|                               | Proprie                                                                                 | ta del sistema                           |                   |                 |
|-------------------------------|-----------------------------------------------------------------------------------------|------------------------------------------|-------------------|-----------------|
|                               | Nome computer                                                                           | Hardware                                 | Avanzate          | ]               |
|                               | Protezione sistema                                                                      | Conne                                    | essione remota    |                 |
|                               | Utilizzare Protezione siste<br>indesiderate al sistema.                                 | ma per annullare le m                    | odifiche          |                 |
| Strument                      | Ripristino configurazione di sistema                                                    | a                                        |                   |                 |
|                               | E possibile annullare le modifiche<br>di ripristino precedente.                         | apportate al sistema t                   | omando a un punto |                 |
| 😗 Creare u<br>Crea un'unit    |                                                                                         | Ripristino configura                     | azione di sistema | inche quando    |
| non è possil                  | Impostazioni protezione                                                                 |                                          |                   |                 |
| 🛞 <u>Apri Rip</u> r           | Unità disponibili                                                                       | Protezior                                | ne                |                 |
| Annulla le m<br>immagini e    | 📥 Disco locale (C:) (Sistema)                                                           | Attivata                                 |                   | umenti,         |
| 🛞 Configu                     |                                                                                         |                                          |                   |                 |
| Consente di<br>di ripristino. | È possibile configurare le imposta<br>gestire lo spazio su disco ed elim<br>ripristino. | azioni di ripristino,<br>iinare punti di | Configura         | iliminare punt: |
| In caso di pr                 | È possibile creare subito un punt<br>le unità con Protezione sistema a                  | to di ripristino per<br>attivata.        | Crea              |                 |
|                               |                                                                                         | OK An                                    | nulla Applica     | j               |

~

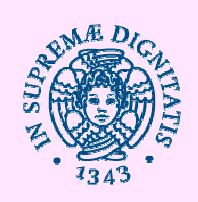

# Ripristino del sistema

| 1                                                                             | 9                         | Ripristino configurazione di        | sistema      |                      |
|-------------------------------------------------------------------------------|---------------------------|-------------------------------------|--------------|----------------------|
| i                                                                             | Ripristina lo stato del   | computer precedente all'evento sele | ezionato     | 1                    |
| rumenu di ripris                                                              |                           |                                     |              |                      |
| Creare un'unità di rir<br>ea un'unità di ripristin<br>n è possibile avviarlo. | Fuso orario corrente: ora | solare Europa occidentale           |              |                      |
| Apri Ripristino config                                                        | Data e ora                | Descrizione                         |              | Тіро                 |
| nulla le modifiche ap<br>magini e musica.                                     | 22/11/2015 11:40:30       | Punto di ripristino automatico      |              | Sistema              |
| Configura ripristino (<br>nsente di modificare<br>ripristino.                 |                           |                                     |              |                      |
| caso di problemi con                                                          | -                         |                                     |              |                      |
|                                                                               |                           |                                     |              |                      |
|                                                                               |                           |                                     | Cerca p      | rogrammi interessati |
|                                                                               |                           | < Ir                                | ndietro Avan | ti > Annulla         |

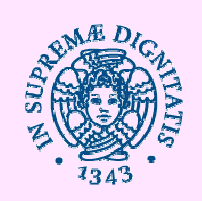

# **Configurazione Ripristino**

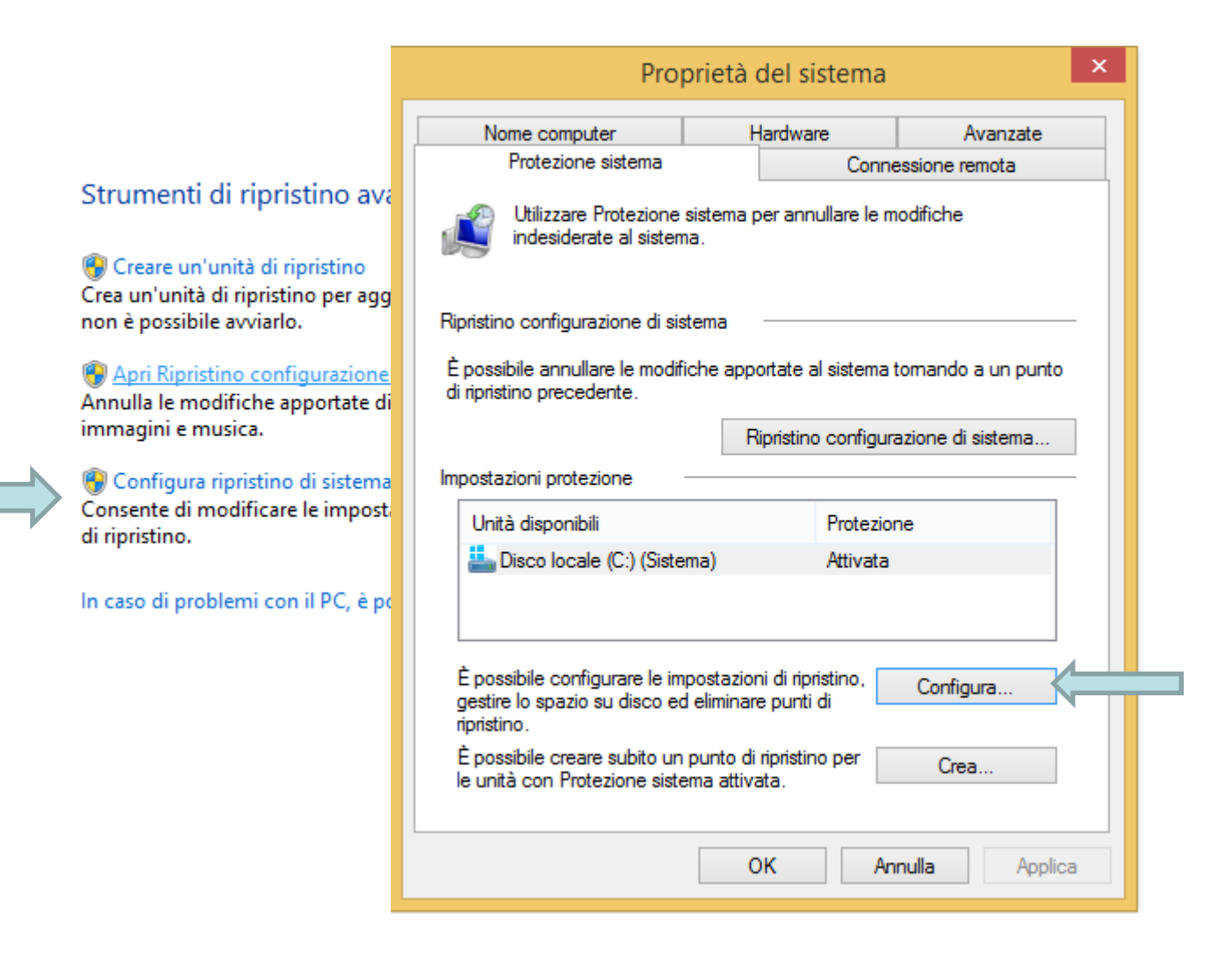

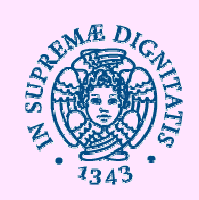

# Configurazione Ripristino

|                                               |                                                                                                    | _ |                   |
|-----------------------------------------------|----------------------------------------------------------------------------------------------------|---|-------------------|
|                                               | Protezione sistema per Disco locale (C:)                                                                                                    | < |                   |
|                                               | Impostazioni di ripristino                                                                                                    |   |                   |
|                                               | La protezione del sistema consente di annullare le modifiche indesiderate ripristinando uno stato precedente del computer.                                                                                                    |   |                   |
| - · · ·                                       | Attiva protezione sistema                                                                                                    |   |                   |
| Strumenti                                     | ◯ Disattiva protezione sistema                                                                                                    |   |                   |
| Creare un'<br>Crea un'unità<br>pop à possibil |                                                                                                    |   | i, anche quando   |
| non e possibil                                | Utilizzo spazio su disco                                                                                                    |   |                   |
| Apri Ripris<br>Annulla le mo<br>immagini e m  | È possibile modificare la quantità massima di spazio su disco utilizzata per la<br>protezione del sistema. All'esaurimento dello spazio disponibile verranno<br>automaticamente eliminati i punti di ripristino meno recenti per liberare spazio<br>per quelli più recenti. |   | ocumenti,         |
| 🛞 Configura                                   | Utilizzo corrente: 0 byte                                                                                                    |   | I'                |
| di ripristino.                                | Utilizzo massimo:                                                                                                    |   | o eliminare punti |
| In caso di pro                                | 4% (4,73 GB)                                                                                                    |   |                   |
|                                               | Elimina tutti i punti di ripristino di questa unità.                                                                                                    |   |                   |
|                                               | OK Annulla Applica                                                                                                    |   |                   |

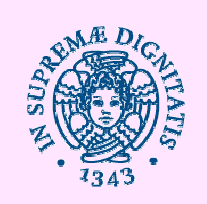

Windows 8.1 include <u>Hyper-V</u>, la stessa tecnologia di virtualizzazione fornita con Windows Server. Con Hyper-V possiamo eseguire contemporaneamente sullo stesso PC più di un sistema operativo x86 a 32 o a 64 bit eseguendoli all'interno di una macchina virtuale. Hyper-V sostituisce Windows Virtual PC in Windows 7, ma non include <u>Windows XP Mode</u>.

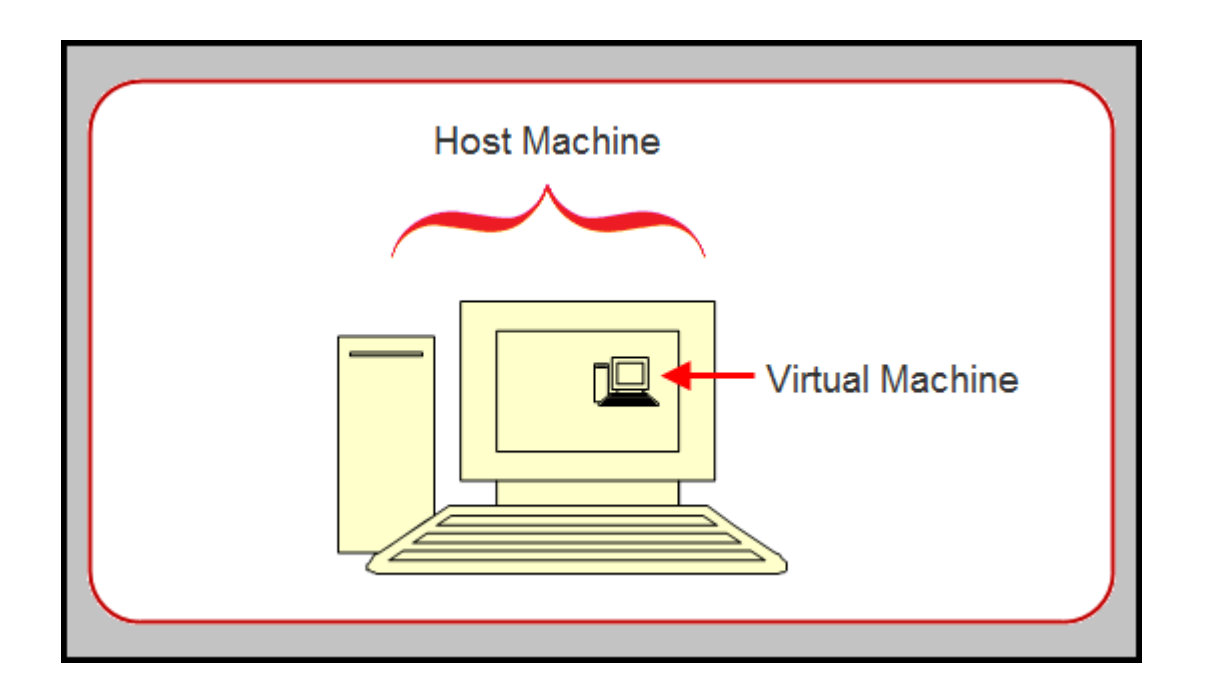

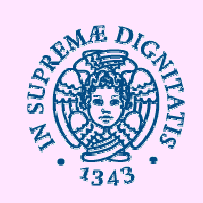

# Attivazione di HYPERV

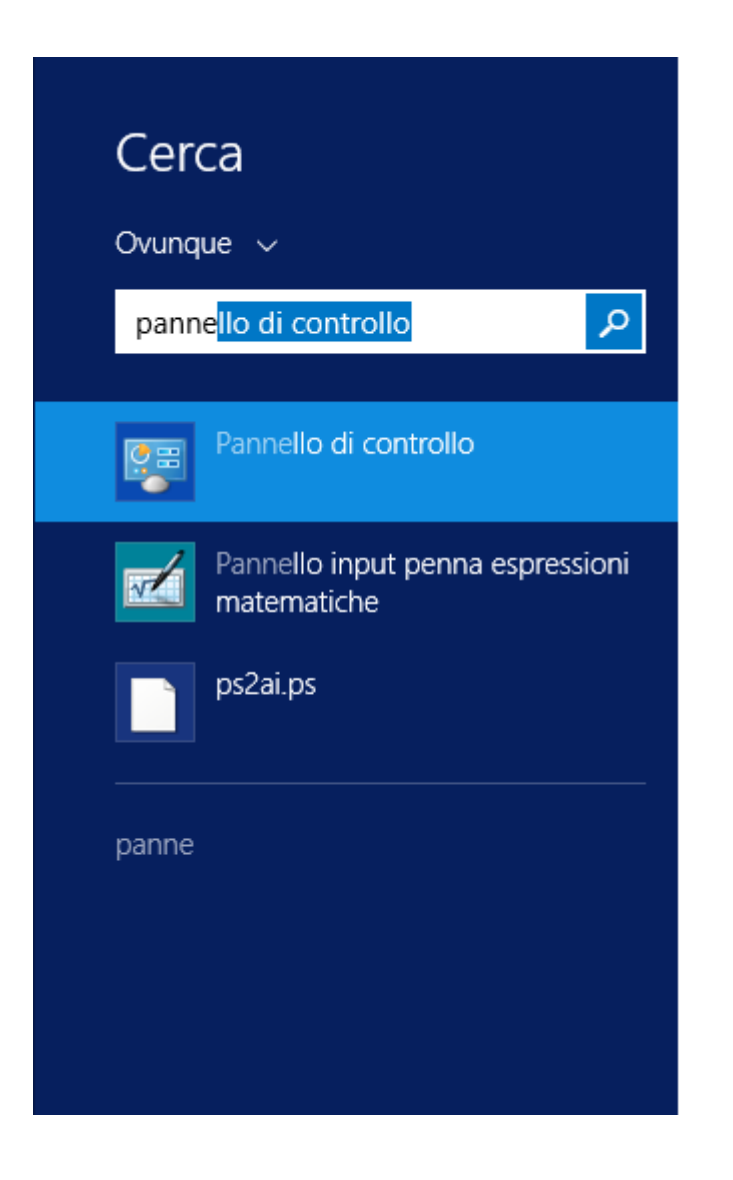

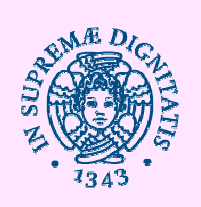

### Attivazione di HYPERV

Modifica le impostazioni del computer

Visualizza per: Icone grandi 🔻

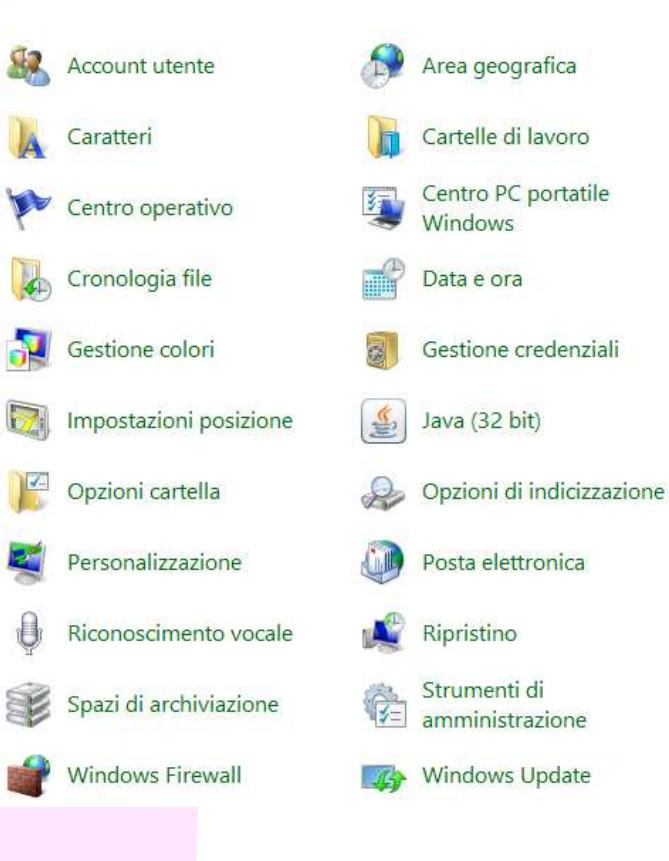

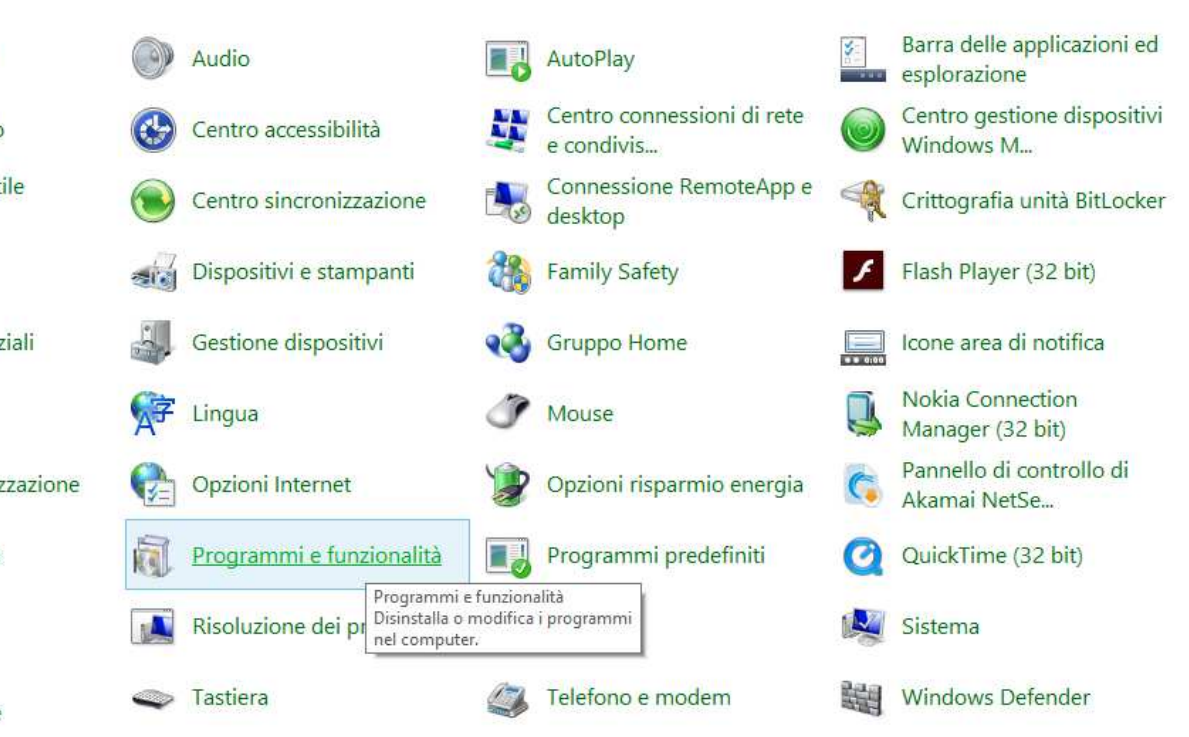

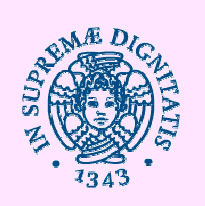

# Attivazione di HYPERV

🖻 👻 🌴 📴 🕨 Pannello di controllo 🕨 Tutti gli elementi del Pannello di controllo 🕨 Programmi e funzionalità

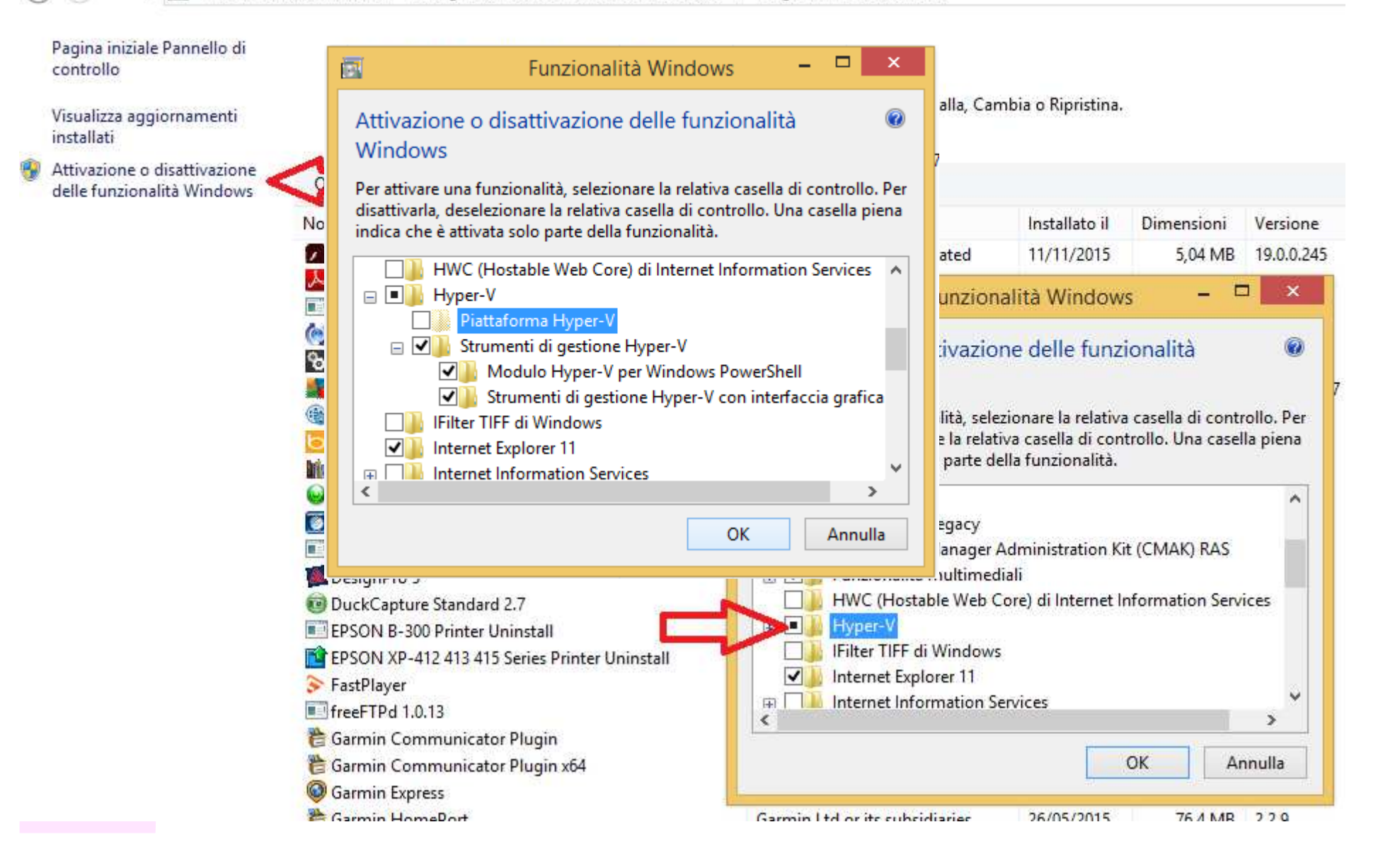

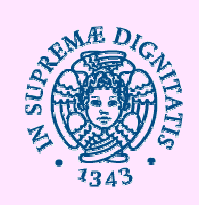

# Windows Server 2012

| d                 | SERVER MANAGER         |                                                                                    |                                                                        |
|-------------------|------------------------|------------------------------------------------------------------------------------|------------------------------------------------------------------------|
| ale               | <b>a</b>               | Rimozione guidata ruoli e funzionalità                                             | - 2                                                                    |
| er                | Rimozione ruoli        | server                                                                             | SERVER DI DESTINAZION                                                  |
| e archiviazione ▷ | MITIOZIONE TUOIL.      | Server                                                                             | monsterdx,polo2.sid.unipi.                                             |
|                   | Operazioni preliminari | Per rimuovere uno o più ruoli installati dal server selezionato<br>corrispondenti. | , deselezionare le caselle di controllo                                |
|                   | Puoli sorver           | Ruoli                                                                              | Descrizione                                                            |
|                   | Eunzionalità           |                                                                                    | Accesso remoto assicura una                                            |
|                   | Conforma               | Accesso remoto (Non installato)                                                    | connettività semplice tramite                                          |
|                   | Broker                 | Active Directory Bights Management Services (No                                    | dell'applicazione Web, DirectAccess                                    |
|                   | RISUITATI              | ACTIVE Directory Rights Management Services (Non i                                 | offre un'esperienza sempre attiva e                                    |
|                   |                        | Esperienza Windows Server Essentials (Non install                                  | gestita. RAS offre servizi VPN                                         |
|                   |                        | ✓ Hyper-V                                                                          | sito a sito (a livello di filiale o basat                              |
|                   |                        | Server applicazioni (Non installato)                                               | sul cloud). Il proxy dell'applicazione                                 |
|                   |                        | Server DHCP (Non installato)                                                       | Web consente la pubblicazione di<br>applicazioni selezionate basate su |
|                   |                        | Server DNS (Non installato)                                                        | HTTP e HTTPS nella rete aziendale                                      |
|                   |                        | Server fax (Non installato)                                                        | nei dispositivi client all'esterno della                               |
|                   |                        | Server Web (IIS) (Non installato)                                                  | funzionalità tradizionali tra cui NAT                                  |
|                   |                        | Servizi certificati Active Directory (Non installato)                              | altre opzioni di connettività. Access                                  |
|                   |                        | Servizi Desktop remoto (Non installato)                                            | remoto e il routing possono essere                                     |
|                   |                        | 🗌 Saniizi di accarco a critari di rata INon installato). 🗸                         | modalità multi-tenant.                                                 |
|                   |                        | < III >                                                                            |                                                                        |

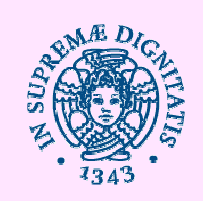

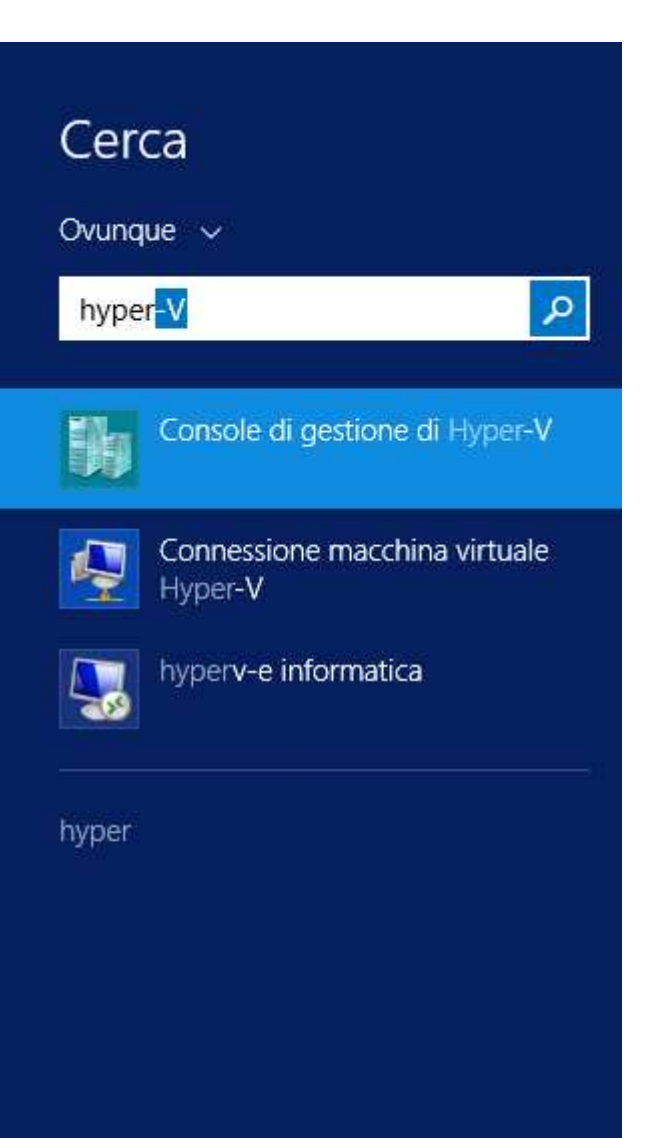

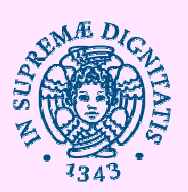

|               |                                        |                       |                    |                   | Console d                   | i gestione di H            | yper-V     |   |
|---------------|----------------------------------------|-----------------------|--------------------|-------------------|-----------------------------|----------------------------|------------|---|
| File Azione V | isualizza ?                            |                       |                    |                   |                             |                            |            |   |
| Console di ge | stione di Hyper-V<br>IA                | Macchine virtu        | ıali               |                   |                             |                            |            |   |
| INFVRTX1      |                                        | Nome                  | Stato 🔷            | Utilizzo CPU      | Memoria assegnata           | Tempo di attiv             | Condizione | ^ |
|               |                                        | Hyperv-ADM            | In esecuzione      | 0%                | 4096 MB                     | 40.09:35:07                |            |   |
| MONS          | Nuovo                                  | •                     | Macchina virtuale. |                   | 13200 MB                    | 47.00:17:03                |            |   |
| VIRT1         | Importa macchina                       | virtuale              | Disco rigido       |                   | 4096 MB                     | 82.06:40:07                |            |   |
| VIRT2         | Impostazioni Hyper                     | r-V                   | Disco floppy       | py                | 8192 MB                     | 33.08:25:23<br>52.04:11:46 |            | = |
|               | Gestione commuta<br>Gestione SAN virtu | atori virtuali<br>ale | Salvato<br>Spento  |                   | 4004 MD                     | 52.04.11.40                |            |   |
|               | Modifica disco                         |                       | Spento             |                   |                             |                            |            |   |
|               | Controlla disco                        |                       | Spento             |                   |                             |                            |            |   |
|               | Arresta servizio                       |                       | Spento             |                   |                             |                            |            |   |
|               | Rimuovi server                         | Spento                |                    |                   |                             |                            |            |   |
|               |                                        |                       | io) Spento         |                   |                             |                            |            | ~ |
|               | - Aggiorna                             |                       |                    | ш                 |                             |                            |            | > |
|               | Visualizza                             | •                     | lo                 |                   |                             |                            |            | ۲ |
|               | ?                                      |                       |                    |                   |                             |                            |            | 0 |
|               |                                        |                       |                    | Per la macchina v | irtuale selezionata non sor | io disponibili punti di c  | sontrollo. |   |
|               |                                        | DC2                   |                    |                   |                             |                            |            |   |
|               |                                        |                       |                    |                   |                             |                            |            |   |

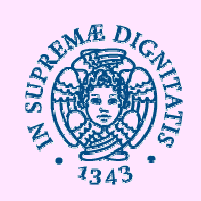

| €<br>————————————————————————————————————                                                                       | Creazione guidata macchina virtuale                                                                                                    | ×                                       |
|----------------------------------------------------------------------------------------------------|----------------------------------------------------------------------------------------------------|-----------------------------------------|
| Impostazio<br>Prima di iniziare<br>Impostazione nome e<br>percorso<br>Impostazione generazione                  | Scegliere nome e percorso per la macchina virtuale.<br>Il nome viene visualizzato nella console di gestione di Hyper-V. È consigliabile utilizzare u<br>agevoli l'individuazione della macchina virtuale, ad esempio il nome del carico di lavoro o<br>operativo guest.                                      | in nome che<br>del sistema              |
| Assegnazione memoria<br>Configurazione rete<br>Connessione disco rigido<br>virtuale<br>Opzioni di installazione | Nome:       MioPC         È possibile creare una cartella o utilizzare una cartella esistente per archiviare la macchi         non si seleziona una cartella, la macchina virtuale viene archiviata nella cartella predefin         per il server.         Archivia macchina virtuale in un percorso diverso | na virtuale. Se<br>ita configurata      |
| кіеріюдо                                                                                                    | Percorso: C:\ProgramData\Microsoft\Windows\Hyper-V\<br>Se si intende creare punti di controllo della macchina virtuale, selezionare un percoi<br>libero sufficiente. I punti di controllo includono i dati della macchina virtuale, pertan<br>essere necessaria una grande quantità di spazio.               | Sfoglia<br>so con spazio<br>to potrebbe |
|                                                                                                    | < Indietro Avanti > Fine                                                                                                    | Annulla                                 |

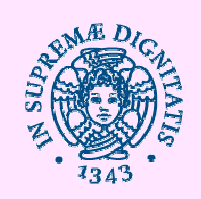

| <b>B</b>                                                                                                    | Creazione guidata macchina virtuale                                                                                                    |
|----------------------------------------------------------------------------------------------------|----------------------------------------------------------------------------------------------------|
| Impostazion                                                                                                    | ne generazione                                                                                                    |
| Prima di iniziare<br>Impostazione nome e<br>percorso<br>Impostazione generazione<br>Assegnazione memoria<br>Configurazione rete<br>Connessione disco rigido<br>virtuale<br>Opzioni di installazione<br>Riepilogo | <ul> <li>Scegliere la generazione di questa macchina virtuale.</li> <li> ④ Generazione 1<br/>Questa generazione della macchina virtuale fornisce lo stesso hardware virtuale delle versioni<br/>precedenti di Hyper-V. </li> <li> Generazione 2<br/>Questa generazione della macchina virtuale supporta funzionalità quali avvio protetto, avvio SCSI<br/>e avvio PXE mediante una scheda di rete standard. È necessario che il sistema operativo guest sia<br/>almeno Windows Server 2012 o una versione a 64 bit di Windows 8. </li> <li> Mopo la creazione di una macchina virtuale, non è possibile modificarne la generazione. </li> </ul> |
|                                                                                                    | < Indietro Avanti > Fine Annulla                                                                                                    |

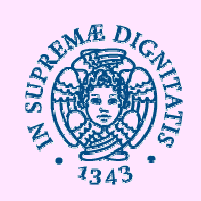

| <b>\$</b>                                                                                                    | Creazione guidata macchina virtuale                                                                                                    |
|----------------------------------------------------------------------------------------------------|----------------------------------------------------------------------------------------------------|
| Assegnazio                                                                                                    | one memoria                                                                                                    |
| Prima di iniziare<br>Impostazione nome e<br>percorso<br>Impostazione generazione<br>Assegnazione memoria<br>Configurazione rete<br>Connessione disco rigido<br>virtuale<br>Opzioni di installazione<br>Riepilogo | Specificare la quantità di memoria da allocare alla macchina virtuale. È possibile specificare un valore compreso tra 32 MB e 93646 MB. Per migliorare le prestazioni, specificare un valore maggiore della quantità minima consigliata per il sistema operativo.         Memoria di avvio:       2048       MB         Image: Image: I |
|                                                                                                    | < Indietro Avanti > Fine Annulla                                                                                                    |

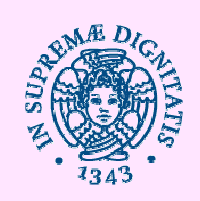

| 8                                                                                                    | Creazione guidata macchina virtuale                                                                                                    |
|----------------------------------------------------------------------------------------------------|----------------------------------------------------------------------------------------------------|
| Configurazion                                                                                                    | ne rete                                                                                                    |
| Prima di iniziare<br>Impostazione nome e<br>percorso<br>Impostazione generazione<br>Assegnazione memoria<br>Configurazione rete<br>Connessione disco rigido<br>virtuale<br>Opzioni di installazione<br>Riepilogo | Ogni nuova macchina virtuale contiene una scheda di rete. È possibile configurare la scheda di rete in<br>modo che utilizzi un commutatore virtuale oppure è possibile lasciarla disconnessa.<br>Non connessa<br>QNAP<br>Rete 10.0.0<br>Rete 4<br>Rete CLI<br>Rete di Informatica |
|                                                                                                    | < Indietro Avanti > Fine Annulla                                                                                                    |

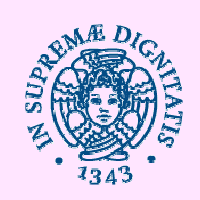

| <b>k</b>                                                                                                 | Creazione guidata macchina virtuale                                                                                                    |
|----------------------------------------------------------------------------------------------------|----------------------------------------------------------------------------------------------------|
| Connession                                                                                               | ne <mark>disco rigido virtuale</mark>                                                                                                    |
| Prima di iniziare<br>Impostazione nome e<br>percorso<br>Impostazione generazione<br>Assegnazione memoria | Una macchina virtuale richiede spazio di archiviazione per l'installazione di un sistema operativo. È possibile specificare lo spazio di archiviazione ora oppure configurarlo successivamente modificando le proprietà della macchina virtuale.<br><ul> <li>Crea un disco rigido virtuale</li> <li>Utilizzare questa opzione per creare un disco rigido virtuale VHDX a espansione dinamica.</li> </ul> |
| Configurazione rete<br>Connessione disco rigido                                                          | Nome: MioPC.vhdx                                                                                                    |
| Virtuale<br>Opzioni di installazione<br>Riepilogo                                                        | Percorso:       C:\Users\Public\Documents\Hyper-V\Virtual Hard Disks\       Sfoglia         Dimensioni:       127       GB (valore massimo: 64 TB)         O       Usa un disco rigido virtuale esistente         Utilizzare questa opzione per collegare un disco rigido virtuale esistente in formato VHD o VHDX                                                                                       |
|                                                                                                    | Percorso: C:\Users\Public\Documents\Hyper-V\Virtual Hard Disks\ Sfoglia                                                                                                    |
|                                                                                                    | <ul> <li>Connetti un disco rigido virtuale successivamente</li> <li>Utilizzare questa opzione per ignorare questo passaggio e collegare un disco rigido virtuale<br/>esistente in un secondo momento.</li> </ul>                                                                                                    |
|                                                                                                    | < Indietro Avanti > Fine Annulla                                                                                                    |

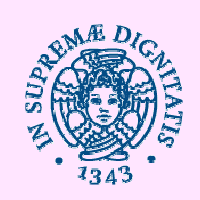

| <b>3</b> 4                                                                                                    | Creazione guidata macchina virtuale                                                                                                    |
|----------------------------------------------------------------------------------------------------|----------------------------------------------------------------------------------------------------|
| Opzioni di                                                                                                    | installazione                                                                                                    |
| Prima di iniziare<br>Impostazione nome e<br>percorso<br>Impostazione generazione<br>Assegnazione memoria<br>Configurazione rete<br>Connessione disco rigido<br>virtuale<br>Opzioni di Installazione<br>Riepilogo | È possibile installare un sistema operativo ora, se si ha accesso ai supporti di installazione, oppure successivamente.  Installa un sistema operativo da un CD/DVD-ROM di avvio Supporti Unità CD/DVD fisica: File immagine (ISO): C:\distribuzioni\windows 8.1 eng entrerprise\Sfoglia Stoglia Installa un sistema operativo da un disco floppy avviabile Supporti Disco floppy virtuale (.vfd): Sfoglia |
|                                                                                                    | O Installa un sistema operativo da un server di installazione in rete           < Indietro                                                                                                    |

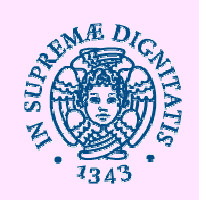

| Creazione guidata macchina virtuale                                                                                                    |                                                                                                    |                                                                                                    |  |  |  |  |  |
|----------------------------------------------------------------------------------------------------|----------------------------------------------------------------------------------------------------|----------------------------------------------------------------------------------------------------|--|--|--|--|--|
| Completamento della Creazione guidata macchina virtuale                                                                                                  |                                                                                                    |                                                                                                    |  |  |  |  |  |
| Prima di iniziare<br>Impostazione nome e<br>percorso                                                                                                    | Creazione guidata macchina virtuale completata. Verrà creata la macchina virtuale seguente.<br>Descrizione:                                                                                                    |                                                                                                    |  |  |  |  |  |
| Impostazione generazione<br>Assegnazione memoria<br>Configurazione rete<br>Connessione disco rigido<br>virtuale<br>Opzioni di installazione<br>Riepilogo | Nome:       MioPC         Generazione:       Generazione 1         Memoria:       2048 MB         Rete:       Rete di Informatica         Disco rigido:       C:\Users\Public\Documents\Hyper-V\Virtual Hard Disks\MioPC.vhdx (VHDX, a el Sistema operativo:         L'installazione verrà eseguita da C:\distribuzioni\windows 8.1 eng entrerprise\S | MioPC<br>e: Generazione 1<br>2048 MB<br>Rete di Informatica<br>o: C:\Users\Public\Documents\Hyper-V\Virtual Hard Disks\MioPC.vhdx (VHDX, a esp<br>erativo: L'installazione verrà eseguita da C:\distribuzioni\windows 8.1 eng entrerprise\SW |  |  |  |  |  |
|                                                                                                    | <                                                                                                    | >                                                                                                    |  |  |  |  |  |
|                                                                                                    | < Indietro Avanti > Fine Annulla                                                                                                    |                                                                                                    |  |  |  |  |  |

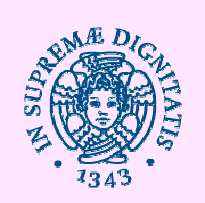

# Commutatori virtuali (virtual switch)

| 2a                    | Hyper-V Manager                             |    | _ 🗆 🗙                    |   |
|-----------------------|---------------------------------------------|----|--------------------------|---|
| File Action View Help |                                             |    |                          |   |
|                       |                                             |    | 1947                     |   |
| Hyper-V Manager       | Virtual Machines                            | ^  | Actions                  |   |
| JOVIAN-8              |                                             |    | JOVIAN-8                 | • |
|                       | Name State CPU Usage Assig                  | 9  | New                      | • |
|                       | No virtual machines were found on this serv | ve | 💫 Import Virtual Machine |   |
|                       | ٠                                           |    | Hyper-V Settings         |   |
|                       | Snanshots                                   |    | 🗱 Virtual Switch Manager |   |
|                       | Shapshots                                   |    | 🔬 Virtual SAN Manager    |   |
|                       | No virtual machine selected.                |    | 🔏 Edit Disk              |   |
|                       |                                             |    | 🔄 Inspect Disk           |   |
|                       |                                             |    | Stop Service             |   |
|                       | Details                                     |    | X Remove Server          |   |
|                       | 10 m m m m m m m m m m m m m m m m m m m    | -  | Refresh                  |   |
|                       | No item selected.                           |    | View                     |   |
|                       |                                             |    | P Help                   |   |
|                       |                                             |    |                          |   |
|                       |                                             |    |                          |   |
|                       |                                             | ~  |                          |   |
|                       | د >                                         |    |                          |   |
|                       |                                             |    |                          |   |
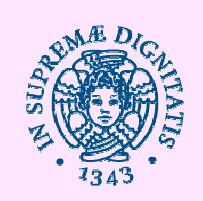

| V V                                                                                                    | irtual Switch Manager for JOVIAN-8 – 🗖 🗙                                                                                                    |
|----------------------------------------------------------------------------------------------------|----------------------------------------------------------------------------------------------------|
| <ul> <li>★ Virtual Switches</li> <li>★ New virtual network switch</li> <li>★ Global Network Settings</li> <li>♥ MAC Address Range<br/>00-15-5D-FE-0E-00 to 00-15-5D-F</li> </ul> | Create virtual switch — What type of virtual switch do you want to create?                                                                              |
|                                                                                                    | Create Virtual Switch<br>Creates a virtual switch that binds to the physical network adapter so that virtual<br>machines can access a physical network. |
|                                                                                                    |                                                                                                    |
|                                                                                                    |                                                                                                    |
|                                                                                                    |                                                                                                    |
|                                                                                                    | OK Cancel Apply                                                                                                    |

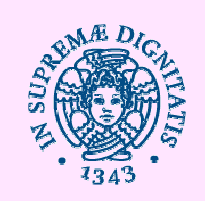

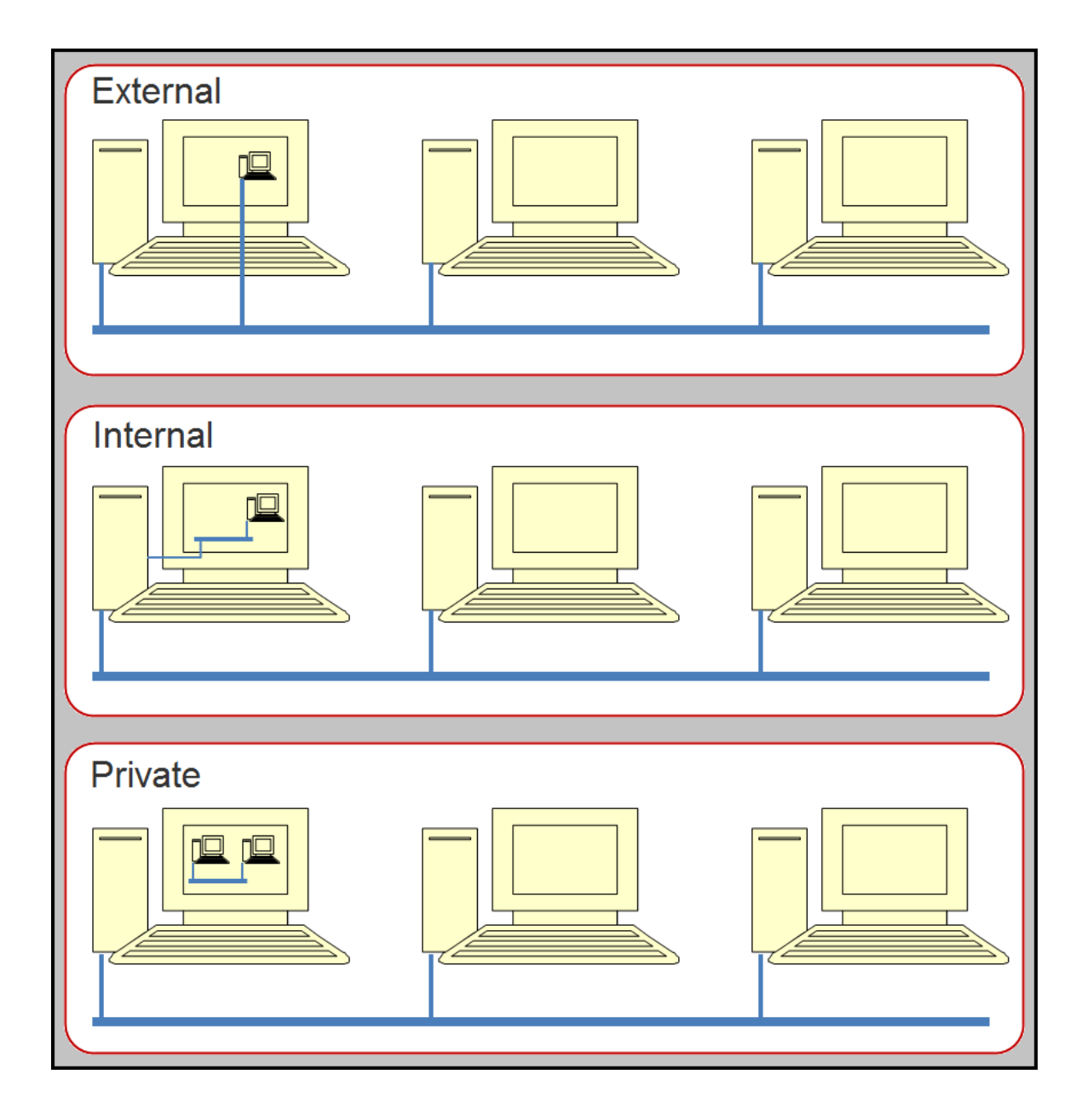

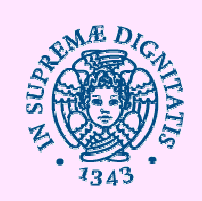

| ٤ ، ١                                                                                                    | /irtual Switch Manager for JOVIAN-8 -                                                                                                    |    |
|----------------------------------------------------------------------------------------------------|----------------------------------------------------------------------------------------------------|----|
| Virtual Switches   Virtual Switch 1  Outalcomm Athenos AB8152 PCLE                                                    | Virtual Switch Properties                                                                                                    |    |
|                                                                                                    | Virtual Switch 1                                                                                                    |    |
| Comparison         Global Network Settings           Image: MAC Address Range         00-15-5D-FE-0E-00 to 00-15-5D-F | External Virtual Switch on Jovian-8                                                                                                    | 0  |
|                                                                                                    | Connection type<br>What do you want to connect this virtual switch to?<br>External network:                                                                                          |    |
|                                                                                                    | Qualcomm Atheros AR8152 PCI-E Fast Ethernet Controller (NDIS 6.30)                                                                                                    | *  |
|                                                                                                    | Private network      VLAN ID      Enable virtual LAN identification for management operating system      The VLAN identifier specifies the virtual LAN that the management operating |    |
|                                                                                                    | system will use for all network communications through this network adapter. This setting does not affect virtual machine networking.                                                | S  |
|                                                                                                    | Remov                                                                                                    | /e |
|                                                                                                    |                                                                                                    |    |
|                                                                                                    | OK Cancel App                                                                                                    | lγ |

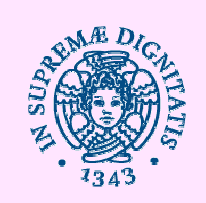

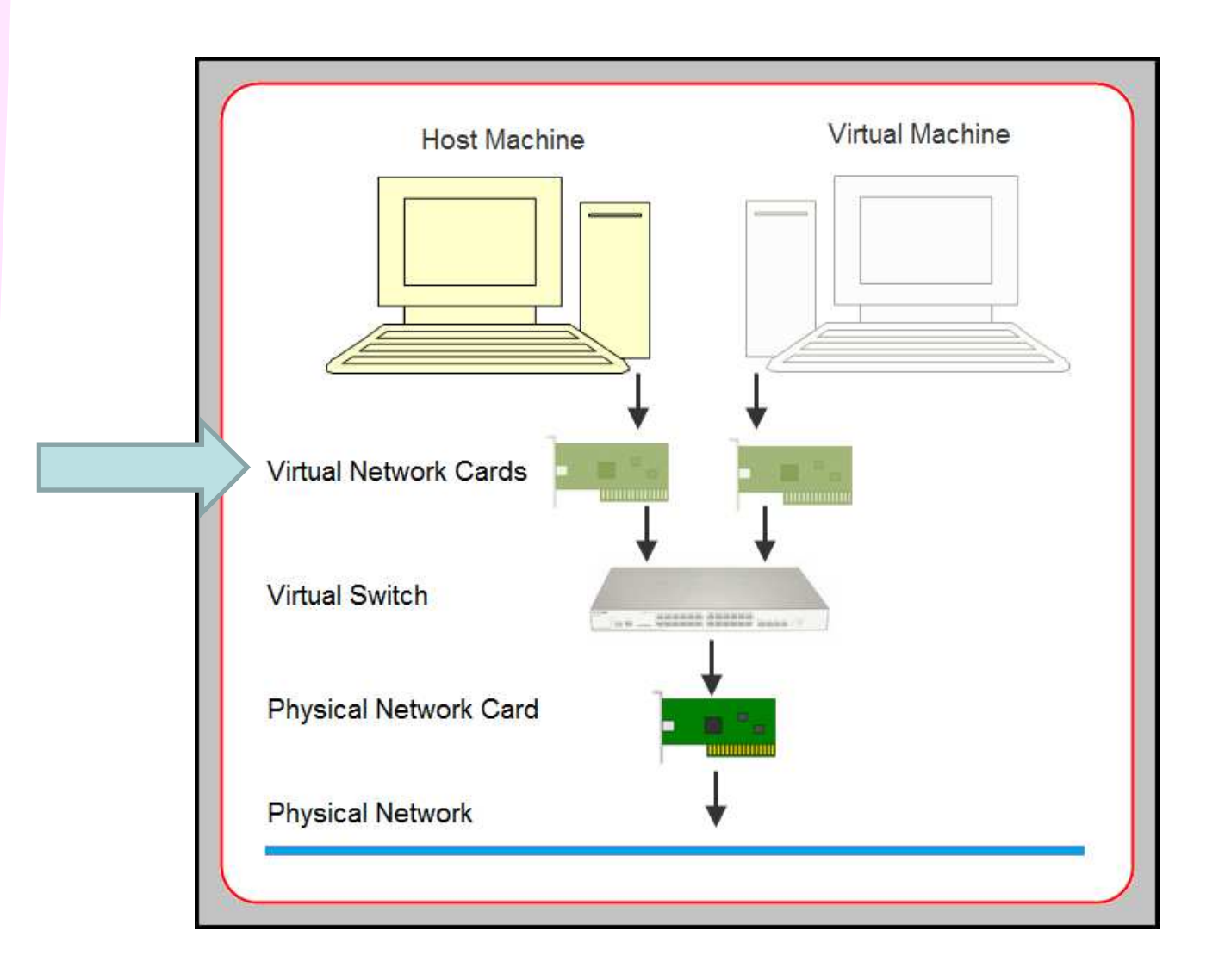

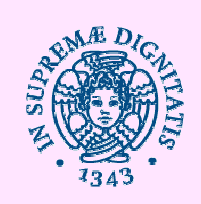

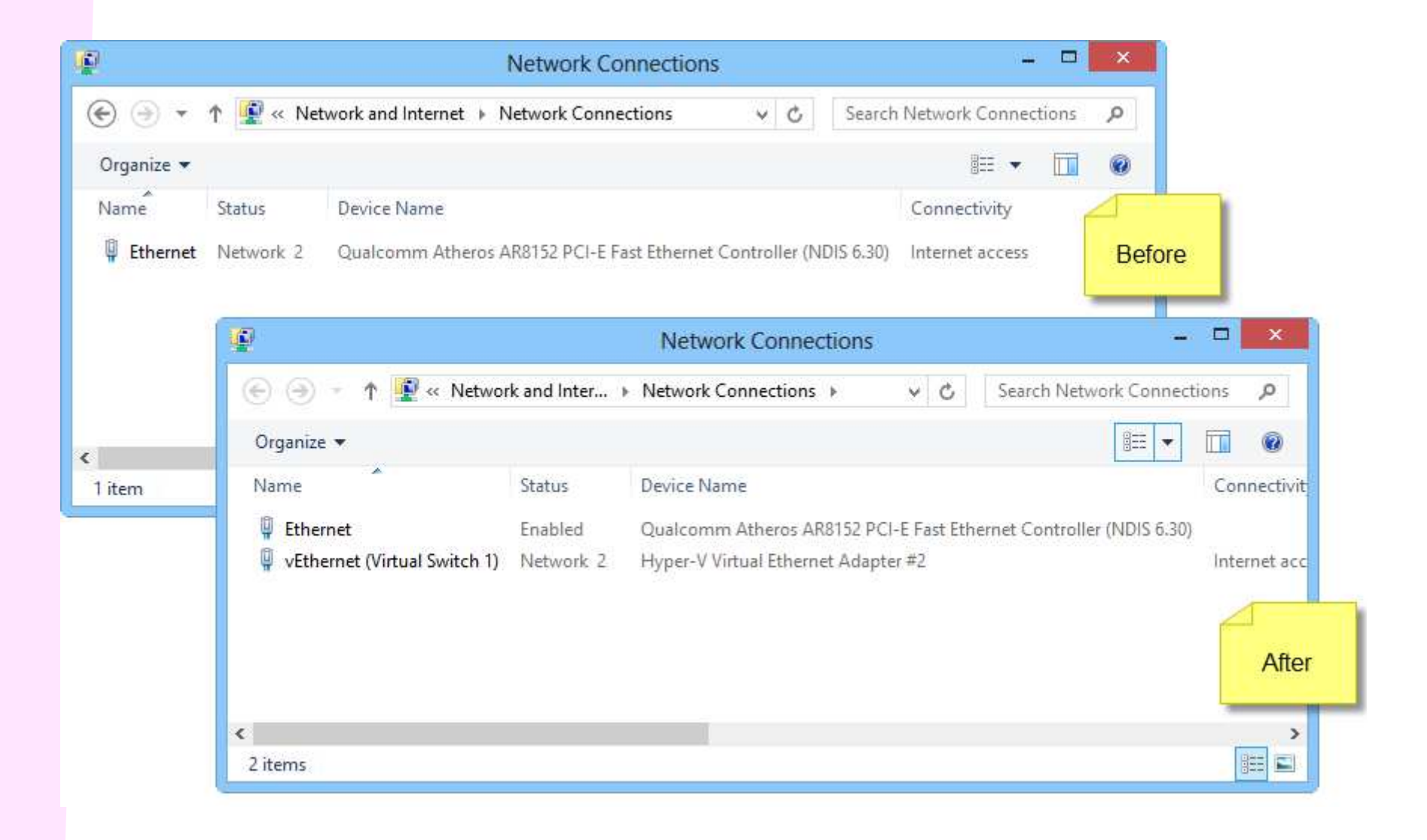

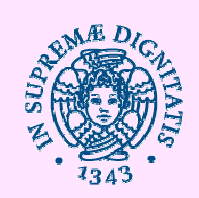

| Commutatori virtuali     Nuovo commutatore di rete virtuale                                                                     | Proprietà commutatore virtuale                                                                                                    | -  |
|----------------------------------------------------------------------------------------------------|----------------------------------------------------------------------------------------------------|----|
| Microsoft Network Adapter Multipl                                                                                               | Rete di Informatica                                                                                                    | Ē  |
| Rete 10.0.0                                                                                                    | Note:                                                                                                    | 10 |
| Rete 4<br>Connessione di rete Gigabit Intel(R<br>Rete CLI                                                                       |                                                                                                    |    |
| Intel(R) Gigabit ET Quad Port Serv<br>Rete di Informatica<br>Intel(R) Gigabit ET Quad Port Serv<br>Impostazioni di rete globali | Tipo di connessione<br>Specificare a cosa si desidera connettere questo commutatore virtuale.<br>Rete esterna:                                                                                                    |    |
| Intervallo indirizzi MAC<br>00-15-5D-00-02-00 a 00-15-5D-00                                                                     | Intel(R) Gigabit ET Quad Port Server Adapter #4                                                                                                    |    |
|                                                                                                    | operativo di gestione<br>Abilita Single-Root I/O Virtualization (SR-IOV)<br>Rete interna<br>Rete privata                                                                                                    |    |
|                                                                                                    | ID VLAN         Abilita identificazione LAN virtuale per il sistema operativo di gestione         L'identificatore VLAN specifica la LAN virtuale che verrà utilizzata dal sistema operativo di gestione per tutte le comunicazioni di rete tramite questa scheda di rete. Questa impostazione non ha effetto sulla connettività di rete della macchina virtuale.         2 |    |
|                                                                                                    | Rimuovi<br>È possibile configurare SR-IOV solo durante la creazione del commutatore<br>virtuale. I commutatori virtuali esterni per cui è stato abilitato SR-IOV non                                                                                                    | ľ  |

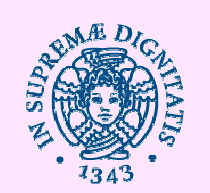

#### Punti di controllo (snapshot)

| RIXI         | Nome                                                                                                    | Stato 🕈                                                                                              | Utilizzo CPU               | Memoria assegnata | Tempo di attiv Co                   | ndizione                                                        |  |
|--------------|----------------------------------------------------------------------------------------------------|----------------------------------------------------------------------------------------------------|----------------------------|-------------------|-------------------------------------|-----------------------------------------------------------------|--|
| /RTX2        | Hyperv-ADM                                                                                                    | In esecuzione                                                                                        | 0%                         | 4096 MB           | 40.10:16:10                         |                                                                 |  |
| NSTERDX      | muletto w8.1                                                                                                    | In esecuzione                                                                                        | 0%                         | 13200 MB          | 47.00:58:09                         |                                                                 |  |
| NSTERSX<br>1 | polo2-storage.ad.unipi.it                                                                                                    | In esecuzione                                                                                        | 0%                         | 4096 MB           | 82.07:21:10                         |                                                                 |  |
| ra           | webnew.di.unipi.it Virtuale                                                                                                    | In esecuzione                                                                                        | 0%                         | 8192 MB           | 33.09:06:26                         |                                                                 |  |
| 12           | wingate.polo2.ad.unipi.it                                                                                                    | In esecuzione                                                                                        | 0%                         | 4084 MB           | 52.04:52:49                         |                                                                 |  |
|              | muletto w8.1                                                                                                    | Salvato                                                                                              |                            |                   |                                     |                                                                 |  |
|              | AgoCms                                                                                                    | Spento                                                                                               |                            |                   |                                     |                                                                 |  |
|              | cedro                                                                                                    | Spento                                                                                               |                            |                   |                                     |                                                                 |  |
|              | Connettore LDAP                                                                                                    | Spento                                                                                               |                            |                   |                                     |                                                                 |  |
|              | DC2                                                                                                    | Spento                                                                                               |                            |                   |                                     |                                                                 |  |
|              | 📋 didawiki                                                                                                    | Spento                                                                                               |                            |                   |                                     |                                                                 |  |
|              | Moodle Fis                                                                                                    | Spento                                                                                               |                            |                   |                                     |                                                                 |  |
|              | Moodle Mat (vecchio)                                                                                                    | Spento                                                                                               |                            |                   |                                     |                                                                 |  |
| 1            |                                                                                                    |                                                                                                    |                            |                   |                                     |                                                                 |  |
|              | <ul> <li></li> <li>Punti di controllo</li> <li>□- → muletto w8.1 - (07/10/2</li> <li>□- → muletto w8.1 - (13/2)</li> <li>□- → Adesso</li> </ul>                           | 2015 - 18:36:52)<br>10/2015 - 08:52:3:                                                               | 111                        |                   |                                     |                                                                 |  |
|              | < Punti di controllo<br>■ ■ ■ muletto w8.1 - (07/10/2<br>■ ■ ■ muletto w8.1 - (13/<br>■ ■ ▲ Adesso                                                                        | 2015 - 18:36:52)<br>10/2015 - 08:52:3                                                                | 111                        |                   |                                     |                                                                 |  |
|              | Punti di controllo     Punti di controllo     muletto w8.1 - (07/10/2     Adesso     Adesso                                                                               | 2015 - 18:36:52)<br>'10/2015 - 08:52:3                                                               | 2)                         |                   |                                     |                                                                 |  |
|              | Punti di controllo     Punti di controllo     muletto w8.1 - (07/10/2     Adesso     Adesso                                                                               | 2015 - 18:36:52)<br>10/2015 - 08:52:3<br>azione: 07/10/20                                            | 111<br>12)<br>D15 16:57:04 |                   | In clust                            | zer: No                                                         |  |
|              | Punti di controllo     Punti di controllo     muletto w8.1 - (07/10/2     Adesso                                                                                          | 2015 - 18:36:52)<br>10/2015 - 08:52:3<br>10/2015 - 08:52:3<br>10/2015 - 08:52:3<br>10/2015 - 08:52:3 | 2)<br>015 16:57:04         |                   | In clust<br>Heartb                  | ter: No<br>ea OK (applicazioni integre)                         |  |
|              | Punti di controllo     Punti di controllo     muletto w8.1 - (07/10/2     Metto w8.1 - (13/     Adesso     Adesso      muletto w8.1      Data crea Versione:     Generazi | 2015 - 18:36:52)<br>10/2015 - 08:52:3<br>azione: 07/10/20<br>5.0<br>one: 1                           | 111<br>(2)<br>D15 16:57:04 |                   | In clust<br>Heartb<br>t:<br>Servizi | te <b>r:</b> No<br>ea OK (applicazioni integre)<br>di Aogiomati |  |

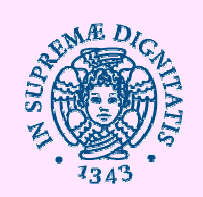

#### Punti di controllo (snapshot)

| Console di gestione di Hyper-V           | Macchine vir                                                                                                    | tuali                                                               |                    |                                           |                                                          |            |
|------------------------------------------|----------------------------------------------------------------------------------------------------|---------------------------------------------------------------------|--------------------|-------------------------------------------|----------------------------------------------------------|------------|
| INFVRTX1                                 | Nome<br>Hyperv-ADM                                                                                                    | Stato <sup>▲</sup><br>In esecuzione                                 | Utilizzo CPU<br>0% | Memoria assegnata<br>4096 MB              | Tempo di attiv<br>40.10:26:06                            | Condizione |
| MONSTERDX<br>MONSTERSX<br>VIRT1<br>VIRT2 | muletto we 1<br>polo2-stora<br>webnew.d<br>wingate.po<br>muletto w8<br>AlgoCms<br>cedro<br>Connettora<br>DC2<br>tawiki | Impostazioni<br>Spegni<br>Arresta<br>Salva<br>Sospendi<br>Reimposta |                    | 13200 MB<br>4096 MB<br>8192 MB<br>4084 MB | 47.01:07:41<br>82.07:31:06<br>33.09:16:22<br>52.05:02:45 |            |
|                                          | Odle Fis                                                                                                    | Punto di controllo<br>Ripristina<br>Sposta<br>Esporta               |                    |                                           |                                                          |            |
|                                          | ⊡≣≱ mulet<br>⊡≣≱ n                                                                                                    | Rinomina<br>Abilitazione replica<br>?                               |                    |                                           |                                                          |            |

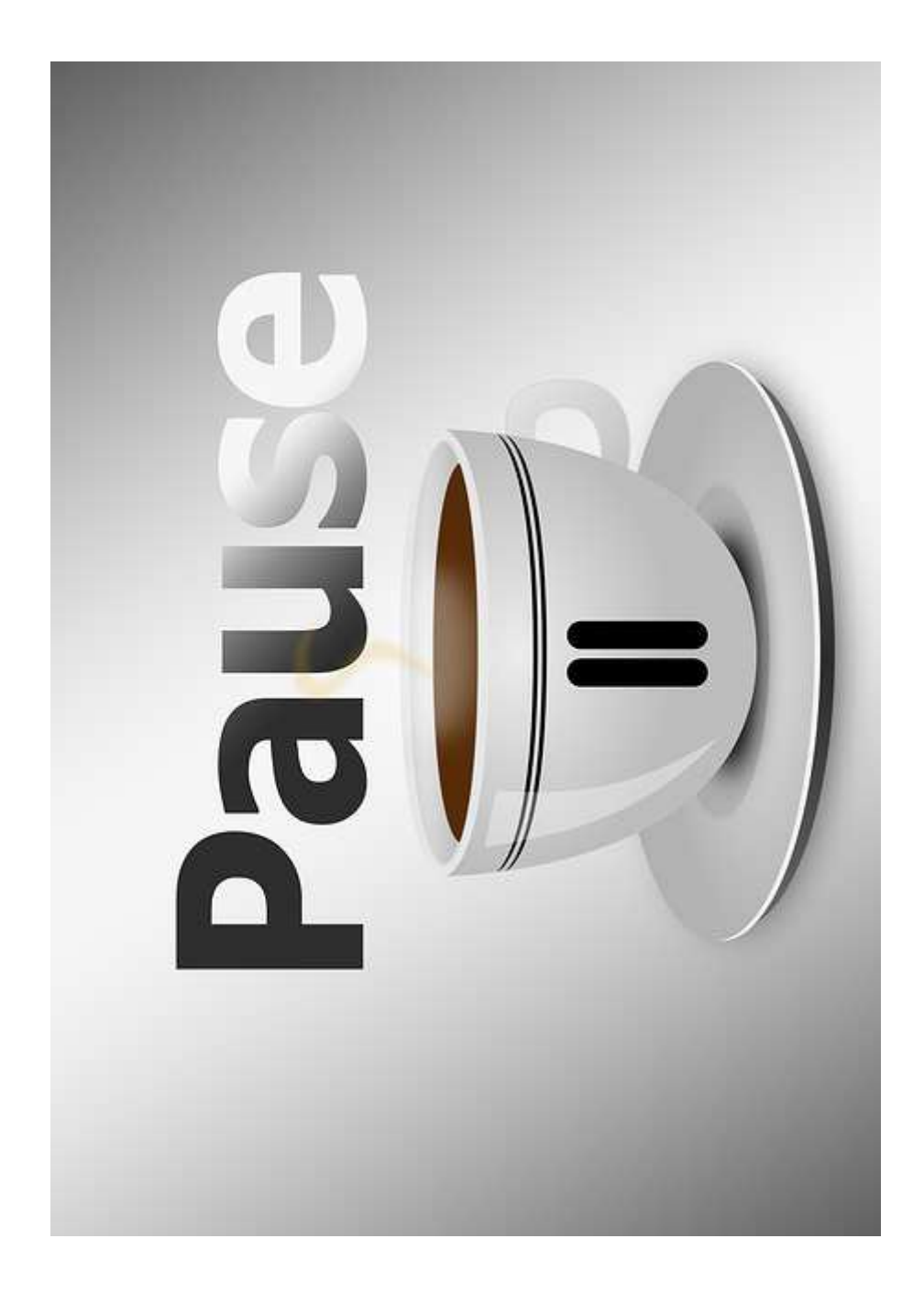

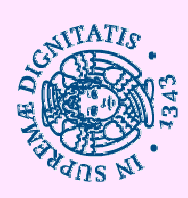

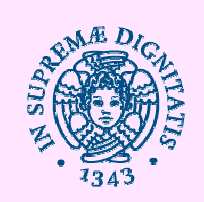

#### Per prima cosa occorre impostare la rete ed il DNS

correttamente

| 📀 🌛 🔻 🕈 🚆 « All Con                 | trol Panel Items > Network and Sharing Center                                                       | ✓ ♂ Search Control Panel                                                                                                    |  |  |  |
|-------------------------------------|----------------------------------------------------------------------------------------------------|----------------------------------------------------------------------------------------------------|--|--|--|
| File Edit View Tools Help           | D                                                                                                   |                                                                                                    |  |  |  |
| Control Panel Home                  | View your basic network information                                                                 | n and set up connections                                                                                                    |  |  |  |
| Change adapter settings             | View your active networks                                                                           |                                                                                                    |  |  |  |
| Change advanced sharing<br>settings | <b>ad.unipi.it</b><br>Domain network                                                                | Access type: Internet<br>Connections: 🚇 Ethernet                                                                                                    |  |  |  |
|                                     | Change your networking settings                                                                     |                                                                                                    |  |  |  |
|                                     | Set up a new connection or network<br>Set up a broadband, dial-up, or VPN c                         | connection; or set up a router or access point.                                                                                                    |  |  |  |
|                                     | Troubleshoot problems                                                                               |                                                                                                    |  |  |  |
|                                     | Diagnose and repair network problem                                                                 | s, or get troubleshooting information.                                                                                                    |  |  |  |
|                                     |                                                                                                    |                                                                                                    |  |  |  |
|                                     |                                                                                                    |                                                                                                    |  |  |  |
|                                     |                                                                                                    |                                                                                                    |  |  |  |
| See also                            |                                                                                                    |                                                                                                    |  |  |  |
| HomeGroup                           |                                                                                                    |                                                                                                    |  |  |  |
| Internet Options                    |                                                                                                    |                                                                                                    |  |  |  |
| Windows Firewall                    |                                                                                                    |                                                                                                    |  |  |  |
|                                     | <ul> <li>See also</li> <li>HomeGroup</li> <li>Internet Options</li> <li>Windows Firewall</li> </ul> | <ul> <li>All Control Panel Items &gt; Network and Sharing Center</li> <li>File Edit View Tools Help</li> <li>Control Panel Home</li> <li>Change adapter settings</li> <li>Change advanced sharing settings</li> <li>Change advanced sharing settings</li> <li>Change your networking settings</li> <li>Change your networking settings</li> <li>Set up a new connection or network Set up a broadband, dial-up, or VPN of Set up a broadband, dial-up, or VPN of Set up a broadband, dial-up, or VPN of Set up a new connection or network problems</li> <li>Set also</li> <li>HomeGroup</li> <li>Internet Options</li> <li>Windows Firewall</li> </ul> |  |  |  |

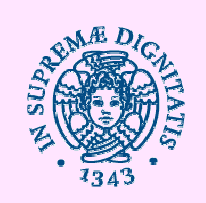

 Per prima cosa occorre impostare la rete ed il DNS correttamente

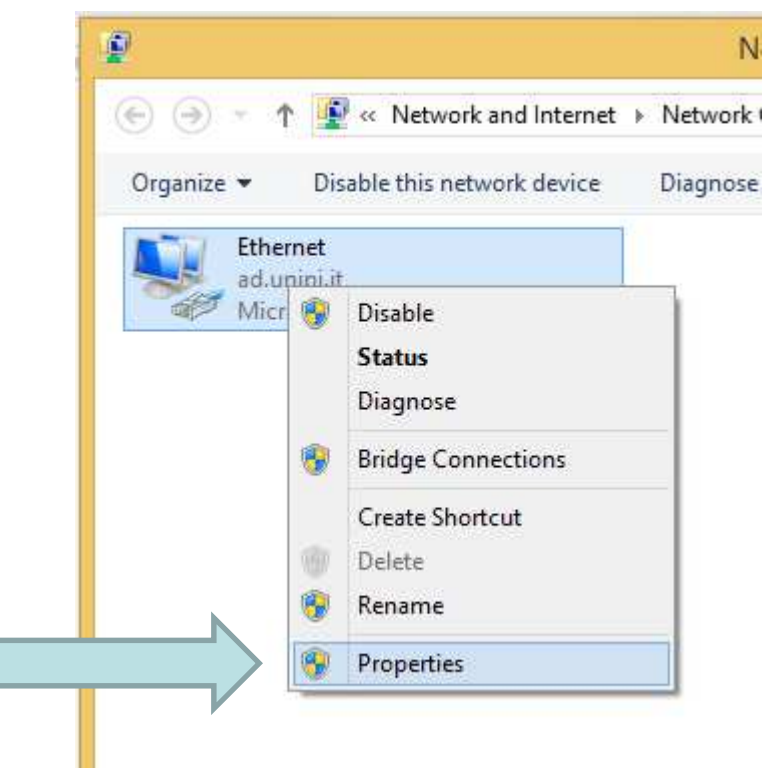

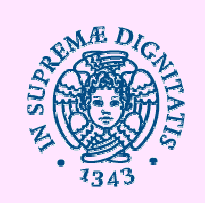

 Per prima cosa occorre impostare la rete ed il DNS correttamente

|   | ų. | Ethernet Properties                                                                                                    | ×  |  |
|---|----|----------------------------------------------------------------------------------------------------|----|--|
| 5 | N  | etworking                                                                                                    |    |  |
|   |    | Connect using:                                                                                                    |    |  |
|   |    | Microsoft Hyper-V Network Adapter                                                                                                    |    |  |
|   |    | Configure                                                                                                    |    |  |
|   |    | This connection uses the following items:                                                                                                    |    |  |
|   |    | 🗹 🚚 QoS Packet Scheduler                                                                                                    | ^  |  |
|   |    | Microsoft Network Adapter Multiplexor Protocol                                                                                                    |    |  |
|   |    | Microsoft LLDP Protocol Driver                                                                                                    |    |  |
|   |    | 🗹 🛶 Link-Layer Topology Discovery Mapper I/O Driver                                                                                                    |    |  |
|   |    | 🗹 🛶 Link-Layer Topology Discovery Responder                                                                                                    |    |  |
|   |    | Internet Protocol Version 6 (TCP/IPv6)                                                                                                    |    |  |
|   |    | Internet Protocol Version 4 (TCP/IPv4)                                                                                                    | ×  |  |
|   |    | < >                                                                                                    |    |  |
|   |    | Install Uninstall Properties                                                                                                    |    |  |
|   |    | Description                                                                                                    |    |  |
|   |    | Transmission Control Protocol/Internet Protocol. The default<br>wide area network protocol that provides communication<br>across diverse interconnected networks. |    |  |
|   |    |                                                                                                    |    |  |
|   |    | OK Canc                                                                                                    | el |  |
|   |    |                                                                                                    |    |  |

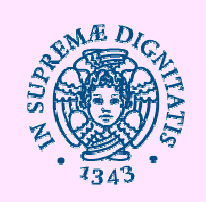

| Internet Protocol Version                                                                                           | 4 (TCP/IPv4) Properties                                                | × |            |
|----------------------------------------------------------------------------------------------------|------------------------------------------------------------------------|---|------------|
| General                                                                                                    |                                                                        |   |            |
| You can get IP settings assigned auto<br>this capability. Otherwise, you need t<br>for the appropriate IP settings. | matically if your network supports<br>o ask your network administrator |   |            |
| Obtain an IP address automatica                                                                                     | ally                                                                   |   |            |
| • Use the following IP address:                                                                                     |                                                                        |   |            |
| IP address:                                                                                                    | 131.114.11.3                                                           |   |            |
| Subnet mask:                                                                                                    | 255.255.255.0                                                          |   |            |
| Default gateway:                                                                                                    | 131.114.11.1                                                           |   |            |
| Obtain DNS server address auto                                                                                      | matically                                                              |   |            |
| • Use the following DNS server ad                                                                                   | dresses:                                                               |   | Domoin     |
| Preferred DNS server:                                                                                               | 131 . 114 . 194 . 74                                                   |   | Domain     |
| Alternate DNS server:                                                                                               | 131 . 114 . 194 . 73                                                   |   | Controller |
| Validate settings upon exit                                                                                         | Advanced                                                               |   |            |
|                                                                                                    | OK Cance                                                               | 1 |            |

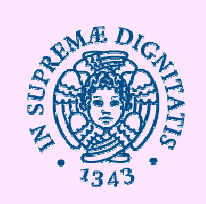

 Per aprire Sistema, fare clic sul pulsante Start, fare clic con il pulsante destro del mouse su Computer e quindi selezionare Proprietà

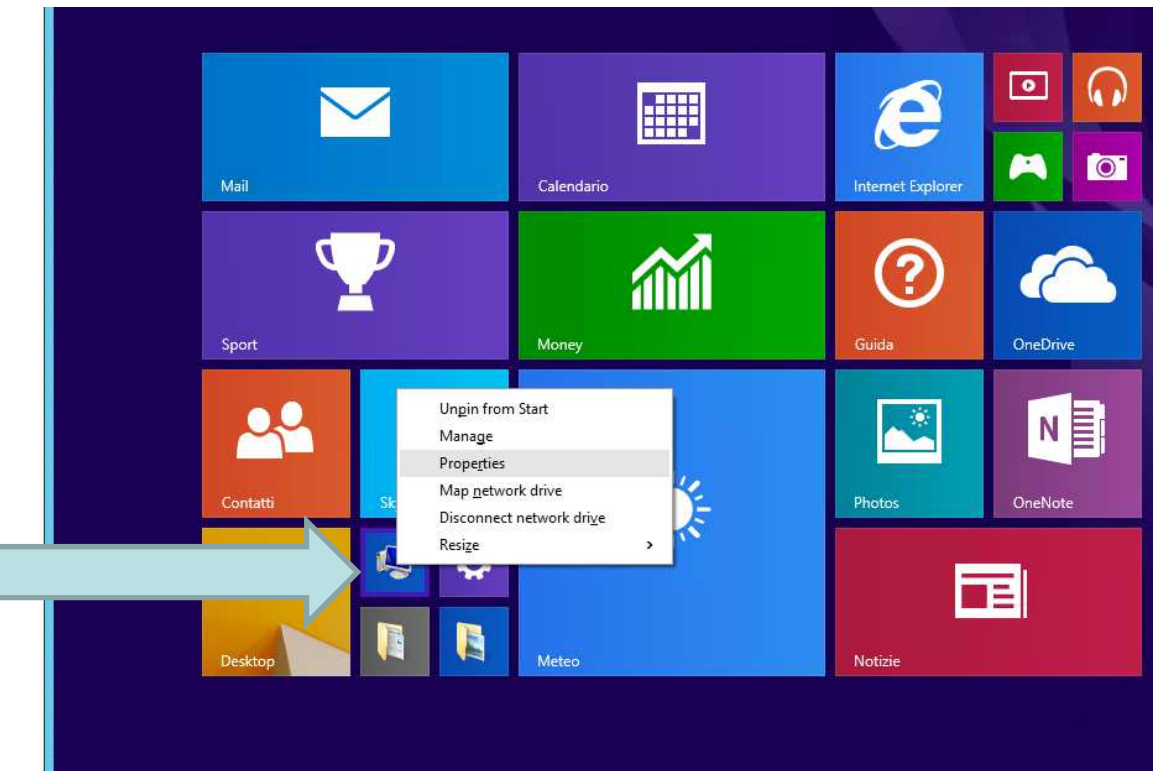

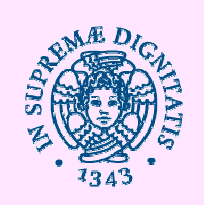

 Selezionare impostazioni avanzate. Qualora venisse richiesto, fornire la password amministratore

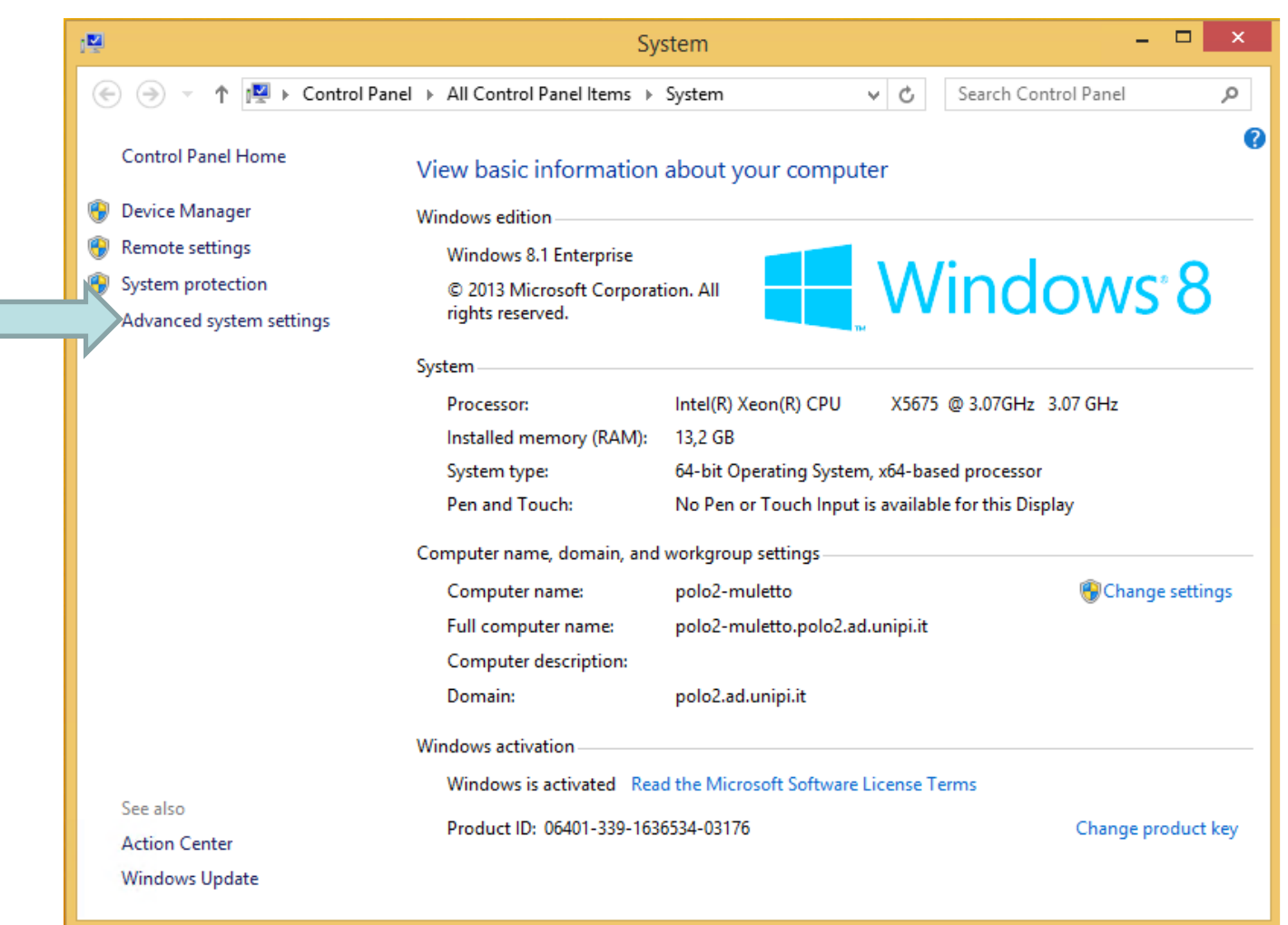

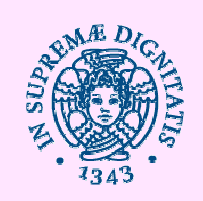

 Fare clic sulla scheda Nome computer e quindi su Modifica.

| System Properties                        |                                                          | × |
|------------------------------------------|----------------------------------------------------------|---|
| Computer Name Hardwa                     | are Advanced System Protection Remote                    |   |
| Windows use<br>on the networ             | s the following information to identify your computer k. |   |
| Computer description:                    |                                                          |   |
|                                          | For example: "Kitchen Computer" or "Mary's<br>Computer". |   |
| Full computer name:                      | Roberto-vaio                                             |   |
| Workgroup:                               | WORKGROUP                                                |   |
| To use a wizard to join a<br>Network ID. | domain or workgroup, click Network ID                    |   |
|                                          | Change                                                   |   |
| workgroup, dick change                   |                                                          |   |
|                                          | OK Cancel Apply                                          |   |

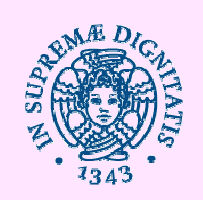

- Verrà chiesto di digitare il nome utente e la password per il dominio.
- Digitare il nome del dominio a cui si desidera aggiungere il computer e quindi fare clic su OK.
- Al termine della procedura verrà chiesto di riavviare il computer. Per rendere effettive le modifiche è necessario riavviare il computer.

| omputer Name                                                           | Hardware                                  | Advanced            | System Protection                                                                          | Remote            |
|------------------------------------------------------------------------|-------------------------------------------|---------------------|--------------------------------------------------------------------------------------------|-------------------|
| Wind<br>on the<br>Computer descri                                      | ows uses the<br>e network.<br>Iption:     | following inf       | formation to identify yo<br>Computer Nam<br>an change the name a<br>ter. Changes might aff | ne/Domain Changes |
| Full computer na<br>Domain:                                            | ame: po                                   | on<br>olc<br>Dolo 2 | ter name:                                                                                  |                   |
| To use a wizard<br>Network ID.<br>To rename this (<br>workgroup, click | to join a don<br>computer or o<br>Change. | Full cor<br>polo2m  | mputer name:<br>nuletto.polo2.ad.unipi                                                     | it More           |
|                                                                        |                                           | Memi                | ber of<br>Domain:<br>polo2.ad.unipi.it                                                     |                   |
|                                                                        |                                           | - 0                 | Workgroup:                                                                                 |                   |

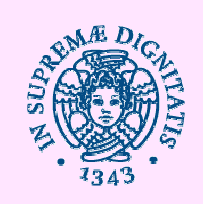

# Active Directory Join Computer di Active Directory [dc1.dipint.local]

4

| Utenti e computer di Active Directory [dc1.dipint.local] | Nome             |
|----------------------------------------------------------|------------------|
| 📋 Query salvate                                          | 🛃 administrator1 |
| 📫 dipint.local                                           | ANTIVIRUS        |
| 👂 🚞 Builtin                                              | BACKUP           |
| Computers                                                | CMANAGER         |
| 🔺 💼 Dipartimento Integrato                               | Dipint005        |
| amministratori                                           |                  |
| Cisanello                                                | HOME             |
| Part-Time                                                | HYPERV01         |
| Printers                                                 | HYPERV02         |
| ⊿ 💼 S.Chiara                                             | MAIL BOX01       |
| 🛛 🧾 Primo piano                                          | MAIL BOX02       |
| Computer Primo Piano                                     |                  |
| Stanza 01                                                |                  |
| Stanza 02                                                | I PROTOCOLLO.01  |
| Stanza 03                                                | PROTOCOLLO-07    |
| Stanza 04                                                |                  |
| Stanza US                                                | PROTOCOLLO-05    |
| Stanza 00                                                |                  |
| p j Stanza 08                                            | PROTOCOLLO-05    |
| Stanza 09                                                |                  |
| Stanza 10                                                | SCANNER          |
| b 🖬 Stanza 11                                            | SELE-UT          |
| Stanza 12                                                | SELE-02          |
| b 🗃 Stanza 13                                            | SELE-04          |
| Secondo piano                                            | SELE-05          |
| vdi cisanello                                            | SELE-06          |
| Domain Controllers                                       | SELE-99          |
| ForeignSecurityPrincipals                                | shared           |
| Managed Service Accounts                                 | SHAREPOINT       |
| Microsoft Exchange Security Groups                       | i SQL            |
| 👂 🧰 Users                                                | VDI-01A          |
|                                                          | VDI-01B          |
|                                                          | 101-02A          |
|                                                          | 🛃 VDI-02B        |
|                                                          | VDI2012-01       |

Tipo Computer Computer **VDIDPINTHOME** Computer vm vm Computer WSUS Computer

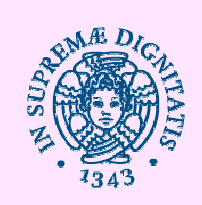

Differenza fra «gruppo di sicurezza» e «unità organizzativa»

- Gruppo di sicurezza: insieme di computer o utenti ai quali assegnare diritti di accesso
- Unità organizzativa: insieme di computer o utenti ai quali assegnare criteri di gruppo (Group policy)

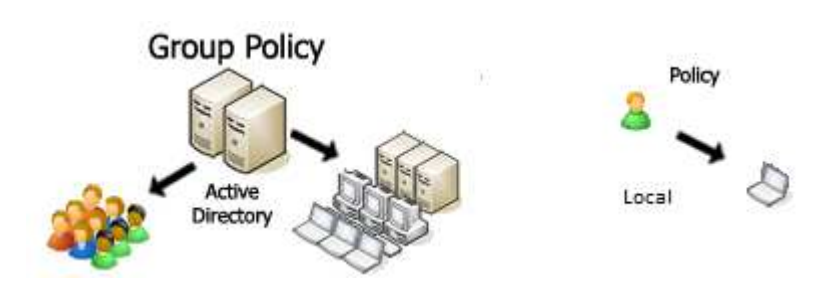

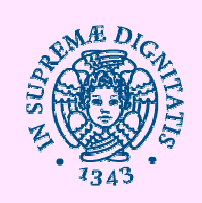

# Active Directory gruppi di sicurezza (GS)

Contengono:

- Utenti
- Gruppi di sicurezza (struttura albero parent child)

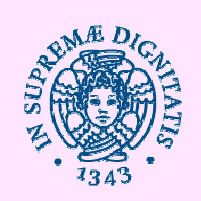

# Active Directory gruppi di sicurezza (GS)

- Gruppi con ambito universale: possono includere come membri gruppi e account appartenenti a qualsiasi dominio Windows della struttura e disporre di autorizzazioni in qualsiasi dominio di essa. I gruppi con ambito universale sono detti gruppi universali. Es. Gli amministratori di ateneo in cui i dipartimenti hanno ciascuno il proprio dominio.
- **Gruppi con ambito globale**: possono includere come membri gruppi e account appartenenti solo al dominio in cui il gruppo è definito o in qualsiasi dominio della struttura ma possono avere autorizzazioni su qualsiasi dominio della foresta. I gruppi con ambito globale vengono chiamati **gruppi globali**. Es. Gli amministratori del dominio DIPINT che gestiscono altri domini.
- **Gruppi con ambito locale al dominio**: possono includere come membri gruppi e account appartenenti solo a un dominio Windows e possono essere utilizzati per concedere autorizzazioni solo all'interno di un dominio. I gruppi con ambito locale al dominio vengono chiamati gruppi locali di dominio. Es. I dipendenti che lavorano in una certa Unità Operativa

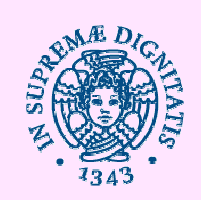

# Active Directory gruppi di sicurezza (GS)

|                                                    | Active Directory | Users and Compute | ers         |  |
|----------------------------------------------------|------------------|-------------------|-------------|--|
| ile Action View Help                               |                  |                   |             |  |
| • 🔿 🖄 📷 🦨 🗎 🗶 🗊 🖉 🖬                                | 🔧 🐮 🝸 💆 🎉        |                   |             |  |
| Active Directory Users and Computers [DC1-POLO2.pc | Name             | Туре              | Description |  |
| Saved Queries                                      | 🖳 chioscol       | Computer          |             |  |
| 🚔 polo2.ad.unipi.it                                | I DASVM2-1       | Computer          |             |  |
| ▷ Builtin                                          | 🜉 DASVM3-1       | Computer          |             |  |
| Computers                                          | NHCP-POLO2       | Computer          |             |  |
| Domain Controllers                                 | 👰 GOLDEN         | Computer          |             |  |
| ForeignSecurityPrincipals                          | HPPOLO           | Computer          |             |  |
| b Local Users                                      | 141              | Computer          |             |  |
| Managed Service Accounts                           | 🕎 iwpp2          | Computer          |             |  |
| Image of the servers                               | NUXADCLIENT      | Computer          |             |  |
| Users                                              | NICOLA-TESTVM    | Computer          |             |  |
| Esami Biologia Marangoni                           | POLO2-CHI        | Computer          |             |  |
| Esami filologia                                    | 👰 polo2-chioscol | Computer          |             |  |
| Esami GIS                                          | POLO2-GOL        | Computer          |             |  |
| Gara di informatica                                | 🛃 polo2-golden   | Computer          |             |  |
| Test Cineca                                        | POLO2-H00        | Computer          |             |  |
|                                                    | POLO2-H11        | Computer          |             |  |
|                                                    | POLO2-H12        | Computer          |             |  |
|                                                    | POLO2-H13        | Computer          |             |  |
|                                                    | POLO2-H14        | Computer          |             |  |
|                                                    | NOLO2-H15        | Computer          |             |  |
|                                                    | POLO2-H21        | Computer          |             |  |
|                                                    | POLO2-H22        | Computer          |             |  |
|                                                    | POLO2-H23        | Computer          |             |  |
|                                                    | POLO2-H24        | Computer          |             |  |
|                                                    | POLO2-H25        | Computer          |             |  |
|                                                    | POL02-H31        | Computer          |             |  |
|                                                    | POLO2-H32        | Computer          |             |  |
|                                                    | NOL02-H33        | Computer          |             |  |
|                                                    | POLO2-H34        | Computer          |             |  |

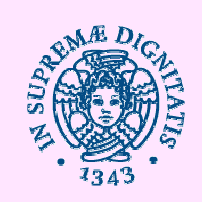

### Active Directory utilizzo di un GS

| 1                                                             |                  | Server                                             | Manager                                                                                                    |                                                                                                    |
|---------------------------------------------------------------|------------------|----------------------------------------------------|----------------------------------------------------------------------------------------------------|----------------------------------------------------------------------------------------------------|
| Dashbo<br>Dashbo<br>Server I<br>Tutti i s<br>DNS<br>Servizi f | Server Manager   | Dashboard MANAGER  APDO      Cor      2 4      3 4 | • (2) 1 1 Gent<br>Infigura il server locale<br>Aggiungi ruoli e funzionalità<br>Aggiungi altri server da gestire | one Strument Valualizza 17<br>Centro di amministrazione di Active Directory<br>Configurazione di sistema<br>Configurazione guidata impostazioni di sicurezza<br>Criteri di sicurezza locali<br>Deframmenta e ottimizza unità<br>Diagnostica memoria Windows<br>DNS<br>Domini e trust di Active Directory<br>Gestione computer<br>Gestione Criteri di gruppo<br>Gestione DFS |
|                                                               | NUTIRIC<br>WEDRA | RI<br>AZECNI<br>GRUPPI DI SERVER                   | Crea un gruppo di server                                                                                         | Indiatore (SCS)<br>Modifica ADSI<br>Modulo di Active Directory per Windows PowerSh<br>Monitoraggio risorue<br>Drigini dati ODBC (32 bit)<br>Origini dati ODBC (54 bit)<br>Performance Monitor<br>Servizi<br>Servizi                                                                                                    |

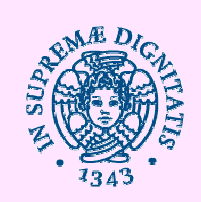

#### Active Directory creazione di un GS

| -                          |                                  |     | 0                             | tenti e computer di Active Di | rectory |
|----------------------------|----------------------------------|-----|-------------------------------|-------------------------------|---------|
| File Azione Visualizza     | ?                                |     |                               |                               |         |
| 🗢 🔿 🖄 🖬                    | 🖬 🔋 🗟 🖬 🕅                        | 18  | k 🛅 🝸 🗾 🍇                     |                               |         |
| 📔 Utenti e computer di Act | ive Directory [dc1.dipint.local] |     | Nome                          | Тіро                          | Desc    |
| 📔 Query salvate            |                                  |     | 📓 amministratori              | Unità organizzativa           |         |
| ⊿ 🏥 dipint.local           |                                  |     | & Area Didattica              | Gruppo di sicurezza - Globale |         |
| 📔 Builtin                  |                                  |     | 🎎 Bilancio e patrimonio       | Gruppo di sicurezza - Globale |         |
| Computers                  |                                  |     | 📓 Cisanello                   | Unità organizzativa           |         |
| ⊿ Dipartimento ' '         | Delega controllo                 | 1   | 📓 Part-Time                   | Unità organizzativa           |         |
| amminist                   | Create                           |     | 🎎 Personale e affari generali | Gruppo di sicurezza - Globale |         |
| Cisanello                  | Sposta                           |     | 📓 Printers                    | Unità organizzativa           |         |
| Part-Tim(                  | Trova                            |     | 🙎 protocollo                  | Utente                        |         |
| Printers                   | Nuovo 🕨                          | 0   | Computer                      | po di sicurezza - Globale     |         |
|                            | Tutte le attività                |     | Contatto                      | po di sicurezza - Globale     |         |
|                            |                                  |     | Ruppo                         | po di sicurezza - Globale     |         |
| St.                        | Visualizza                       |     |                               | te                            |         |
| St St                      | Taglia                           | '   | netOrgPerson                  | a organizzativa               |         |
| St St                      | Elimina                          | r   | nsExchDynamicDistributionList | te                            |         |
| 🖬 St                       | Rinomina                         | r   | nsImaging-PSPs                | te                            |         |
| 🗂 St                       | Aggiorpa                         | 4   | Alias coda MSMQ               | po di sicurezza - Globale     |         |
| 🛅 St                       | Aggiorna                         | . I | Jnità organizzativa           | te                            |         |
| 🖬 St                       | Esporta elenco                   | 9   | Stampante                     | po di sicurezza - Globale     |         |
| 🛅 St                       | Proprietà                        |     | Itanta                        | po di sicurezza - Globale     |         |
| 📑 St                       | ?                                |     |                               | po di sicurezza - Globale     |         |
| 🖬 St                       |                                  | 0   | Lartella condivisa            | po di sicurezza - Globale     |         |
| 🛅 Stanza                   | 11                               |     | & UO_2                        | Gruppo di sicurezza - Globale |         |
| Stanza                     | 12                               |     | & UO_3                        | Gruppo di sicurezza - Globale |         |
| Stanza                     | 13                               |     | 📓 vdi cisanello               | Unità organizzativa           |         |
| Secondo p                  | biano                            |     |                               |                               |         |
| vdi cisanello              |                                  |     |                               |                               |         |
| Domain Controlle           | ers<br>                          |     |                               |                               |         |
| P in ForeignsecurityPr     | Accounts                         |     |                               |                               |         |
| Microsoft Evolution        | ne Security Groups               |     |                               |                               |         |
|                            | ge secondy oroups                |     |                               |                               |         |
| 03013                      |                                  |     |                               |                               |         |

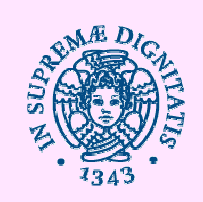

# Active Directory creazione di un GS

|            |                                              | Nuovo oggetto         | Gruppo       | x |  |  |
|------------|----------------------------------------------|-----------------------|--------------|---|--|--|
| <u>.</u>   | Crea in: dipint.local/Dipartimento Integrato |                       |              |   |  |  |
| Nome grupp |                                              |                       |              | 1 |  |  |
| Nome grupp | oo (preced                                   | ente a Windows 2000): |              | J |  |  |
|            | - <b>u</b>                                   | ,                     |              | ] |  |  |
| Ambito de  | l gruppo –                                   | Tipo                  | gruppo       |   |  |  |
| ○ Locale   | al dominio                                   | () s                  | icurezza     |   |  |  |
| Globale    | e                                            | 0 0                   | istribuzione |   |  |  |
| O Univer   | sale                                         |                       |              |   |  |  |
|            |                                              |                       |              |   |  |  |
|            | OK Annulla                                   |                       |              |   |  |  |

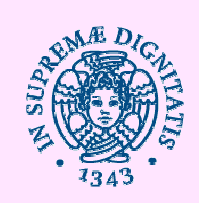

### Active Directory proprietà di un GS

| Generale       Membri       Membro di       Gestito da         Image: Strain Strain St | Generale       Membri       Membro di       Gestito da         Membri:       Nome       Cartella di Servizi di dominio Active Directory         Anna Maria Lupetti       dipint.local/Dipartimento Integrato/S.Chiara/Pri         Area Didattica       dipint.local/Dipartimento Integrato         Francesca Pio       dipint.local/Dipartimento Integrato/S.Chiara/Pri         Giuseppina Capretti       dipint.local/Dipartimento Integrato/S.Chiara/Pri         Giuseppina Capretti       dipint.local/Dipartimento Integrato/S.Chiara/Pri |
|----------------------------------------------------------------------------------------------------|----------------------------------------------------------------------------------------------------|
| UO_1 Nome gruppo (precedente a Windows 2000): Descrizione:                                                                                                    | Membri:         Nome       Cartella di Servizi di dominio Active Directory         Anna Maria Lupetti       dipint.local/Dipartimento Integrato/S.Chiara/Pri         Area Didattica       dipint.local/Dipartimento Integrato         Francesca Pio       dipint.local/Dipartimento Integrato/S.Chiara/Pri         Giuseppina Capretti       dipint.local/Dipartimento Integrato/S.Chiara/Pri         Giuseppina Capretti       dipint.local/Dipartimento Integrato/S.Chiara/Pri                                                              |
| Nome gruppo (precedente a<br>Windows 2000):                                                                                                    | Area Didattica dipint.local/Dipartimento Integrato/S.Chiara/Pri     Giuseppina Capretti dipint.local/Dipartimento Integrato/S.Chiara/Pri     Giuseppina Capretti dipint.local/Dipartimento Integrato/S.Chiara/Pri     Giuseppina Capretti dipint.local/Dipartimento Integrato/S.Chiara/Pri                                                                                                    |
| Posta elettronica:                                                                                                    | Luisa Falco dipint local/Dipartimento Integrato/S Chiara/Pri                                                                                                    |
| Ambito del gruppo<br>Cocale al dominio<br>Globale<br>Universale                                                                                                    | Patrizia De Prosperis<br>Service dipint.local/Dipartimento Integrato/S.Chiara/Pri<br>Teresa Pardini                                                                                                    |
| Note:                                                                                                    | Aggiungi     Rimuovi                                                                                                    |

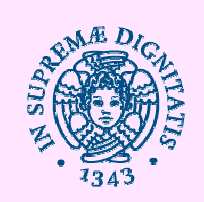

### Active Directory utilizzo di un GS

#### Proprietà di sicurezza delle cartelle e dei files

| ) 🔿 🛨 🖬 🖡                           | Computer > storage (\\shared) (Z:) > Share > SA                                                                                                    | ANTA CHIARA 🕨 Are                                                                                                    | a Didattica                                                                                                    |            |
|-------------------------------------|----------------------------------------------------------------------------------------------------|----------------------------------------------------------------------------------------------------|----------------------------------------------------------------------------------------------------|------------|
|                                     | Nome                                                                                                    | Illtima modifica                                                                                                    | Tipo                                                                                                    | Dimensione |
| 🟹 Preferiti                         | Nome                                                                                                    | Oluma mounca                                                                                                    | TIPO                                                                                                    | Dimensione |
| Desktop                             | La CALENDARIO_APPELLI U.O. 3                                                                                                    | 12/02/2014 13.01                                                                                                    | Cartella di file                                                                                                    |            |
| Download                            | d 🥒 mailing list                                                                                                    |                                                                                                    | Cartella di file                                                                                                    |            |
| 🔛 Risorse recenti 🥔 ORARI 2013-2014 |                                                                                                    | 12/02/2014 13.03                                                                                                    | Cartella di file                                                                                                    |            |
|                                     | 🌽 ORARI 2013-2014_old                                                                                                    | 12/02/2014 13.01                                                                                                    | Cartella di file                                                                                                    |            |
| Raccolte                            | Prog-did 2013-2014                                                                                                    | 29/04/2014 17.37                                                                                                    | Cartella di file                                                                                                    |            |
| Documenti                           | Prog-did 2014-2015                                                                                                    | 22/05/2014 15.34                                                                                                    | Cartella di file                                                                                                    |            |
| 📔 Immagini                          | 📕 Segreteria Didattica                                                                                                    | 12/02/2014 13.03                                                                                                    | Cartella di file                                                                                                    |            |
| 🚽 Musica                            | 🏓 Seminari Dottorandi in Fisiopatologia cli                                                                                                    | 14/04/2014 14.54                                                                                                    | Cartella di file                                                                                                    |            |
| Video                               | 🌽 Unità Contabilità                                                                                                    | 12/02/2014 13.03                                                                                                    | Cartella di file                                                                                                    |            |
|                                     | UO_1                                                                                                    |                                                                                                    | Proprietà - U                                                                                                    | 0_1        |
| 📭 Rete                              | <ul> <li>UO_3</li> <li>Agli studenti vincitori del Bando per Cou</li> <li>Arrivo missioni specializzandi - Monitor.x</li> <li>avviso Tirocini extracurriculari 2013-2014</li> <li>CURRICULUM_docentiFaccoltàGiugno20</li> <li>DataBase_programmazioni_CdS - Annam</li> <li>DataBase_programmazioni_CdS_2014_05</li> <li>Documento1</li> <li>modulo commissari esterni lauree</li> <li>programmazione_2014_conSS_2014_03_1</li> <li>SCHEMA APPELLI 2013-2014.xls</li> <li>SSD_FIS.xlsx</li> <li>Svolgimento di tutorato di prima accogli</li> <li>WO_1 Recuperato</li> </ul> | Nome oggetto:<br>Utenti e gruppi:<br>Area Didatt<br>Domain Adi<br>Per cambiare le i<br>scegliere Modifica<br>Autorizzazioni pe<br>Controllo com<br>Modifica<br>Lettura ed ese<br>Visualizzazion<br>Lettura<br>Per autorizzazion<br>avanzate sceglie | Z: Share SANTA CHIA<br>Z: Share SANTA CHIA<br>ica (DIPINT\Area Didatt<br>INT\UO_1)<br>mins (DIPINT\Domain A<br>III<br>autorizzazioni<br>sa,<br>ar UO_1<br>pleto<br>scuzione<br>se contenuto cartella<br>ni speciali o impostazioni<br>are Avanzate. | Avanzate   |

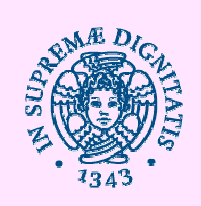

#### **Active Directory** Diritti di accesso

Tasto destro sul file o cartella -Proprietà -Sicurezza

| 4 🜉 Computer      | Comprimi                            |                                                                                  |
|-------------------|-------------------------------------|----------------------------------------------------------------------------------|
| 🛛 📥 Disco locale  | Ripristina versioni precedenti      |                                                                                  |
| ⊿ 🛖 storage (\\sł | Apri in una nuova finestra          | 🐌 Proprietà - a.marchetti                                                        |
| ⊿ 퉬 Home          | Aggiungi a Start                    | Generale Sicurezza Versioni precedenti Personalizza                              |
| ▷ 퉲 a.castelle    | Invia a                             | Nome opgetto: 7:\Home\a marchetti                                                |
| ▷ 🌆 a.conti       | Taglia                              |                                                                                  |
| a.degiini         | Copia                               |                                                                                  |
| > 🔒 a.frangio     | Elimina                             | Alessandra Marchetti (a marchetti@dipint local)                                  |
| ⊳ 퉬 a.gallesc     | Rinomina                            | Somain Admins (DIPINT\Domain Admins)                                             |
| Þ 鷆 a.magor       | Nuovo                               | Per cambiare le autorizzazioni                                                   |
| Þ 퉬 a.mamm        | Proprietà                           | scegliere Modifica                                                               |
| ⊿ 鷆 a.march       |                                     | Autonzzazioni per Alessandra<br>Marchetti Consenti Nega                          |
| ▷ 🎳 ALE           |                                     | Controllo completo 🗸 🛆                                                           |
|                   |                                     | Modifica 🖌 📄                                                                     |
|                   | UTENZ, E AVVISI DA E PER UEE, TECNI | Visualizzazione contenuto cartella                                               |
|                   | ENZIONE PROF. MARCHI                | Lettura 🗸 🗸                                                                      |
| DIRETT            | rori                                | Per autorizzazioni speciali o impostazioni Avanzate avanzate scegliere Avanzate. |
|                   |                                     | OK Annulla Applica                                                               |

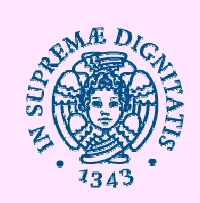

| Proprietà - LOCANDINA DEL 11-02-13                      |                              |
|---------------------------------------------------------|------------------------------|
| Generale Sicurezza Dettagli Versioni precedenti         |                              |
| Nome oggetto: Z:\Home\a.marchetti\ALE\PROF. PALOMBO\LOC |                              |
| Utenti e gruppi:                                        |                              |
| SYSTEM                                                  |                              |
| Alessandra Marchetti (a.marchetti@dipint.local)         | Elenco degli utenti e gruppi |
| Domain Admins (DIPINT\Domain Admins)                    | che hanno diritti sul file   |
| Administrators (HYPERVU2\Administrators)                |                              |
|                                                         |                              |
| Per cambiare le autorizzazioni<br>scegliere Modifica    |                              |
| Autorizzazioni per SYSTEM                               |                              |
| Contally and the                                        |                              |
| Madifica                                                |                              |
|                                                         |                              |
|                                                         | Diritti associati            |
| Scrittura                                               | all'utente/arunno            |
| Autorizzazioni speciali                                 | an diente/gruppo             |
|                                                         |                              |
| Per autorizzazioni speciali o impostazioni Avanzate     |                              |
| avanzate scegliere Avanzate.                            |                              |
| Informazioni su controllo di accesso e autorizzazioni   |                              |
| OK Annulla Applica                                      |                              |

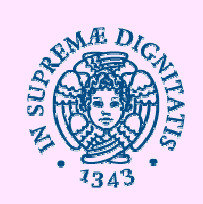

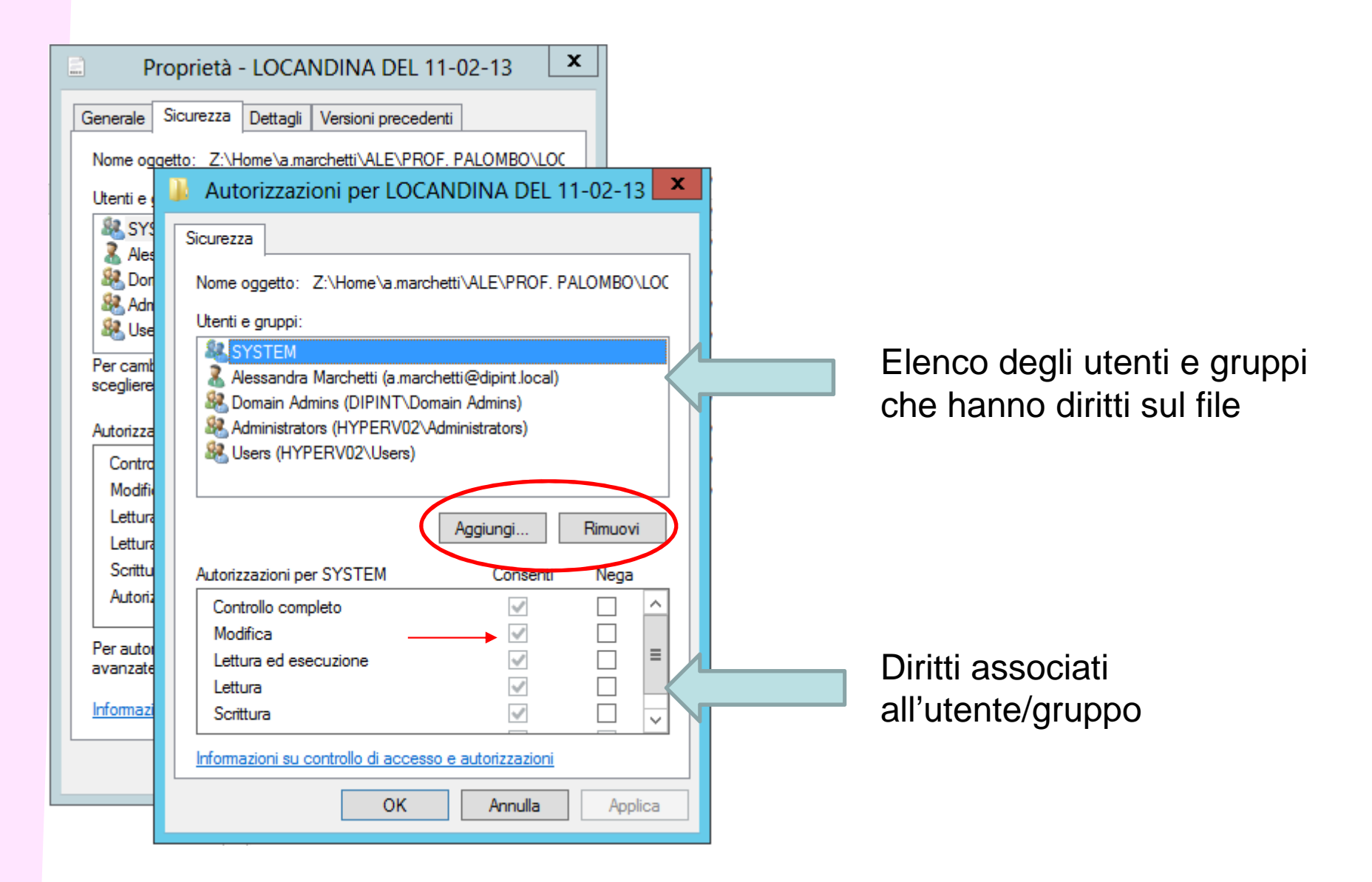

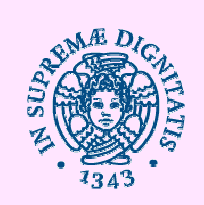

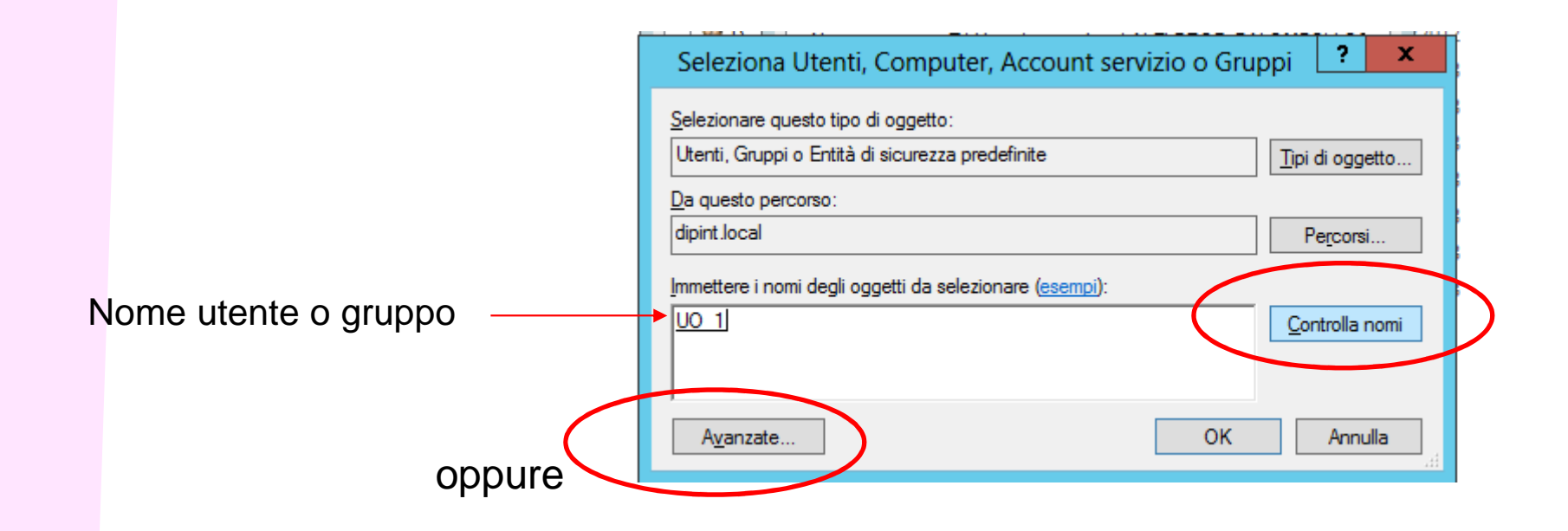

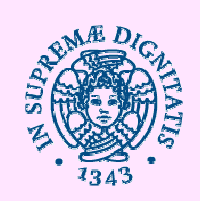

#### Diritti di accesso

| elezionare questo                                                                                                    | tipo di oggetto.                                                         | -                                                 |                                                                                                    |            |         |   |
|----------------------------------------------------------------------------------------------------|--------------------------------------------------------------------------|---------------------------------------------------|----------------------------------------------------------------------------------------------------|------------|---------|---|
| Utenti, Gruppi o E                                                                                                    | ntita di sicurezza prede                                                 | efinite                                           |                                                                                                    | Tipi di og | getto   |   |
| )a questo percors                                                                                                    | o:                                                                       |                                                   |                                                                                                    |            |         |   |
| dipint.local                                                                                                    |                                                                          |                                                   |                                                                                                    | Percor     | rsi     |   |
| Query comuni                                                                                                    |                                                                          |                                                   |                                                                                                    |            |         |   |
|                                                                                                    |                                                                          |                                                   |                                                                                                    | 1          |         | - |
| Nome:                                                                                                    | nizia con 🗸                                                              |                                                   |                                                                                                    |            | Colonne |   |
|                                                                                                    |                                                                          |                                                   |                                                                                                    | 1          | Тгоуга  |   |
| Descrizione:                                                                                                    | nizia con \vee                                                           |                                                   |                                                                                                    |            | 110Va   |   |
| Account dis                                                                                                    | abilitati                                                                |                                                   |                                                                                                    | Ĩ          | Arresta |   |
| Password s                                                                                                    | enza scadenza                                                            |                                                   |                                                                                                    | - 1        |         |   |
| L r daaword at                                                                                                    | A TEG SUGGICITED                                                         |                                                   |                                                                                                    |            | 0       |   |
| N. di giorni dall'                                                                                                    | ultimo accesso:                                                          | ¥.                                                |                                                                                                    |            | P       |   |
|                                                                                                    |                                                                          |                                                   |                                                                                                    |            |         |   |
|                                                                                                    |                                                                          |                                                   |                                                                                                    |            |         |   |
|                                                                                                    |                                                                          |                                                   |                                                                                                    |            |         |   |
|                                                                                                    |                                                                          |                                                   |                                                                                                    |            |         | _ |
| lieultati ricerca:                                                                                                    |                                                                          |                                                   |                                                                                                    | ОК         | Annulla |   |
| lisultati ricerca:                                                                                                    | Indiviana posta al                                                       | Deterizione                                       | Nolla cartolla                                                                                                    | ОК         | Annulla |   |
| lisultati ricerca:<br>ome                                                                                                    | Indirizzo posta el                                                       | Descrizione                                       | Nella cartella                                                                                                    | ОК         | Annulla |   |
| isultati ricerca:<br>ome<br>Stefano Palla                                                                                                    | Indirizzo posta el                                                       | Descrizione                                       | Nella cartella<br>dipint.local/Dipa                                                                                                    | ОК         | Annulla | ^ |
| lisultati ricerca:<br>ome<br>Stefano Palla<br>Supporto agli                                                                                                    | Indirizzo posta el                                                       | Descrizione                                       | Nella cartella<br>dipint.local/Dipa<br>dipint.local/Dipa                                                                                                    | ОК         | Annulla |   |
| Risultati ricerca;<br>ome<br>Stefano Palla<br>Supporto agli<br>SYSTEM<br>SystemMailbo                                                                                                    | Indirizzo posta el                                                       | Descrizione                                       | Nella cartella<br>dipint.local/Dipa<br>dipint.local/Dipa                                                                                                    | ОК         | Annulla |   |
| Risultati ricerca:<br>ome<br>Stefano Palla<br>Supporto agli<br>SYSTEM<br>SystemMailbo                                                                                                    | Indirizzo posta el<br>SystemMailbox{<br>SystemMailbox{                   | Descrizione                                       | Nella cartella<br>dipint.local/Dipa<br>dipint.local/Dipa<br>dipint.local/Users<br>dipint.local/Users                                                                                                    | ок         | Annulla |   |
| isultati ricerca:<br>ome<br>Stefano Palla<br>Supporto agli<br>SYSTEM<br>SystemMailbo<br>SystemMailbo                                                                                                    | Indirizzo posta el<br>SystemMailbox{<br>SystemMailbox{<br>SystemMailbox{ | Descrizione                                       | Nella cartella<br>dipint local/Dipa<br>dipint local/Dipa<br>dipint local/Users<br>dipint local/Users<br>dipint local/Users                                                                                                    | ок         | Annulla |   |
| Risultati ricerca:<br>ome<br>Stefano Palla<br>Supporto agli<br>SYSTEM<br>SystemMailbo<br>SystemMailbo<br>SystemMailbo                                                                                                    | Indirizzo posta el<br>SystemMailbox{<br>SystemMailbox{<br>SystemMailbox{ | Descrizione                                       | Nella cartella<br>dipint.local/Dipa<br>dipint.local/Dipa<br>dipint.local/Users<br>dipint.local/Users<br>dipint.local/Users<br>dipint.local/Users<br>dipint.local/Users                                                                                                    | ОК         | Annulla |   |
| Aisultati ricerca:<br>ome<br>Stefano Palla<br>Supporto agli<br>SYSTEM<br>SystemMailbo<br>SystemMailbo<br>SystemMailbo<br>UM Managem                                                                                                    | Indirizzo posta el<br>SystemMailbox{<br>SystemMailbox{<br>SystemMailbox{ | Descrizione                                       | Nella cartella<br>dipint.local/Dipa<br>dipint.local/Dipa<br>dipint.local/Users<br>dipint.local/Users<br>dipint.local/Users<br>dipint.local/Users<br>dipint.local/Dipa<br>dipint.local/Dipa                                                                                                    | ок         | Annulla |   |
| Aisultati ricerca:<br>ome<br>Stefano Palla<br>Supporto agli<br>SYSTEM<br>SystemMailbo<br>SystemMailbo<br>SystemMailbo<br>Unità Contabil                                                                                                    | Indirizzo posta el<br>SystemMailbox{<br>SystemMailbox{<br>SystemMailbox{ | Descrizione<br>Members of this                    | Nella cartella<br>dipint.local/Dipa<br>dipint.local/Dipa<br>dipint.local/Users<br>dipint.local/Users<br>dipint.local/Users<br>dipint.local/Users<br>dipint.local/Dipa<br>dipint.local/Dipa<br>dipint.local/Dipa                                                                                                    | <u> </u>   | Annulla |   |
| Risultati ricerca:<br>ome<br>Stefano Palla<br>Supporto agli<br>SYSTEM<br>SystemMailbo<br>SystemMailbo<br>SystemMailbo<br>UM Managem<br>Unità Contabil                                                                                                    | Indirizzo posta el<br>SystemMailbox{<br>SystemMailbox{<br>SystemMailbox{ | Descrizione<br>Members of this                    | Nella cartella<br>dipint.local/Dipa<br>dipint.local/Dipa<br>dipint.local/Users<br>dipint.local/Users<br>dipint.local/Users<br>dipint.local/Dipa<br>dipint.local/Dipa<br>dipint.local/Dipa                                                                                                    | ОК         | Annulla |   |
| Sisultati ricerca:<br>ome<br>Stefano Palla<br>Supporto agli<br>SYSTEM<br>SystemMailbo<br>SystemMailbo<br>SystemMailbo<br>UM Managem<br>UM Managem                                                                                                    | Indirizzo posta el<br>SystemMailbox{<br>SystemMailbox{<br>SystemMailbox{ | Descrizione<br>Members of this                    | Nella cartella<br>dipint.local/Dipa<br>dipint.local/Dipa<br>dipint.local/Users<br>dipint.local/Users<br>dipint.local/Users<br>dipint.local/Dipa<br>dipint.local/Dipa<br>dipint.local/Dipa<br>dipint.local/Dipa<br>dipint.local/Dipa                                                                                                    | ОК         | Annulla |   |
| Aisultati ricerca:<br>ome<br>Stefano Palla<br>Supporto agli<br>SYSTEM<br>SystemMailbo<br>SystemMailbo<br>SystemMailbo<br>Teresa Pardini<br>UM Managem<br>Unità Contabil<br>UO_1<br>UO_2<br>UO_2                                                                                                    | Indirizzo posta el<br>SystemMailbox{<br>SystemMailbox{<br>SystemMailbox{ | Descrizione<br>Members of this                    | Nella cartella<br>dipint.local/Dipa<br>dipint.local/Dipa<br>dipint.local/Users<br>dipint.local/Users<br>dipint.local/Users<br>dipint.local/Dipa<br>dipint.local/Dipa<br>dipint.local/Dipa<br>dipint.local/Dipa<br>dipint.local/Dipa<br>dipint.local/Dipa                                                                                                    | OK         | Annulla |   |
| SystemMailbo<br>SystemMailbo<br>SystemMailbo<br>SystemMailbo<br>UM Managem<br>Unità Contabil<br>UO_1<br>UO_2<br>UO_3<br>UTENTE DI                                                                                                    | Indirizzo posta el<br>SystemMailbox{<br>SystemMailbox{<br>SystemMailbox{ | Descrizione<br>Members of this                    | Nella cartella<br>dipint.local/Dipa<br>dipint.local/Dipa<br>dipint.local/Users<br>dipint.local/Users<br>dipint.local/Users<br>dipint.local/Dipa<br>dipint.local/Dipa<br>dipint.local/Dipa<br>dipint.local/Dipa<br>dipint.local/Dipa                                                                                                    | OK         | Annulla |   |
| SystemMailbo<br>SystemMailbo<br>SystemMailbo<br>SystemMailbo<br>UM Managem<br>UIA Contabil<br>UO_1<br>UO_2<br>UO_3<br>UTENTE DI<br>Veropica Barn                                                                                                    | Indirizzo posta el<br>SystemMailbox{<br>SystemMailbox{<br>SystemMailbox{ | Descrizione<br>Members of this                    | Nella cartella<br>dipint.local/Dipa<br>dipint.local/Dipa<br>dipint.local/Users<br>dipint.local/Users<br>dipint.local/Users<br>dipint.local/Dipa<br>dipint.local/Dipa<br>dipint.local/Dipa<br>dipint.local/Dipa<br>dipint.local/Dipa<br>dipint.local/Dipa<br>dipint.local/Dipa                                                                                                    | OK         | Annulla |   |
| System Mailbo<br>System Mailbo<br>System Mailbo<br>System Mailbo<br>System Mailbo<br>UM Managem<br>Unità Contabil<br>UO_1<br>UO_2<br>UO_3<br>UTENTE DI<br>Veronica Barg                                                                                                    | Indirizzo posta el<br>SystemMailbox{<br>SystemMailbox{<br>SystemMailbox{ | Descrizione<br>Members of this                    | Nella cartella<br>dipint.local/Dipa<br>dipint.local/Dipa<br>dipint.local/Users<br>dipint.local/Users<br>dipint.local/Users<br>dipint.local/Dipa<br>dipint.local/Dipa<br>dipint.local/Dipa<br>dipint.local/Dipa<br>dipint.local/Dipa<br>dipint.local/Dipa<br>dipint.local/Dipa<br>dipint.local/Dipa                                                                                                    | OK         | Annulla |   |
| System Mailbo<br>System Mailbo<br>System Mailbo<br>System Mailbo<br>System Mailbo<br>System Mailbo<br>UM Managem<br>UM Managem<br>UNITA Contabil<br>UO_1<br>UO_2<br>UO_3<br>UTENTE DI<br>Veronica Barg<br>View-Only Org                                                                                                    | Indirizzo posta el<br>SystemMailbox{<br>SystemMailbox{<br>SystemMailbox{ | Descrizione<br>Members of this                    | Nella cartella<br>dipint.local/Dipa<br>dipint.local/Dipa<br>dipint.local/Users<br>dipint.local/Users<br>dipint.local/Users<br>dipint.local/Dipa<br>dipint.local/Dipa<br>dipint.local/Dipa<br>dipint.local/Dipa<br>dipint.local/Dipa<br>dipint.local/Dipa<br>dipint.local/Dipa<br>dipint.local/Dipa<br>dipint.local/Dipa<br>dipint.local/Dipa                                                                                                    | OK         | Annulla |   |
| Sisultati ricerca:<br>ome<br>Stefano Palla<br>Supporto agli<br>SYSTEM<br>SystemMailbo<br>SystemMailbo<br>SystemMailbo<br>SystemMailbo<br>SystemMailbo<br>UM Managem<br>UM Managem<br>UM Managem<br>UI Managem<br>UO_1<br>UO_2<br>UO_2<br>UO_2<br>UO_2<br>UO_2<br>UO_2<br>UO_2<br>VO_2<br>VICENTE DI<br>Veronica Barg<br>View-Only Org<br>Vincenzo Reale | Indirizzo posta el<br>SystemMailbox{<br>SystemMailbox{                   | Descrizione<br>Members of this<br>Members of this | Nella cartella<br>dipint.local/Dipa<br>dipint.local/Dipa<br>dipint.local/Users<br>dipint.local/Users<br>dipint.local/Users<br>dipint.local/Dipa<br>dipint.local/Dipa | OK         | Annulla |   |

Doppio click —

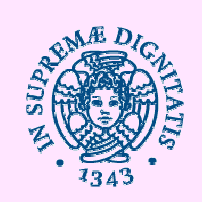

#### Active Directory Diritti di accesso

| 🗼 Autorizzazioni per LOCANDINA DEL 11-02-13 🗖           |
|---------------------------------------------------------|
| Sicurezza                                               |
| Nome oggetto: Z:\Home\a.marchetti\ALE\PROF. PALOMBO\LOC |
| Litenți e aunoj:                                        |
| SYSTEM                                                  |
| Alessandra Marchetti (a.marchetti@dipint.local)         |
| & Domain Admins (DIPINT\Domain Admins)                  |
| Administrators (HYPERV02\Administrators)                |
| W UO_1 (DIPINI \UO_1)                                   |
|                                                         |
| Aggiungi Rimuovi                                        |
| Autorizzazioni per UO_1 Consenti Nega                   |
| Controllo completo                                      |
| Modifica                                                |
| Lettura ed esecuzione                                   |
|                                                         |
|                                                         |
| Informazioni su controllo di accesso e autorizzazioni   |
| OK Annulla Applica                                      |
|                                                         |
|                                                         |

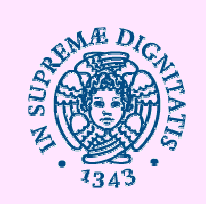

**Active Directory** Gruppi di sicurezza

#### Active Directory è uno strumento potente e flessibile per "mappare digitalmente" la propria organizzazione e gestire utenti e computer in **modo centralizzato**.

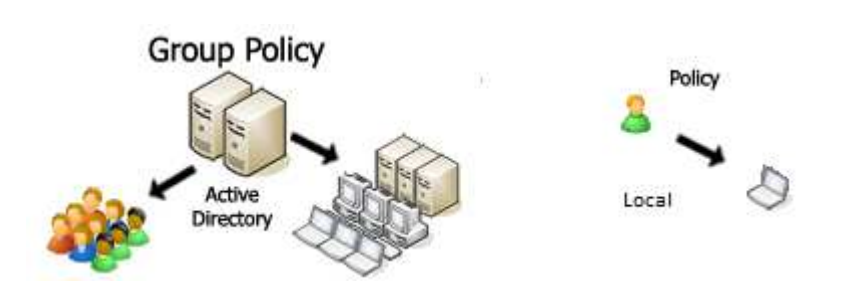

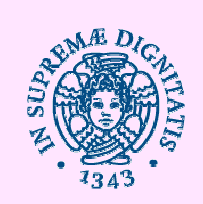

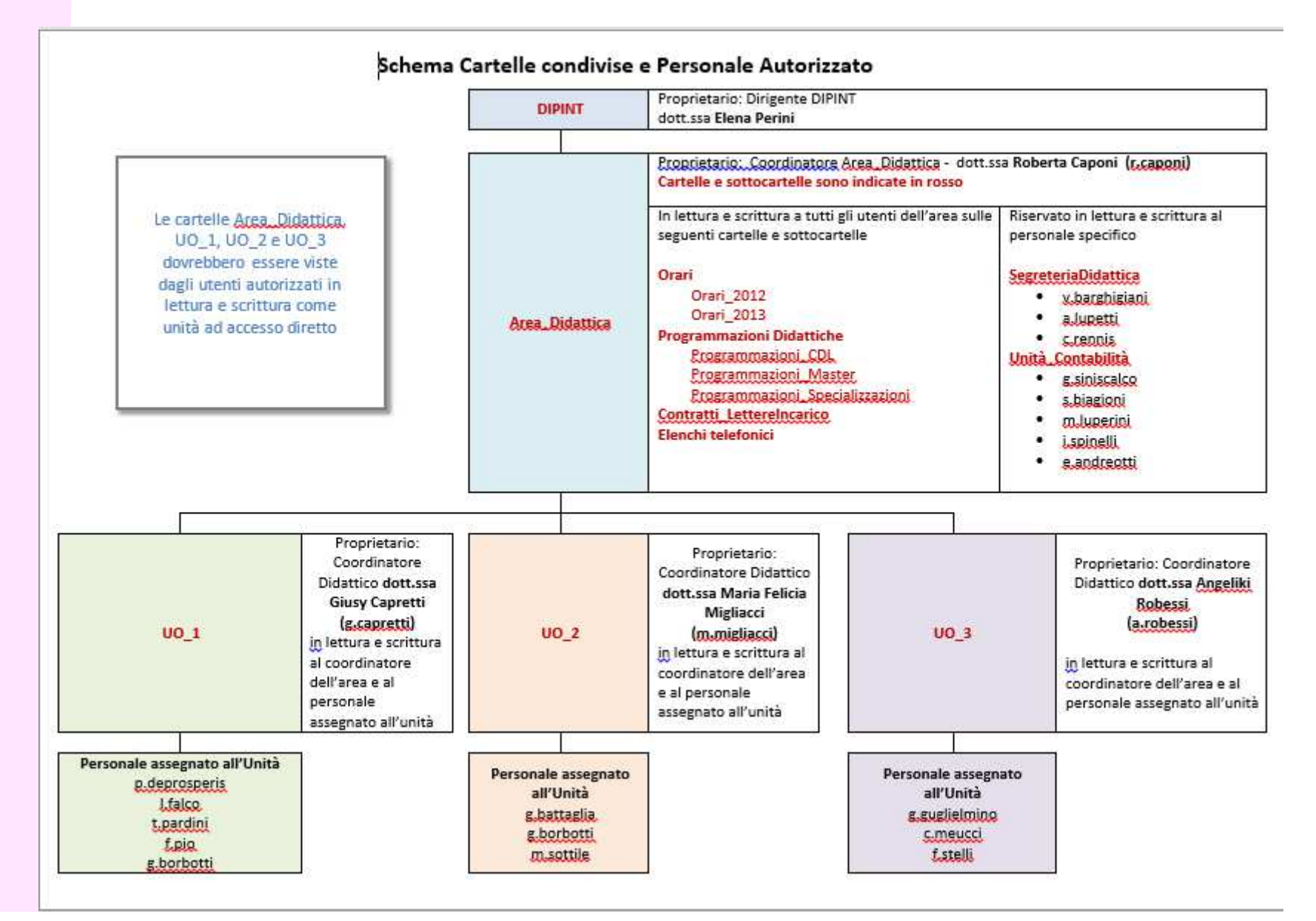

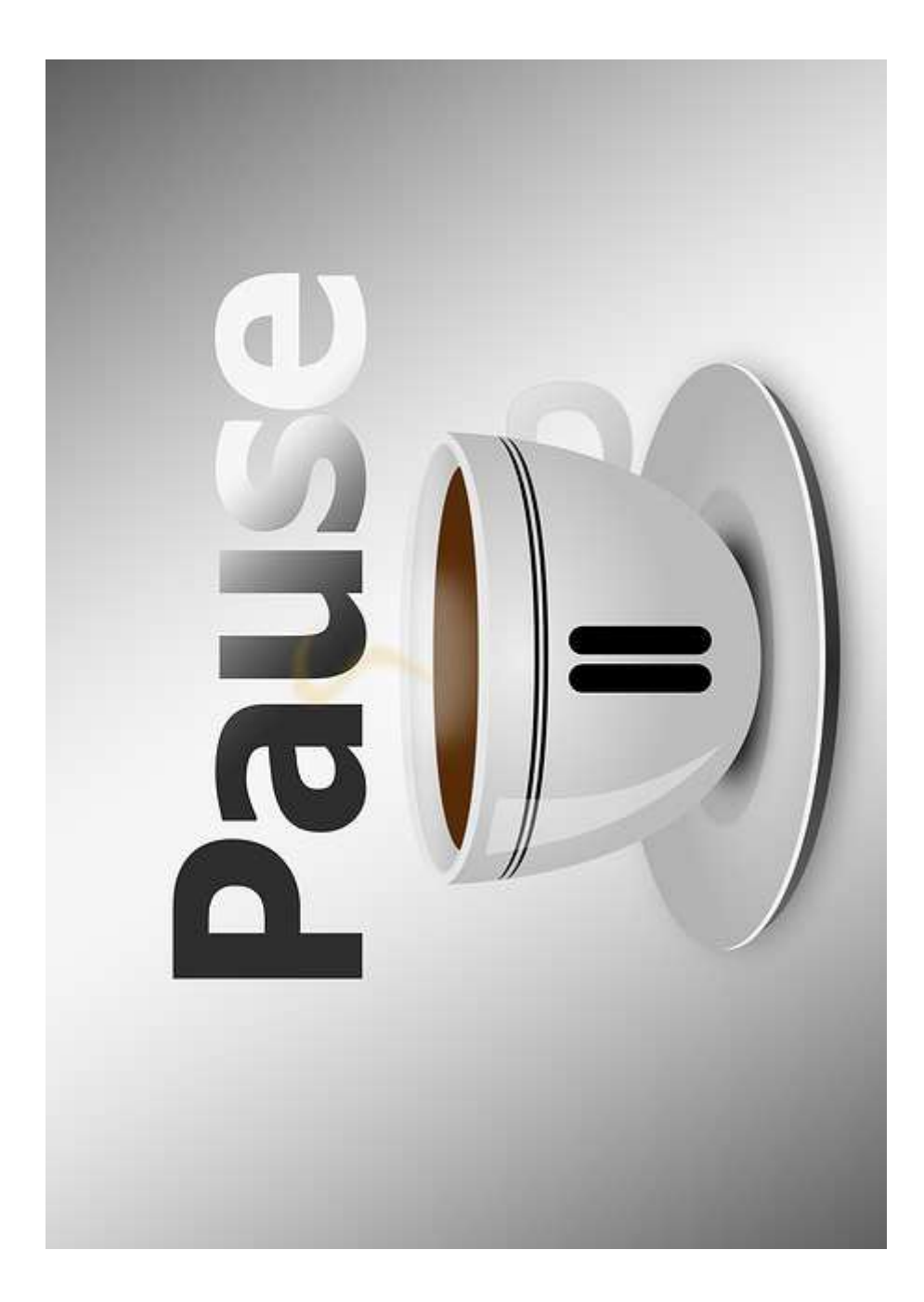

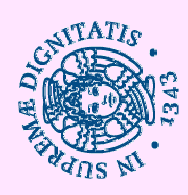
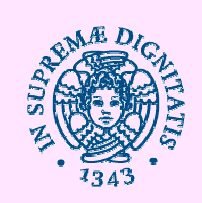

Contenitori di:

- Utenti
- Computers
- Unità Organizzative (struttura albero parent child)

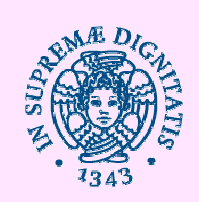

# **Active Directory**

#### Unità Organizzative

| Active Directory Users and Computers               |                                          |          |             |  |
|----------------------------------------------------|------------------------------------------|----------|-------------|--|
| le Action View Help                                |                                          |          |             |  |
| 🔿 🖉 📰 🔏 🖬 🖌 🖬                                      | 🔧 📚 🖆 🔻 🗾 📚                              |          |             |  |
| Active Directory Users and Computers [DC1-POLO2.pc | Name                                     | Туре     | Description |  |
| Saved Queries                                      | 👰 chioscol                               | Computer |             |  |
| 🚔 polo2.ad.unipi.it                                | PASVM2-1                                 | Computer |             |  |
| Builtin                                            | 👰 DASVM3-1                               | Computer |             |  |
| Computers                                          | POLO2                                    | Computer |             |  |
| Domain Controllers                                 | 👰 GOLDEN                                 | Computer |             |  |
| ForeignSecurityPrincipals                          | HPPOLO                                   | Computer |             |  |
| Local Users                                        | 141                                      | Computer |             |  |
| Managed Service Accounts                           | 🕎 iwpp2                                  | Computer |             |  |
| I leave                                            | NUXADCLIENT                              | Computer |             |  |
|                                                    | NICOLA-TESTVM                            | Computer |             |  |
| Esami Biologia Marangoni                           | POLO2-CHI                                | Computer |             |  |
| Esami biologia Marangoni                           | 👰 polo2-chioscol                         | Computer |             |  |
| Esami GIS                                          | POLO2-GOL                                | Computer |             |  |
| Gara di informatica                                | 👰 polo2-golden                           | Computer |             |  |
| 🕤 Test Cineca                                      | POLO2-H00                                | Computer |             |  |
|                                                    | POLO2-H11                                | Computer |             |  |
|                                                    | NOLO2-H12                                | Computer |             |  |
|                                                    | POLO2-H13                                | Computer |             |  |
|                                                    | POLO2-H14                                | Computer |             |  |
|                                                    | POLO2-H15                                | Computer |             |  |
|                                                    | POLO2-H21                                | Computer |             |  |
|                                                    | POLO2-H22                                | Computer |             |  |
|                                                    | POLO2-H23                                | Computer |             |  |
|                                                    | POLO2-H24                                | Computer |             |  |
|                                                    | NOLO2-H25                                | Computer |             |  |
|                                                    | POLO2-H31                                | Computer |             |  |
|                                                    | POLO2-H32                                | Computer |             |  |
|                                                    | POLO2-H33                                | Computer |             |  |
| ш                                                  | NOLO2-H34                                | Computer |             |  |
| Level and Level                                    | na na na na na na na na na na na na na n |          |             |  |

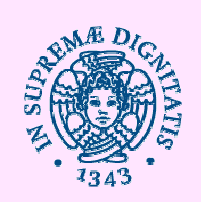

- Un amministratore deve controllare le impostazioni utente e computer regolarmente per assicurarsi che siano conformi agli standard aziendali.
- Criteri di gruppo è lo strumento di Active Directory principale utilizzato dagli amministratori per impostare il comportamento standard per i desktop degli utenti e far rispettare tali requisiti

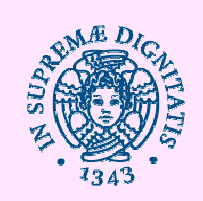

Esempio:

- UO Laboratori (parent)
  - UO Aula H (child di primo livello)
  - UO Aula I (child di primo livello)
    - UO prima fila (child di secondo livello)
    - UO seconda fila (child di secondo livello)
    - UO terza fila (child di secondo livello)
    - UO quarta fila (child di secondo livello)
    - UO quinta fila (child di secondo livello)
  - UO Aula M (child di primo livello)

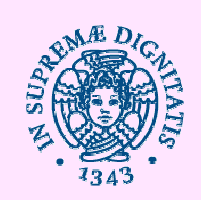

#### Esempio DIPINT

|                                                                                                    |                                                                                                    | Utenti e computer di A                                                                     | Active Directory                                                                                                    |
|----------------------------------------------------------------------------------------------------|----------------------------------------------------------------------------------------------------|--------------------------------------------------------------------------------------------|----------------------------------------------------------------------------------------------------|
| File Azione Visualizza ?                                                                                                    |                                                                                                    | A                                                                                          |                                                                                                    |
| 🗢 🔶 📶 🦸 🗎 🗙 🖬 🍳 🕞 🖬 🛸                                                                                                    | ¥ 🖬 🔻 🗾 🛠                                                                                                    |                                                                                            |                                                                                                    |
| <ul> <li>Utenti e computer di Active Directory [dc1.dipint.local]</li> <li>Query salvate</li> <li>i dipint.local</li> <li>Builtin</li> <li>i Computers</li> <li>i Dipartimento Integrato</li> <li>i amministratori</li> <li>i Cisanello</li> <li>i Part-Time</li> <li>i Printers</li> <li>i Schiara</li> <li>i Primo piano</li> <li>i Stanza 01</li> <li>i Stanza 02</li> <li>i Stanza 03</li> <li>i Stanza 04</li> <li>i Stanza 05</li> <li>i Stanza 06</li> <li>i Stanza 07</li> <li>i Stanza 08</li> <li>i Stanza 10</li> <li>i Stanza 10</li> <li>i Stanza 11</li> <li>i Stanza 13</li> <li>i Stanza 13</li> <li>i Secondo piano</li> <li>i Vidi cisanello</li> <li>i Domain Controllers</li> <li>i Storie Accounts</li> <li>i Microsoft Exchange Security Groups</li> <li>i Users</li> </ul> | Nome<br>Caterina Meucci<br>Dipint022<br>Dipint057<br>Dipint059<br>Dipint060<br>Sirorisa Stelli<br>Grazia Guglielmino<br>Veronica Barghigiani | Tipo<br>Utente<br>Computer<br>Computer<br>Computer<br>Utente<br>Utente<br>Utente<br>Utente | Descrizione<br>Santa Chiara - Piano Primo - Stanza 2 - Veronica Barghigiani<br>Santa Chiara - Piano Primo - Stanza 2 - Grazia Guglielmino<br>Santa Chiara - Piano Primo - Stanza 2 - Fiorisa Stelli<br>Santa Chiara - Piano Primo - Stanza 2 - Caterina Meucci |

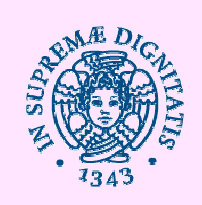

- Criteri di gruppo sono regole che possono essere applicate ad una macchina ogni volta che il sistema operativo si avvia.
- Criteri di gruppo possono essere applicati per ogni computer o per utente.
- Criteri di gruppo consentono di controllare il Registro di sistema, opzioni di sicurezza, script, cartelle e installazione e manutenzione del software.

Diapositiva 78

Queste regole possono essere usati per migliorare significativamente la protezione di base del sistema operativo, il livello globale o locale. rp1 Sebbene destinato principalmente per l'uso in ambiente aziendale, non vi è alcun motivo per cui un utente domestico non dovrebbe beneficiarne.

roberto puccetti; 11/06/2014

Questo significa che sarete in grado di utilizzare determinati account con privilegi completi, mentre altri avranno opzioni limitate e l'usabilità. rp2 Criteri restrizione software possono essere impostati solo a livello globale. Da notare che i criteri di gruppo non possono essere impostati o modificati durante l'esecuzione con un account utente limitato.

roberto puccetti; 11/06/2014

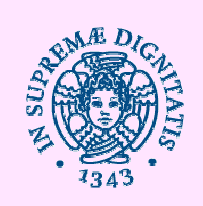

#### SUGGERIMENTI

- Non applicare più di un paio di impostazioni in una volta! Se qualcosa va storto, si potrebbe non essere in grado di isolare facilmente l'origine del problema.
- È necessario eseguire il backup dei dati prima di provare per la prima volta. Probabilmente si dovrebbe impostare il punto Ripristino configurazione di sistema.
- È necessario un sacco di pazienza.
- Opzionale ma caldamente consigliato: se è possibile, installare macchine virtuali

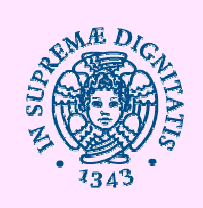

A chi vanno bene ?

- Ambiente multi-utente dove il proprietario vuole controllare altri utenti
- Ambiente monoutente dove il proprietario vuole rafforzare la sicurezza

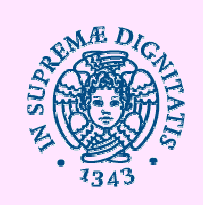

- Due tipi di oggetti Criteri di gruppo
  - Oggetti Criteri di gruppo locali vengono memorizzati su ciascun computer
  - Oggetti Criteri di gruppo basato su Active Directory
    - Sono memorizzati su un controller di dominio in ambiente Active Directory
    - Vengono replicate in tutti i controller di dominio nel dominio

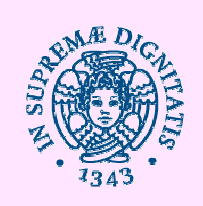

- Utilizzando Criteri di gruppo
  - Gli amministratori definiscono le impostazioni di ambiente di lavoro, una sola volta
  - Le impostazioni sono applicabili indipendentemente dalla posizione dell'utente
  - Gli amministratori possono applicare oggetti
     Criteri di gruppo di vari contenitori di Active
     Directory per applicare le norme a vari livelli

Per fare questo, è sufficiente collegare il GPO a uno di questi contenitori

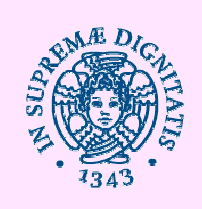

 Il ruolo di un criterio di gruppo inizia quando un computer viene avviato o quando un utente accede Durante l'avvio e l'accesso, sia la configurazione computer che le impostazioni di configurazione utente vengono applicate in una sequenza specifica

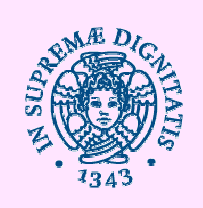

• N.B. Ogni computer ha un GPO che è memorizzato in locale. Questo Locale Group Policy Object (LPGO) viene applicato per primo.

La sequenza di elaborazione diventa molto importante quando si tratta di più politiche.

Se non ci sono conflitti tra le politiche, si applicano tutte le impostazioni di tutte le politiche. Tuttavia, se si verifica un conflitto il criterio da applicare è l'ultimo trovato.

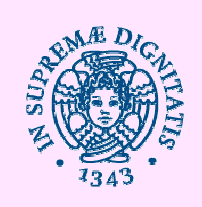

 Se più di un GPO è collegato, le politiche vengono elaborate in ordine inverso per ogni singolo container Questo viene fatto in modo che il criterio considerato più importante è visualizzato in cima alla lista di tutti i GPO applicati a un particolare contenitore

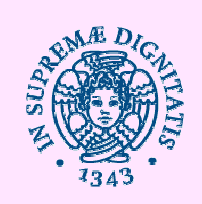

#### • E adesso?

E' molto facile perdersi anche prima di iniziare. È necessario avere un'idea chiaro che cosa si vuole fare. Se si sta impostando la macchina in un ambiente di lavoro, è consigliabile pianificare con attenzione i vostri obiettivi. Si potrebbe anche considerare l'utilizzo di carta e penna per pianificare le politiche GPO.

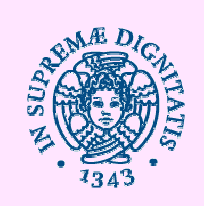

#### Qual è l'utente previsto?

- Voi o qualcun altro?
- Qual è il suo livello di esperienza?
- Quali sono le sue abitudini?

Diapositiva 87

**rp3** Ad esempio, passare un'ora modificando le impostazioni di Internet Explorer potrebbe essere una cattiva scelta se l'utente intende MAI preoccupa di aprire Internet Explorer per navigare. Tuttavia, se la persona è soggetta a scaricare un sacco di software e di esecuzione eseguibili senza controllo, si potrebbe voler limitare il suo / la sua capacità di avviare programmi che non sono esplicitamente permesse roberto puccetti; 13/06/2014

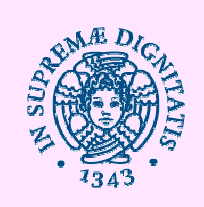

#### Cosa si sta cercando di ottenere ?

Vuoi schiacciare senza pietà la capacità di utilizzare la macchina o semplicemente desidera ridurre al minimo la possibilità di danni involontari attraverso l'uso inesperto?

Si dovrebbe modificare la configurazione per renderla in grado di riflettere la realtà e contribuire a migliorare la funzionalità e le prestazioni, piuttosto che cambiarla completamente.

Saprete che siete riusciti nel vostro compito quando il target di riferimento continua a usare la macchina senza modifiche apparenti

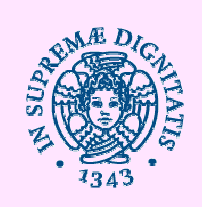

Andateci piano !!!!

Soprattutto, non esagerare. Dopo aver scoperto un nuovo giocattolo, probabilmente vi sentirete costretti a provare tutto in una volta. Questo si tradurrà in una macchina gravemente menomata ed inutilizzabile.

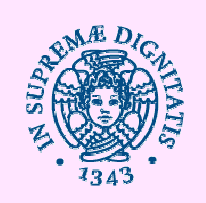

Impostazioni dei Criteri di gruppo sono divise in due categorie

- Le impostazioni di configurazione del computer Queste impostazioni si riferiscono a Criteri di gruppo che si applicano ai computer, indipendentemente dall'utente che accede Vengono applicate a un computer durante l'inizializzazione del sistema operativo.
- Le impostazioni di configurazione utente Queste impostazioni si riferiscono ai Criteri di gruppo per gli utenti, indipendentemente da quale computer un utente usa per collegarsi. Queste impostazioni si applicano all'accesso dell'utente

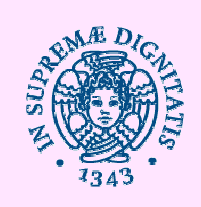

- Entrambe le impostazioni di configurazione del computer e le impostazioni di configurazione utente contengono tre contenitori principali che comprendono una serie di politiche correlate
  - Impostazioni software
  - Impostazioni di Windows
  - Modelli amministrativi

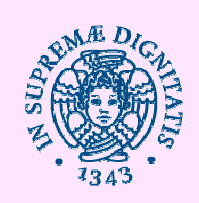

| Editor Gestione Criteri di gru                                                                                                    | ppo 📃 🗖 🗙           |
|----------------------------------------------------------------------------------------------------|---------------------|
| Editor Gestione Criteri di gru         File       Azione       Visualizza       ?         Image: Second Second Secon | ppo                 |
| <ul> <li>Configurazione utente</li> <li>Criteri</li> <li>Impostazioni del software</li> <li>Impostazioni di Windows</li> <li>Modelli amministrativi: definizioni di criteri (file ADMX) recuperate</li> <li>Preferenze</li> <li>Impostazioni di Windows</li> <li>Impostazioni del Pannello di controllo</li> </ul>                                                                                                    | Fsteso & Standard / |
|                                                                                                    |                     |

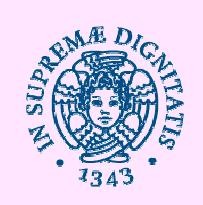

• Criteri restrizione software

consentono di controllare l'esecuzione dei programmi sul computer. Criteri Computer locale> Configurazione computer> Impostazioni di Windows> Impostazioni protezione> Criteri restrizione software

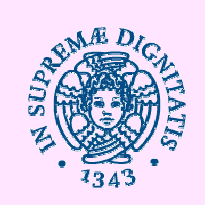

#### non consentite

Sono bloccati tutti gli eseguibili eccetto un elenco di programmi approvati (whitelist).

#### illimitato

Saranno consentite tutti gli eseguibili eccetto un elenco di programmi non approvati (blacklist).

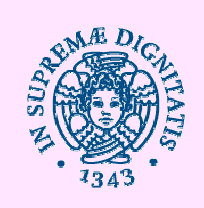

Impedire ad altri utenti di modificare le impostazioni

- Disattivare il Microsoft Management Console (mmc.exe)
- Disabilitare Group Policy Object Editor (gpedit.msc)

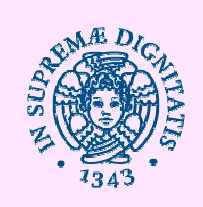

• Modelli amministrativi

Contiene tutte le impostazioni dei Criteri di gruppo basati Registro, incluse le impostazioni per Windows Componenti di sistema e di rete Impostazioni dei Criteri di gruppo per le stampanti sono disponibili solo nel contenitore Configurazione computer

Altre impostazioni, compresi menu di avvio e barra delle applicazioni, desktop, Pannello di controllo e cartelle condivise sono disponibili solo nel contenitore Configurazione utente

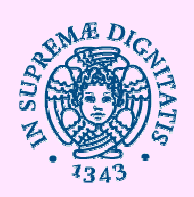

#### Come si accede alle GPO

Se si accede con un account di tipo amministratore:

- richiamare l'Editor oggetti Criteri di gruppo digitando gpedit.msc in Start> Esegui
- Selezionare Gestione Criteri di gruppo nel menu delle app-strumenti di amministrazione

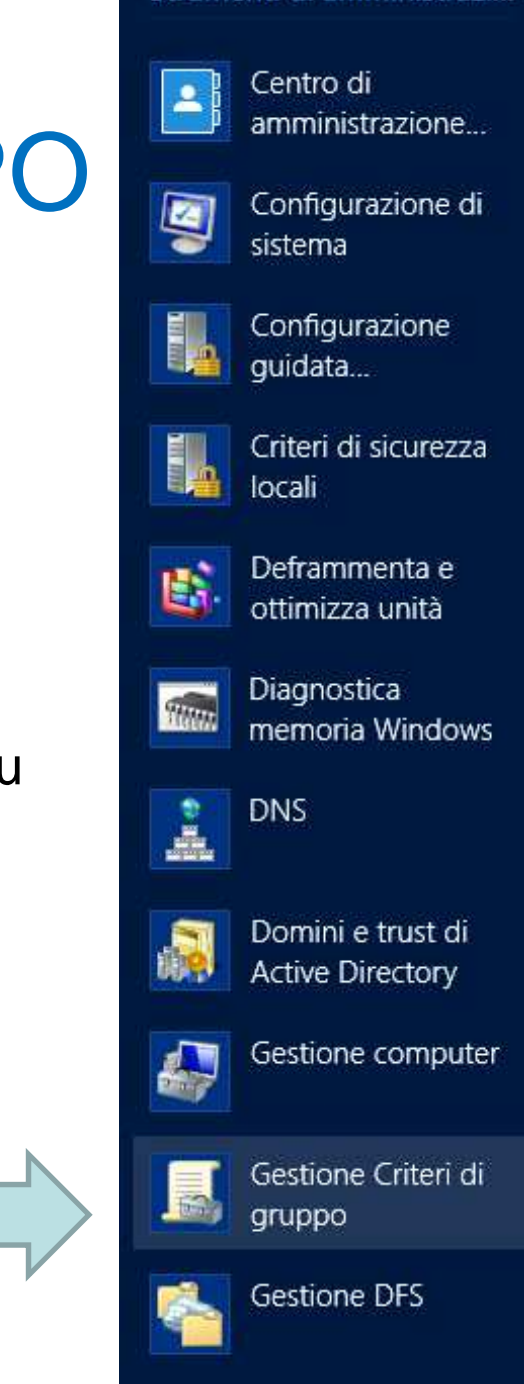

Strumenti di amministrazi...

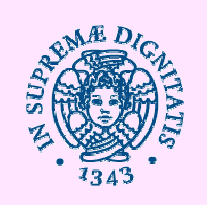

## Come si accede alle GPO

| E.                                                                               |                           | Server Manager                     |                                                                                                    |
|----------------------------------------------------------------------------------|---------------------------|------------------------------------|----------------------------------------------------------------------------------------------------|
| Server M                                                                         | anager • Dashboa          | rd 🛛 🗸 🗊 l 🏲 Gest                  | tione <mark>Strumenti</mark> Visualizza ?                                                                                      |
| Dashboard                                                                        | SERVER MANAGER            |                                    | Centro di amministrazione di Active Directory<br>Configurazione di sistema<br>Configurazione guidata impostazioni di sicurezza |
| Tutti i server                                                                   | 1                         | Configura il server locale         | Deframmenta e ottimizza unità<br>Diagnostica memoria Windows                                                                   |
| <ul><li>Servizi di dominio Activ</li><li>Servizi file e archiviazione </li></ul> | AVVIO RAPIDO              | 2 Aggiungi ruoli e funzionalità    | Domini e trust di Active Directory<br>Gestione computer                                                                        |
|                                                                                  | NOVITÀ                    | 3 Aggiungi altri server da gestire | Gestione Criteri di gruppo<br>Gestione DFS                                                                                     |
|                                                                                  | NOVIA                     | 4 Crea un gruppo di server         | Iniziatore iSCSI<br>Modifica ADSI<br>Modifica ADSI                                                                             |
|                                                                                  | ULTERIORI<br>INFORMAZIONI |                                    | Modulo di Active Directory per Windows Powersnell<br>Monitoraggio risorse<br>Origini dati ODBC (32 bit)                        |
|                                                                                  |                           | FR                                 | Origini dati ODBC (64 bit)<br>Performance Monitor                                                                              |
|                                                                                  |                           |                                    | Servizi<br>Servizi componenti                                                                                                  |
|                                                                                  |                           |                                    | Siti e servizi di Active Directory                                                                                             |
|                                                                                  |                           |                                    | System Information<br>Utenti e computer di Active Directory                                                                    |
|                                                                                  |                           | — Wii                              | Utilità di pianificazione                                                                                                    |
|                                                                                  |                           |                                    | Visualizzatore eventi                                                                                                    |
|                                                                                  |                           |                                    | Windows Firewall con sicurezza avanzata                                                                                        |
|                                                                                  |                           |                                    | Windows PowerShell                                                                                                    |
|                                                                                  |                           |                                    | Windows PowerShell (x86)                                                                                                    |
|                                                                                  |                           |                                    | Windows PowerShell ISE                                                                                                    |

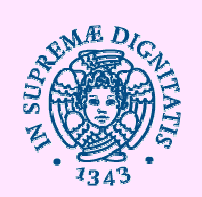

#### **Group Policy Management**

| Group Policy Manag                  | gement\Forest: ad.unipi.it\Doi                                                                                                    | mains\polo2.ad.unipi.it \          | Apri firewall p   | per distribuzione MSI | = <b>0</b> × |
|-------------------------------------|----------------------------------------------------------------------------------------------------|------------------------------------|-------------------|-----------------------|--------------|
| 📓 Group Policy Management           | Apri firewall per distribution                                                                                                    | uzione MSI                         |                   |                       |              |
| ⊿ ▲ Forest: ad.unipi.it             | Scope Details Settings Dele                                                                                                    | egation                            |                   |                       |              |
| 🔺 🚰 Domains                         | interest of the second second se |                                    |                   |                       |              |
| 👂 🏥 ad.unipi.it                     | LINKS                                                                                                    |                                    |                   |                       |              |
| ⊿ 🚔 polo2.ad.unipi.it               | Display links in this location:                                                                                                    | polo2.ad.unipi.it                  |                   |                       | ~            |
| Apri firewall per distribuzione MSI | The following sites, domains, and                                                                                                    | OUs are linked to this GPO:        |                   |                       |              |
| Default Domain Policy               |                                                                                                    | Enforced                           | Link Enabled      | Path                  | 1            |
| Rimuove politiche password locale   | nolo2 ad upipi it                                                                                                    | No                                 | Yes               | polo2 ad unini it     |              |
| Domain Controllers                  | Parent and part                                                                                                    | 110                                | 100               | Pereziation           |              |
| Local Users                         |                                                                                                    |                                    |                   |                       |              |
| remote desktop servers              |                                                                                                    |                                    |                   |                       |              |
| ⊿ 🚊 utenti kiosco                   |                                                                                                    |                                    |                   |                       |              |
| 📷 🕻 impostazione proxy e lE chiosco |                                                                                                    |                                    |                   |                       |              |
| a 📓 Esami Biologia Marangoni        |                                                                                                    |                                    |                   |                       |              |
| 😹 esame biologia                    |                                                                                                    |                                    |                   |                       |              |
| Esami filologia                     |                                                                                                    |                                    |                   |                       |              |
| 👂 💼 Esami GIS                       |                                                                                                    |                                    |                   |                       |              |
| Gara di informatica                 | Security Filtering                                                                                                    |                                    |                   |                       |              |
| Test Cineca                         | The settings in this GPO can only                                                                                                    | apply to the following groups, use | ers and computers |                       |              |
| ⊿ Group Policy Objects              | Name                                                                                                    |                                    | en σ' s sous sous |                       |              |
| Apri firewall per distribuzione MSI | Mathe                                                                                                    |                                    |                   |                       |              |
| Default Domain Controllers Policy   | Autriciticated Users                                                                                                    |                                    |                   |                       |              |
| Default Domain Policy               |                                                                                                    |                                    |                   |                       |              |
| Disabilita reset-restart-sleep      |                                                                                                    |                                    |                   |                       |              |
| 🧾 esame biologia                    |                                                                                                    |                                    |                   |                       |              |
| 🧾 esame filologia                   |                                                                                                    |                                    |                   |                       |              |
| 🧾 esame GIS                         |                                                                                                    |                                    |                   |                       |              |
| Gara di informatica                 |                                                                                                    |                                    |                   |                       |              |
| impostazione proxy e lE chiosco     |                                                                                                    |                                    |                   |                       |              |
| Mount_Drive_S                       |                                                                                                    |                                    |                   |                       |              |
| NLA for RDP                         | Add F                                                                                                    | Remove Properties                  | 8                 |                       |              |
| Rimuove politiche password locale   |                                                                                                    |                                    | d,                |                       |              |
| Set security level for RDP          | WMI Filtering                                                                                                    |                                    |                   |                       |              |
| 📑 test Cineca                       | This GPO is linked to the followir                                                                                                    | ng WMI filter:                     |                   |                       |              |
| WMI Filters                         | <none></none>                                                                                                    | ~                                  | Open              |                       |              |
| Starter GPOs                        | ×                                                                                                    |                                    |                   |                       |              |
|                                     |                                                                                                    |                                    |                   |                       |              |

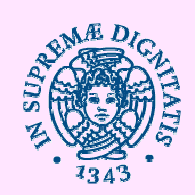

## Aggiunta di una regola

|     | I        | Group Policy Management              | ^ G | roup Poli    | icy Objects in p       | olo2.ad.unipi | it         |                 |               |
|-----|----------|--------------------------------------|-----|--------------|------------------------|---------------|------------|-----------------|---------------|
|     | 4        | A Forest: ad.unipi.it                |     | Contents De  | elegation              |               |            |                 |               |
|     |          | 🔺 [ Domains                          |     | 1            |                        |               |            |                 |               |
|     |          | ▶ 🟥 ad.unipi.it                      |     | Name         | -                      | GPO Status    | WMI Filter | Modified        | Owner         |
|     |          | ⊿ 🚔 polo2.ad.unipi.it                |     | Apri firew   | vall per distribuzione | . Enabled     | None       | 11/25/2015 3:1  | Enterprise Ad |
|     |          | Apri firewall per distribuzione MSI  |     | Default [    | Domain Controllers P   | . Enabled     | None       | 9/11/2015 1:29: | Domain Admi   |
|     |          | 📓 Default Domain Policy              |     | Default [    | Domain Policy          | Enabled       | None       | 1/12/2016 4:29: | Domain Admi   |
|     |          | 🗐 Disk guota                         |     | Disabilita   | a reset-restart-sleep  | Enabled       | None       | 10/27/2015 12:  | Enterprise Ad |
|     |          | Mount Drive S                        |     | Disk qua     | ota                    | Enabled       | None       | 1/22/2016 9:16: | Enterprise Ad |
|     |          | redirect profile folders             |     | esame b      | iologia                | Enabled       | None       | 9/18/2015 4:40: | Enterprise Ad |
|     |          | E test drive b                       |     | esame fil    | lologia                | Enabled       | None       | 1/19/2016 8:03: | Enterprise Ad |
|     |          | Junini home nage                     |     | esame G      | ilS                    | Enabled       | None       | 9/18/2015 4:23: | Enterprise Ad |
|     |          | Domain Controllers                   |     | 📕 Gara di ir | nformatica             | Enabled       | None       | 9/18/2015 4:34: | Enterprise Ad |
|     |          | p Domain Concollers                  |     | impostaz     | tione proxy e IE chio  | Enabled       | None       | 1/12/2016 4:25: | Enterprise Ad |
|     |          | Disers                               |     | Mount_E      | Drive_S                | Enabled       | None       | 1/22/2016 9:16: | Enterprise Ad |
|     |          | a remote desktop servers             |     | NLA for      | RDP                    | Enabled       | None       | 10/2/2015 1:28: | Enterprise Ad |
|     |          | ⊿ 📃 utenti kiosco                    |     | I redirect p | profile folders        | Enabled       | None       | 1/22/2016 9:26: | Enterprise Ad |
|     |          | 🗊 impostazione proxy e lE chiosco    |     | Rimuove      | e cambio password      | Enabled       | None       | 1/12/2016 3:36: | Domain Admi   |
|     |          | 🧧 📑 Esami Biologia Marangoni         |     | Set secu     | urity level for RDP    | Enabled       | None       | 10/2/2015 2:27: | Enterprise Ad |
|     |          | 🚮 esame biologia                     |     | test Cine    | са                     | Enabled       | None       | 10/21/2015 2:3  | Enterprise Ad |
|     |          | 🔺 🚞 Esami filologia                  |     | test_driv    | e_h                    | Enabled       | None       | 1/22/2016 9:14: | Enterprise Ad |
|     |          | esame filologia                      |     | 📙 unipi hor  | ne page                | Enabled       | None       | 1/22/2016 9:10: | Enterprise Ad |
|     |          | 🏼 💼 Esami GIS                        | =   |              |                        |               |            |                 |               |
|     |          | 📓 esame GIS                          |     |              |                        |               |            |                 |               |
|     |          | 🔺 😭 Gara di informatica              |     |              |                        |               |            |                 |               |
|     |          | Gara di informatica                  |     |              |                        |               |            |                 |               |
| Con | tonitoro | A Test Cineca                        |     |              |                        |               |            |                 |               |
| COL | iennoie  | I test Cinera                        |     |              |                        |               |            |                 |               |
|     |          | N Steptinerweb                       |     |              |                        |               |            |                 |               |
|     |          | Group Bolios Objects                 |     |              |                        |               |            |                 |               |
|     |          | 2 Gloup Policy Objects               |     |              |                        |               |            |                 |               |
|     |          | April riewali per distribuzione Misi |     |              |                        |               |            |                 |               |
|     |          | Default Domain Controllers Policy    |     |              |                        |               |            |                 |               |
|     |          | Default Domain Policy                |     |              |                        |               |            |                 |               |
|     |          | Disabilita reset-restart-sleep       |     |              |                        |               |            |                 |               |
|     |          | l≣E Disk quota                       |     |              |                        |               |            |                 |               |
|     |          | 📃 esame biologia                     |     |              |                        |               |            |                 |               |
|     |          | 🧾 esame filologia                    |     |              |                        |               |            |                 |               |
|     |          | esame GIS                            |     |              |                        |               |            |                 |               |
|     |          | 🧾 Gara di informatica                |     |              |                        |               |            |                 |               |
|     |          | impostazione proxy e IE chiosco      |     |              |                        |               |            |                 |               |
|     |          | Mount Drive S                        |     |              |                        |               |            |                 |               |
|     |          | NLA for RDP                          |     |              |                        |               |            |                 |               |
|     |          | redirect profile folders             |     |              |                        |               |            |                 |               |
|     |          | Rimuove cambio nassword              |     |              |                        |               |            |                 |               |
|     |          | Set security level for PDD           |     |              |                        |               |            |                 |               |
|     |          | E test Cinese                        |     |              |                        |               |            |                 |               |
|     |          | Est Cineca                           |     |              |                        |               |            |                 |               |
|     |          | test_drive_h                         |     |              |                        |               |            |                 |               |
|     |          | 📑 unipi home page                    |     |              |                        |               |            |                 |               |
|     |          | WMI Filters                          | × _ |              |                        |               |            |                 |               |

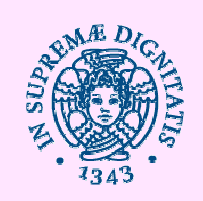

### **Es: Internet Explorer**

| Group Policy                         |                                         |                                                                                                    | -               |
|--------------------------------------|-----------------------------------------|----------------------------------------------------------------------------------------------------|-----------------|
| le Action View Help                  |                                         |                                                                                                    |                 |
|                                      |                                         |                                                                                                    |                 |
| Local Computer Policy                | 📑 Internet Zone                         |                                                                                                    |                 |
| Computer Configuration               |                                         | Contraction of the second second second second second second second second second second second second second s                                                                                                    |                 |
| a Software Settings                  | Select an item to view its description. | Setting                                                                                                    | Rabe            |
| WEDGWS Settings                      | 11.                                     | Run .NET Framework-reliant components signed with Authenticode                                                                                                    | Not configured  |
| Line Configuration                   | 11                                      | Run .NET Framework-relant components not signed with Authenti                                                                                                    | Not configured  |
| 2. C) Software Satting               | 11                                      | S Download signed ActiveX controls                                                                                                    | Not configured  |
| 1 St Wodows Settings                 | 11                                      | Download unsigned ActiveX controls                                                                                                    | Not configured  |
| Administrative Tenniates             | 11                                      | Initialize and script ActiveX controls not marked as safe                                                                                                    | Not configured  |
| E S Windows Components               | 11                                      | Run ActiveX controls and plugins                                                                                                    | Not configured  |
| H NetMeeting                         | 11                                      | Script ActiveX controls marked safe for scripting                                                                                                    | Not configure   |
| E Conternet Explorer                 | 11                                      | Allow file downloads                                                                                                    | Not configure   |
| E Internet Control Panel             | 11                                      | Allow forit downloads                                                                                                    | Not configure   |
| E Security Page                      | 11                                      | A Java permissions                                                                                                    | Not configure   |
| Internet Zone                        | 11                                      | Access data sources across domains                                                                                                    | Not configure   |
| Intranet Zone                        | 11                                      | Allow active content over restricted protocols to access my comp                                                                                                    | Not configure   |
| - Trusted Skes Zone                  | 11                                      | Automatic prompting for file downloads                                                                                                    | Not configure   |
| Restricted Sites Zone                | 11                                      | Automatic prompting for Actives controls                                                                                                    | Not configure   |
| Local Machine Zone                   | 11                                      | Alow META REFRESH                                                                                                    | Not configure   |
| - Cal Locked-Down Local Machine Zone | 11                                      | Alow script-initiated windows without size or position constraints                                                                                                    | Not configure   |
| - Advanced Page                      | 11                                      | Alow broary and script behaviors                                                                                                    | Not configure   |
| - Cffine Pages                       | 11                                      | Display mixed contant                                                                                                    | Not configure   |
| - Drowser menus                      | 11                                      | To not proper for clerit certificate adjection when no certificates                                                                                                    | Not configure   |
| - Diolbars                           | 11                                      | Allow drap and drop or copy and marke files                                                                                                    | Not configure   |
| Persistence Behavior                 | 11                                      | Alow installation of decision literar                                                                                                    | Not configure   |
| Administrator Approved Controls      | 11                                      | a such a such as a such at the such and files in an TED ANE                                                                                                    | Not configure   |
| Security Features                    | 11                                      | Number of the former success different domains                                                                                                    | Not configure   |
| Application Comparibility            | 11                                      | Core file band to another and file advantage                                                                                                    | Not considere   |
| Altachment Manager                   | 11                                      | Contract descel and anticipation                                                                                                    | Not contracting |
| Windows Explorer                     | 11                                      | School and coarries permissions                                                                                                    | Not configure   |
| Priceson Panagement Conside          | 11                                      | Submit non-encrypted form data                                                                                                    | Not conrigure   |
| E Extension shap ins                 | 11                                      | He Use Pop-up sicciler                                                                                                    | Not conrigure   |
| Gil Grup Balay                       |                                         | Service and the service of the service of the servi | Not consigure   |
| - Task Schender                      |                                         | web sites inless privileged web content zones can havigate into                                                                                                    | Not configure   |
| Terminal Services                    |                                         | How acove scripting                                                                                                    | Not configure   |
| Windows Installer                    |                                         | Mow paste operations via script                                                                                                    | Not configured  |
| Windows Messenger                    |                                         | scripting of Java applets                                                                                                    | Not configure   |
| Windows Update                       |                                         | 2 Logan appons                                                                                                    | Not configured  |
| - Mindows Movie Maker                | 1) and a land                           |                                                                                                    |                 |
| 1 1 5                                | ] Lextended A scandard                  |                                                                                                    |                 |

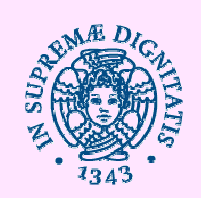

## Es: Disattivare l'uso del CD

| Group Policy                                                                                                    | and the second second second second second second second second second second second second second second second                                                                                                    |                                                                                                    | - 18 2                                    |
|----------------------------------------------------------------------------------------------------|----------------------------------------------------------------------------------------------------|----------------------------------------------------------------------------------------------------|-------------------------------------------|
| Pile Action View Help                                                                                                    |                                                                                                    |                                                                                                    |                                           |
| ◆ → 🖸 🖩 🗗 🖟 😭                                                                                                    |                                                                                                    |                                                                                                    |                                           |
| Local Computer Policy     Software Settings     Windows Settings     Administrative Templates     Software Settings     Windows Settings     Windows Components     Windows Components     Windows States     Windows Components     Windows Installer     Windows Update | <ul> <li>Advanced Page</li> <li>Allow active content from CDs to<br/>run on user machines</li> <li>Display Properties</li> <li>Requirements:<br/>at least Diternet Explorer v6.0 is<br/>Windows XP Service Pack 2</li> <li>Description:<br/>This policy setting allows you to manage<br/>whether users receive a dalog<br/>requesting permission for active content<br/>on a CD to run.</li> <li>If you enable this policy setting, active<br/>content on a CD will run without a<br/>prompt.</li> <li>If you disable this policy setting, active<br/>content on a CD will always prompt<br/>before running.</li> <li>If you do not configure this policy, users<br/>can choose whether to be prompted<br/>before running active content on a CD.</li> </ul> | Setting<br>Allow software to run or instal even if the signature is swald<br>allow active content from COs to run on user machines: | State<br>Not configured<br>Not configured |
| Windows Movie Makar                                                                                                    | Extended (Standard /                                                                                                    |                                                                                                    | - 1 k                                     |
| and the second second second                                                                                                    | 2000 - 200 - 20                                                                                                    |                                                                                                    | 1                                         |

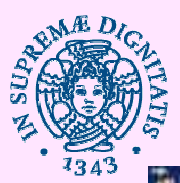

#### Es: Blocca l'installazione di ActiveX

| Active View Hele                                         |                                             |                                 |             |
|----------------------------------------------------------|---------------------------------------------|---------------------------------|-------------|
|                                                          |                                             |                                 |             |
| Windows Settings                                         | Restrict ActiveX Install                    |                                 |             |
| Administrative Templates                                 |                                             |                                 |             |
| 😑 🛄 Windows Components                                   | Internet Funiorer Processes                 | Setting                         | Sate        |
| 🖹 🛄 NotMeeting                                           | ancemet explorer Processes                  | Contract Fundament Descentions  | Net configs |
| 🖻 🔁 Internet Explorer                                    | Display Properties                          | A DECEMBER CONTRACTOR ACCOUNTER | Not control |
| 🖹 🎒 Internet Control Panel                               |                                             | Process Lise                    | Not convigu |
| E 🔛 Security Page                                        | Requirements:                               | AT AIL PEDCESSES                | Not connigu |
| internet Zone                                            | at least Internet Explorer v6.0 m           |                                 |             |
| - intranet Zone                                          | Windows AP Service Pack 2                   |                                 |             |
| - Carl Trusted Sites Zone                                | Description:                                |                                 |             |
| Restricted Sites Zone                                    | This policy setting enables blocking of     |                                 |             |
| - Cal Machine Zone                                       | ActiveX control installation prompts for    |                                 |             |
| Locked-Down Local Machine Zone                           | Encement Explorer processes.                |                                 |             |
| Advanced Page                                            | If you enable this policy setting,          |                                 |             |
| Offline Pages                                            | prompting for ActiveX control installations |                                 |             |
| Browser menus                                            | will be blocked for Internet Explorer       |                                 |             |
| - Ct Toobars                                             | processes.                                  |                                 |             |
| Persistence Behavior                                     | If you disable this policy setting.         |                                 |             |
| - Administrator Approved Controls                        | prompting for ActiveX control installations |                                 |             |
| E 🔤 Security Features                                    | will not be blocked for Internet Explorer   |                                 |             |
| Binary Behavior Security Restriction                     | processes.                                  |                                 |             |
| MK Protocol Security Restriction                         | If you do not configure this policy         |                                 |             |
| <ul> <li>Local Machine Zone Lockdown Security</li> </ul> | setting, the user's preference will be      |                                 |             |
| Consistent Mirrie Handling                               | used to determine whether to block          |                                 |             |
| — Mine Sniffing Safety Feature                           | ActiveX control installations for Internet  |                                 |             |
| Object Caching Protection                                | Explorer processes.                         |                                 |             |
| Scripted Window Security Restrictions                    |                                             |                                 |             |
| Protection From Zone Elevation                           |                                             |                                 |             |
| Information Bar                                          |                                             |                                 |             |
| Restrict Active/ Install                                 |                                             |                                 |             |
| - Call Restrict File Download                            |                                             |                                 |             |
| - 🔛 Add-on Management                                    |                                             |                                 |             |
| 🗄 🧾 Network Protocol Lockdown                            |                                             |                                 |             |
| - Application Compatibility                              |                                             |                                 |             |
| Attachment Manager                                       |                                             |                                 |             |
| 🖹 🔛 Windows Explorer                                     |                                             |                                 |             |
| 🖻 🚞 Microsoft Management Console                         |                                             |                                 |             |
| 😑 🋄 Restricted/Permitted snap-ins                        |                                             |                                 |             |
| - 🔛 Extension snap-ins                                   | -1                                          |                                 |             |
|                                                          | Extended (Standard /                        |                                 |             |
|                                                          |                                             |                                 |             |
| I want a fil                                             | -)                                          |                                 | 1 to a [2]  |

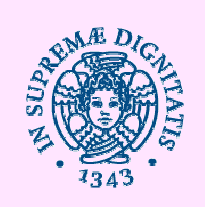

## Altri esempi

- Start Menu & Taskbar
- Control Panel
- System
- Computer Configuration > Windows
   Settings > Security Settings > Account
   Policies

Password Policy > Minimum password length Password Policy > Password must meet complexity requirements

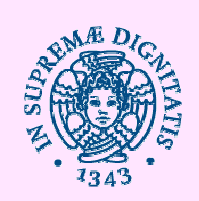

#### AIUTO !!!!

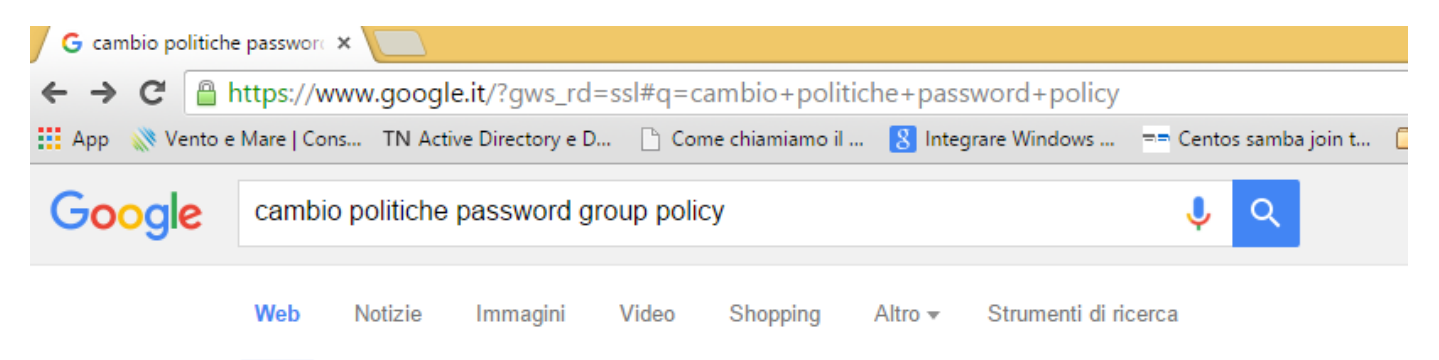

Circa 1.150.000 risultati (0,78 secondi)

#### Modificare le impostazioni dei criteri password - Guida di ...

windows.microsoft.com/it-it/windows/change-**password-policy**-settings **v** Se il computer si trova in un dominio, le impostazioni dei criteri **password** ... In questo modo, si richiede che l'utente possa **cambiare** la **password** solo una volta ...

#### Utenti e gruppi — NethServer 6.7

#### docs.nethserver.org/it/latest/accounts.html -

Le politiche di gestione password possono essere cambiate usando l'interfaccia web dopo ... è possibile scegliere tra due differenti policy di gestione complessità delle password: ... In tal caso è necessario cambiare la password dell'utente.

#### Gestire le Group Policy | Guida Windows Server 2012 ...

#### www.html.it/pag/39176/gestire-le-group-policy/ -

30 gen 2013 - Le Group Policy o criteri di gruppo rappresentano esattamente lo ... sono attivati o meno in questa policy, come le policy sulle password, sul ...

#### Modificare criteri per le password in un dominio

it.megacrack.es/2009/.../modificar-directivas-de-contraseas-en-un-domin... ▼ 08 feb 2009 - So che molti di voi sono malati di sicurezza delle password in Windows Server 2003 e ... Responses 15 a "cambiare le politiche di password in un dominio" ... Poi Computer Configuration-> Policies -> Impostazioni di Windows ...

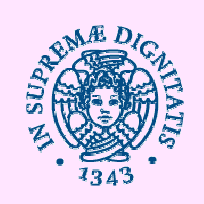

#### Debugging

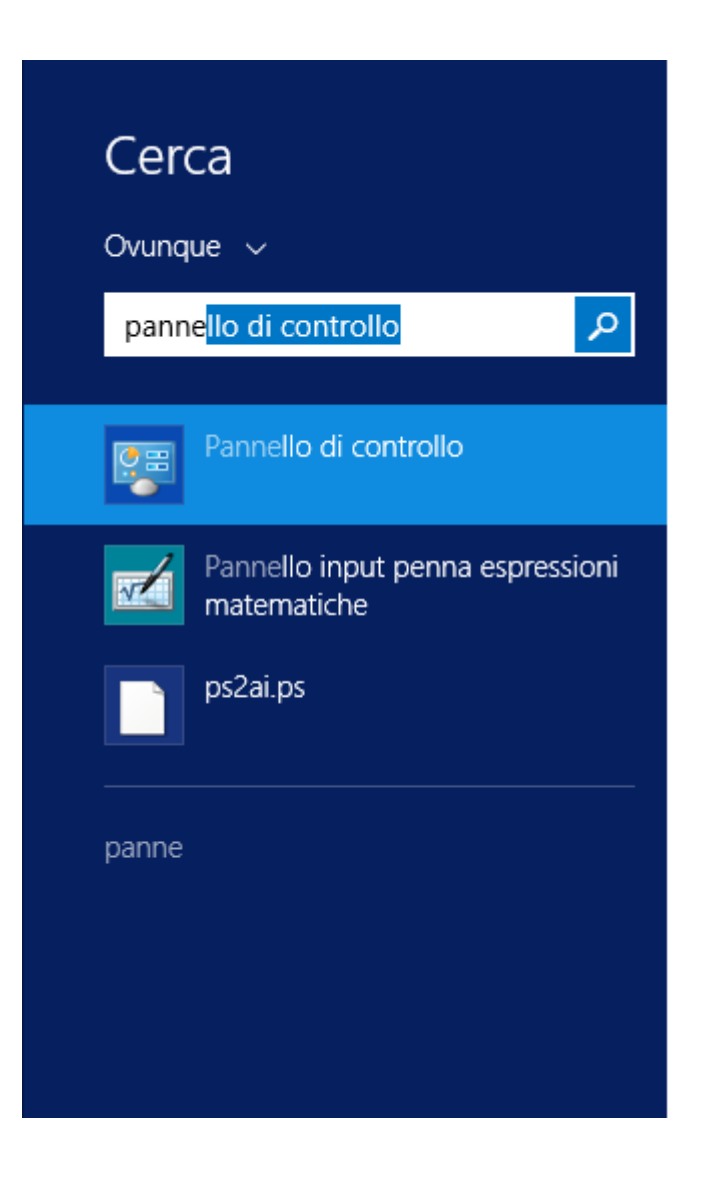
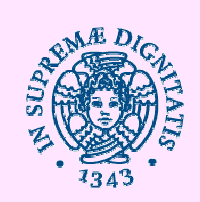

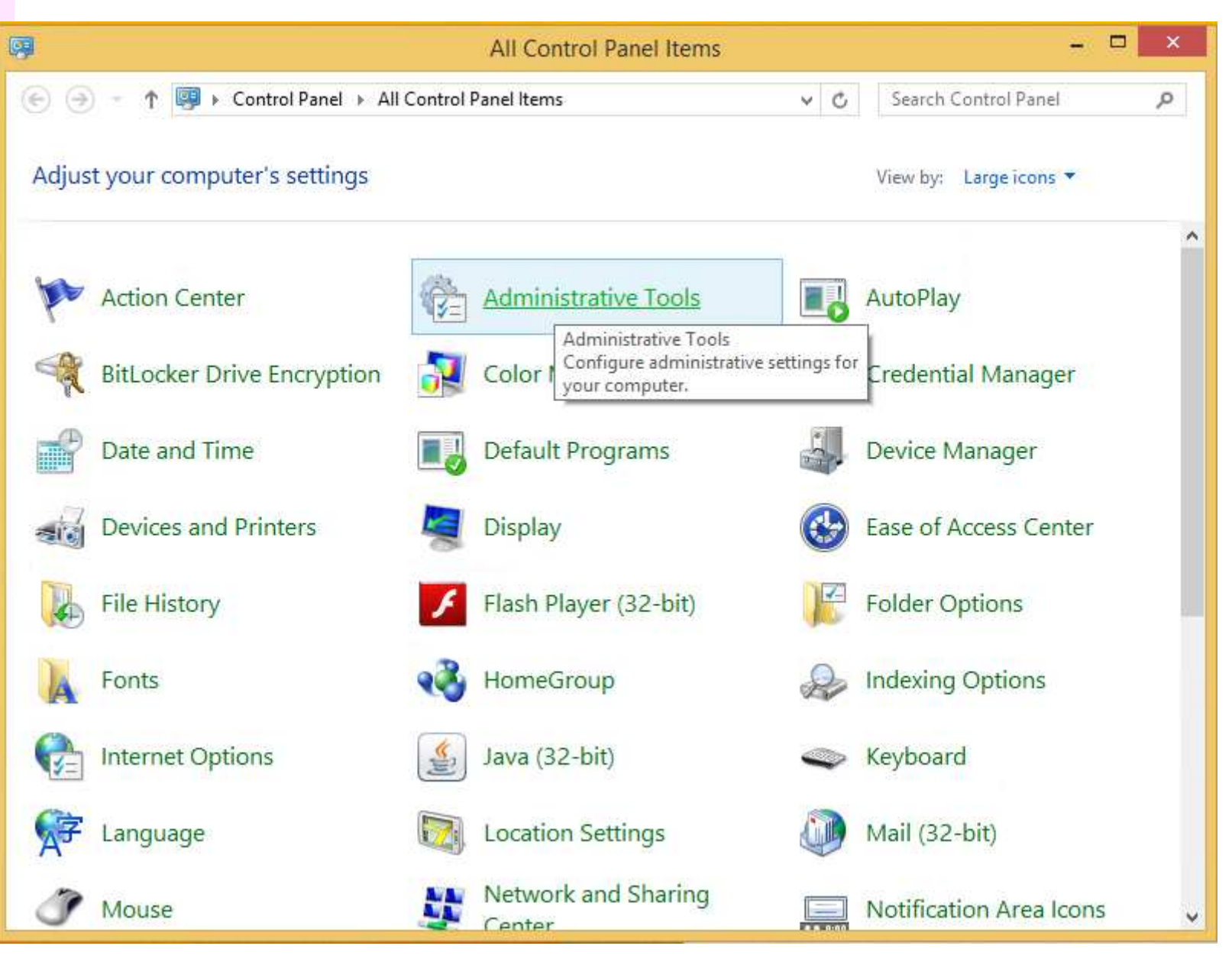

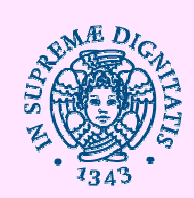

| 🔁 I 💽 👖 = I     | Administrative Tools 🗧 🗖                      |                  |             |                  |     |  |  |
|-----------------|-----------------------------------------------|------------------|-------------|------------------|-----|--|--|
| File Home Share | View                                          |                  |             | )                | ~ 0 |  |  |
| 🛞 🕣 👻 🕈 🗟 « А   | II Control Panel Items 🕨 Administrative Tools | ~ ¢              | Search Admi | nistrative Tools | P   |  |  |
| 😭 Favorites     | Name                                          | Date modified    | Туре        | Size             | ^   |  |  |
| Desktop         | Component Services                            | 22/08/2013 08:57 | Shortcut    | 2 KB             |     |  |  |
| 属 Downloads     | 🛃 Computer Management                         | 22/08/2013 08:54 | Shortcut    | 2 KB             |     |  |  |
| 📜 Recent places | 📸 Defragment and Optimize Drives              | 22/08/2013 08:47 | Shortcut    | 2 KB             |     |  |  |
|                 | 📠 Disk Cleanup                                | 22/08/2013 08:57 | Shortcut    | 2 KB             |     |  |  |
| 1 This PC       | 🔒 Embedded Lockdown Manager                   | 21/11/2014 13:02 | Shortcut    | 2 KB             |     |  |  |
|                 | 🔝 Event Viewer                                | 22/08/2013 08:55 | Shortcut    | 2 KB             |     |  |  |
| 🗣 Network       | 😥 iSCSI Initiator                             | 22/08/2013 08:57 | Shortcut    | 2 KB             |     |  |  |
|                 | 🛃 Local Security Policy                       | 22/08/2013 08:54 | Shortcut    | 2 KB             |     |  |  |
|                 | 📷 ODBC Data Sources (32-bit)                  | 22/08/2013 01:56 | Shortcut    | 2 KB             |     |  |  |
|                 | 📷 ODBC Data Sources (64-bit)                  | 22/08/2013 08:59 | Shortcut    | 2 KB             |     |  |  |
|                 | Performance Monitor                           | 22/08/2013 08:52 | Shortcut    | 2 KB             |     |  |  |
|                 | 🕞 Print Management                            | 22/08/2013 08:44 | Shortcut    | 2 KB             |     |  |  |
|                 | 🛞 Resource Monitor                            | 22/08/2013 08:52 | Shortcut    | 2 KB             |     |  |  |
|                 | Services                                      | 22/08/2013 08:54 | Shortcut    | 2 KB             |     |  |  |
|                 | 🛃 System Configuration                        | 22/08/2013 08:53 | Shortcut    | 2 KB             |     |  |  |
|                 | 🔁 System Information                          | 22/08/2013 08:53 | Shortcut    | 2 KB             |     |  |  |
|                 | 🛞 Task Scheduler                              | 22/08/2013 08:55 | Shortcut    | 2 KB             |     |  |  |
|                 | 🔗 Windows Firewall with Advanced Security     | 22/08/2013 08:45 | Shortcut    | 2 KB             |     |  |  |
|                 | Windows Memory Diagnostic                     | 22/08/2013 08:52 | Shortcut    | 2 KB             |     |  |  |
|                 | 😿 Windows PowerShell (x86)                    | 22/08/2013 17:34 | Shortcut    | 3 KB             |     |  |  |
|                 | 😹 Windows PowerShell ISE (x86)                | 22/08/2013 08:55 | Shortcut    | 2 KB             |     |  |  |
| 22 items        |                                               |                  |             |                  |     |  |  |

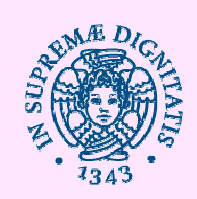

| File Action View Help               |                                           |    |  |  |  |  |  |
|-------------------------------------|-------------------------------------------|----|--|--|--|--|--|
| 🗢 🔿 🔀 📆 📓 📆                         |                                           |    |  |  |  |  |  |
| Event Viewer (Local)                | Windows                                   |    |  |  |  |  |  |
| Custom Views                        | Name                                      | ^  |  |  |  |  |  |
| Windows Logs                        | Event Collector                           |    |  |  |  |  |  |
| A C Applications and Services Logs  | EventCollector                            |    |  |  |  |  |  |
| Hardware Events                     | Eventiog-ForwardingPlugin                 |    |  |  |  |  |  |
| Internet Explorer                   | Fault-Tolerant-Heap                       |    |  |  |  |  |  |
| Key Management Service              | FileHistory-Core                          |    |  |  |  |  |  |
| A Microsoft                         | FileHistory-Engine                        |    |  |  |  |  |  |
| Windows                             | FileManagerApp                            |    |  |  |  |  |  |
| All-User-Install-Agent              | FileManagerDataModel                      |    |  |  |  |  |  |
| AppHost                             | FMS                                       |    |  |  |  |  |  |
|                                     | Folder Redirection                        |    |  |  |  |  |  |
| ApplicabilityEngine                 | GenericRoaming                            |    |  |  |  |  |  |
| Application Server-Applications     | GroupPolicy                               |    |  |  |  |  |  |
| ApplicationPercentereManagementSur  | Help                                      | 12 |  |  |  |  |  |
| Application resource managementarys | HomeGroup Control Panel                   |    |  |  |  |  |  |
| AppModel-Runtime                    | HomeGroup Provider Service                |    |  |  |  |  |  |
|                                     | HomeGroup-ListenerService                 |    |  |  |  |  |  |
| Appresentess                        | HotspotAuth                               |    |  |  |  |  |  |
| Apps-API                            | HttpLog                                   |    |  |  |  |  |  |
| AppXDeployment                      | HttpService                               |    |  |  |  |  |  |
| AppXDeployment-Server               | IdCtrls                                   |    |  |  |  |  |  |
| AppxPackagingOM                     | International                             |    |  |  |  |  |  |
| ASN1                                | International-RegionalOptionsControlPanel |    |  |  |  |  |  |
| AssignedAccess                      | lphlpsvc                                  |    |  |  |  |  |  |
| ATAPort                             | KdsSvc                                    |    |  |  |  |  |  |
| Audio                               | Kernel-ApphelpCache                       |    |  |  |  |  |  |
| Authentication                      | Kernel-Boot                               |    |  |  |  |  |  |
| Authentication User Interface       | Kernel-EventTracing                       |    |  |  |  |  |  |
| BackgroundTaskInfrastructure        | Kernel-PnP                                |    |  |  |  |  |  |
| BackgroundTransfer-ContentPrefetch  | Kernel-PnPConfig                          |    |  |  |  |  |  |
| Backup                              | Kenter-rit-Coning<br>Kenter-rit-Coning    | ~  |  |  |  |  |  |
| < >>                                | <                                         | >  |  |  |  |  |  |

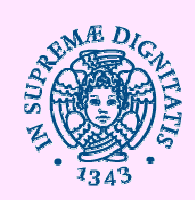

| EapMethods-RasChap                  | Operational N    | umber of events: 7.561     |                 |            |              |    | Actions |            |    |
|-------------------------------------|------------------|----------------------------|-----------------|------------|--------------|----|---------|------------|----|
| EapMethods-RasTIs  EapMethods-Sim   | Level            | Date and Time              | Source          | Event ID   | Task C       | ^  | Op      | erationa   | al |
| EapMethods-Titls                    | (i) Information  | 23/11/2015 18:57:01        | Group           | 5017       | None         |    | 10      | Open Sa.   |    |
| EmbeddedAppLauncher                 | (i) Information  | 23/11/2015 18:57:00        | Group           | 4017       | None         |    | -       | Create C   |    |
| EventCollector                      | (i) Information  | 23/11/2015 18:57:00        | Group           | 5320       | None         |    | 3       | create er  | 1  |
| Eventlog-ForwardingPlugin           | (1) Information  | 23/11/2015 18:57:00        | Group           | 5340       | None         |    | _       | Import     | 2  |
| Fault-Tolerant-Heap                 | () Information   | 23/11/2015 18:57:00        | Group           | 4001       | None         |    |         | Clear Lo., |    |
| FileHistory-Core                    | (i) Information  | 23/11/2015 18:57:00        | Group           | 4117       | None         |    | 7       | Filter Cu. |    |
| FileHistory-Engine                  | (i) Information  | 23/11/2015 18:57:00        | Group           | 5351       | None         |    |         | Propertie  |    |
| FileManagerApp                      | (1) Information  | 23/11/2015 18:57:00        | Group           | 5324       | None         |    |         | riopenie   |    |
| FileManagerDataModel                | (1) Information  | 23/11/2015 18:50:24        | Group           | 5321       | None         |    |         | Disable    | 8  |
| FMS                                 | (i) Information  | 23/11/2015 18:50:24        | Group           | 5320       | None         |    |         | Find       |    |
| Folder Redirection                  | (i) Information  | 23/11/2015 18:50:24        | Group           | 5320       | None         |    |         | Save All . |    |
| GenericRoaming                      | (1) Information  | 23/11/2015 18:50:24        | Group           | 5320       | None         |    | 1.00    | Attach a   |    |
| GroupPolicy                         | (i) Information  | 23/11/2015 18:50:24        | Group           | 5116       | None         |    |         | Attach a.  |    |
| Operational                         | (i) Information  | 23/11/2015 18:50:24        | Group           | 5117       | None         |    |         | View       |    |
| Marine Crawn Control Danal          | (i) Information  | 23/11/2015 18:50:24        | Group           | 4117       | None         |    | Q       | Refresh    |    |
| HomeGroup Control Panel             | (1) Information  | 23/11/2015 18:50:24        | Group           | 5351       | None         |    | 7       | Help       |    |
|                                     | (1) Information  | 23/11/2015 18:50:24        | Group           | 5324       | None         | ~  |         | Tielp      |    |
| HotspotAuth                         | Event 4001 Grou  | nPolicy (Microsoft-Windo   | ws-GroupPolicy) |            |              | ¥  | Eve     | ent 400    | 2  |
| b HttpLog                           | Event 4001, Glou | proncy (microsoft-windo    | ws-droup-oncy)  | -          |              |    | B       | Event Pr.  |    |
| HttpService                         | General Detai    | ls                         |                 |            |              |    | 5       | Attach T   | 1  |
| IdCtrls                             |                  | - 14                       |                 |            |              | ^  |         | Attach 1.  |    |
| International                       | Starting user    | logon Policy processing fo | or POLO2\Admin  | istrator.  |              |    | 的       | Сору       |    |
| International-RegionalOptionsContro | Activity id: {3  | b27614d-cdb9-4668-8549-    | da4c83c4f32f}   |            |              |    |         | Save Sel   |    |
| Iphlpsvc                            | 1                |                            |                 |            |              |    | 0       | Refresh    |    |
| KdsSvc                              | Log Name:        | Microsoft-Windows          | -GroupPolicy/O  | perational | N            |    |         | Nerresit   |    |
| Kernel-ApphelpCache                 | Source:          | GroupPolicy (Micro         | soft-Win Loage  | :d:        | 23/11/2015 1 |    | 2       | Help       |    |
| Kernel-Boot                         | Event ID:        | 4001                       | Task (          | ategon     | None         |    |         |            |    |
| Kernel-EventTracing                 | Ereneior         | 1001                       | i usk c         | aregory.   |              | 14 |         |            |    |

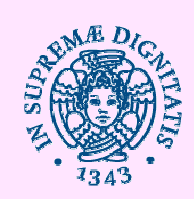

#### Windows 10

| Microsoft | Store ~       | Prodotti - Supp | orto ~        |              |           |           | Ricerca in Microsoft.com | Q | ₩0 | Accedi |
|-----------|---------------|-----------------|---------------|--------------|-----------|-----------|--------------------------|---|----|--------|
|           | Per la casa 🗸 | Windows 10 ~    | Dispositivi ~ | App e giochi | Downloads | Procedure |                          |   |    |        |

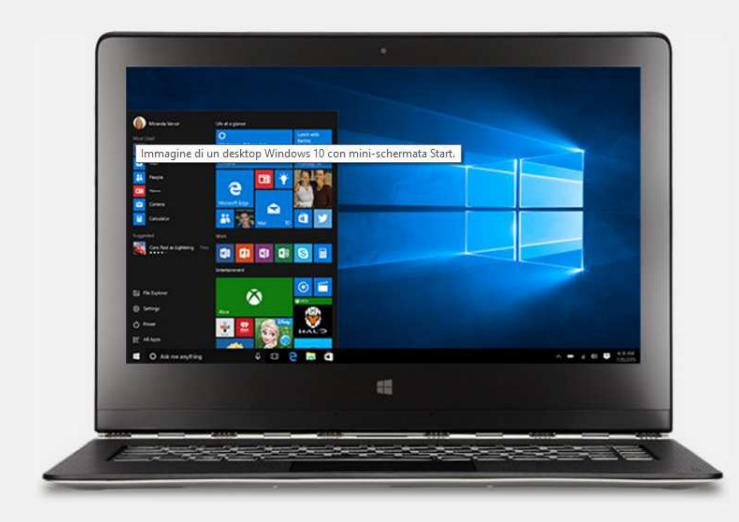

#### Windows 10 è qui. E puoi averlo a costo zero.

#### Tramite acquisto di un nuovo PC

Acquista un nuovo PC con Windows 10 preinstallato o un PC Windows 8.1 e aggiornalo gratuitamente.

Acquista ora un nuovo PC

http://video.corriere.it/arriva-windows-10-tuttenovita-nostra-prova/54dc484a-3516-11e5-984f-1e10ffe171ae